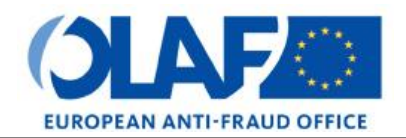

Anti-Fraud Information System (AFIS)

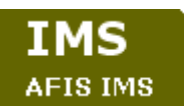

**User Manual** 

# **IMS User Manual**

| Subject            | IMS User Manual                |
|--------------------|--------------------------------|
| Version / State    | 0.1/ Draft                     |
| Release Date       | 22/04/2014                     |
| Document Reference | AFIS-IMS-UserManual-Draft.docx |
| Document Owner     | OLAF – D4                      |

# Document Identification

|             | Name, Function  | Date       | Signature |
|-------------|-----------------|------------|-----------|
| Written by  | Marije Dijksman | 22/04/2014 |           |
| Checked by  |                 |            |           |
| Updated by  |                 |            |           |
| Approved by |                 |            |           |

| Summary:                                                                                                    | Keywords:                               |
|----------------------------------------------------------------------------------------------------|-----------------------------------------|
| IMS is the application that allows the preparation and submission of irregularity reports to the European Anti-Fraud Office (OLAF). |                                         |
| The different modules are now integrated into one clear, harmonised, user friendly system.                                          | Irregularity Management<br>System (IMS) |
| This manual is meant to describe the features of IMS.                                                                               |                                         |

| Number of pages | Number of lines | Host system   | Software      |
|-----------------|-----------------|---------------|---------------|
| 180             | 3934            | PC-Windows XP | Word 2003 SP2 |

### Document History

| Ed.      | Rev. | Date         | Description               | Action (*) | Sections |
|----------|------|--------------|---------------------------|------------|----------|
| 1        | 0    | 22/04/2014   | Document creation         | C, D, I, R | All      |
| /*) ^ -4 | O    | Oneste D. D. | late L. Incomt D. Domland |            |          |

(\*) Action: C = Create D = Delete I = Insert R = Replace

### **Reference Documents**

| Ref. | Title                                                                | Reference                                                          | Version | Date       |
|------|----------------------------------------------------------------------|--------------------------------------------------------------------|---------|------------|
| RD1  | How to connect to AFIS Portal<br>using Secure Internet<br>connection | How to connect to AFIS Portal using Secure Internet connection.pdf | 3.0     | 07/07/2014 |
| RD2  | How to connect to AFIS Portal<br>using CCN                           | How to connect to AFIS Portal using<br>CCN.pdf                     | 2.0     | 07/07/2014 |
| RD3  | AFIS Portal User Manual                                              | AFIS-APM-UM_EN                                                     | 1.1     | 21/04/2008 |

Table 1: Reference Documents

# Table of Contents

| IMS | User Manual                                                                                                    | 1   |
|-----|----------------------------------------------------------------------------------------------------|-----|
| 1.  | How to Access IMS                                                                                                    | 13  |
|     | 1.1 IMS on AFIS Portal                                                                                                    | 14  |
|     | 1.2 Actions Menu                                                                                                    | 15  |
| 2.  | Communication Life Cycle                                                                                                    | 17  |
|     | 2.1 A Creator or Manager Creates a Communication                                                                                                    | 19  |
|     | 2.2 The Manager Submits or Rejects the Communication                                                                                                    | 21  |
|     | 2.3 The Creator Edits and Finalizes the Communication                                                                                                    | 23  |
|     | 2.4 The Manager Resubmits the communication                                                                                                    | 25  |
|     | 2.5 Sending the Communication to OLAF                                                                                                    | 27  |
|     | 2.6 Sending Communications to OLAF and the Communication workflow                                                                                           | 29  |
|     | 2.7 The Communication in OLAF                                                                                                    | 31  |
| 3.  | Create a Communication                                                                                                    | 33  |
|     | 3.1 Communication Form                                                                                                    | 33  |
|     | 3.2 Tab Page 1. Identification                                                                                                    | 36  |
| 4.  | Tab Page 2. Personal data                                                                                                    | 46  |
|     | 4.1 Tab Page 3. Operation                                                                                                    | 52  |
|     | 4.2 Tab Page 4: Irregularity                                                                                                    | 62  |
|     | 4.3 Tab Page 5: Detection                                                                                                    | 72  |
|     | 4.4 Tab Page 6: Amounts                                                                                                    | 76  |
|     | 4.5 Tab Page 7: Recovery                                                                                                    | 80  |
|     | 4.6 Tab Page 8: Sanctions                                                                                                    | 81  |
|     | 4.7 Tab Page 9: Comments                                                                                                    | 86  |
|     | 4.8 Tab Page 10: OLAF                                                                                                    | 87  |
| 5.  | Validate and Finalize a Communication                                                                                                    | 89  |
| 6.  | Drafts                                                                                                    | 91  |
|     | 6.1 Save a Communication as a Draft                                                                                                    | 92  |
|     | 6.2 Edit a Draft                                                                                                    | 93  |
|     | 6.3 Open the draft, from the list page (see chapter 11.2 Options Available While Listing Communications) or in the search results (see 16.2 Error reporting | 94  |
| 7.  | Search Communications                                                                                                    | 96  |
|     | 7.1 Search page                                                                                                    | 96  |
|     | 7.2 Available Search Criteria                                                                                                    | 98  |
|     | 7.2.1 General and Communication Sections                                                                                                    | 98  |
|     | 7.2.2 Special Communication and Reference Number OLAF Sections                                                                                              | 100 |
|     | 7.2.3 Other search criteria                                                                                                    | 102 |
|     | 7.1 Run a search                                                                                                    | 104 |
|     | 7.2 Search Results                                                                                                    | 106 |
|     | 7.3 Delete a Draft                                                                                                    | 109 |

IMS AFIS IMS

| 8.  | Edit a R  | ejected Communication                                           | 111 |
|-----|-----------|-----------------------------------------------------------------|-----|
| 9.  | Update a  | a Communication                                                 | 113 |
| 10. | Cancel o  | case                                                            | 115 |
| 11. | List com  | nmunications                                                    | 117 |
|     | 11.1      | States of Communications                                        | 119 |
|     | 11.2      | Options Available While Listing Communications                  | 123 |
| 12. | View a c  | ommunication                                                    | 125 |
|     | 12.1      | View history                                                    | 127 |
|     | 12.2      | View old communication                                          | 129 |
|     | 12.3      | Actions available while viewing communications                  | 131 |
| 13. | Copy a (  | Communication                                                   | 133 |
| 14. | Print a c | ommunication                                                    | 135 |
| 15. | Export C  | Communications                                                  | 137 |
|     | 15.1      | Export Communications as an XML File                            | 137 |
|     | 15.2      | Export Communications as an Excel Sheet                         | 139 |
| 16. | Import C  | Communications                                                  | 141 |
|     | 16.1      | Rules for the Creation of an Excel File to Import               | 143 |
|     | 16.2      | Error reporting                                                 | 145 |
| 17. | Search (  | Communications                                                  | 147 |
|     | 17.1      | Search page                                                     | 147 |
|     | 17.2      | Available Search Criteria                                       | 149 |
|     |           | 17.2.1 General and Communication Sections                       |     |
|     |           | 17.2.2 Special Communication and Reference Number OLAF Sections | 151 |
|     |           | 17.2.3 Other search criteria                                    | 153 |
|     | 17.3      | Run a search                                                    | 155 |
|     | 17.4      | Search Results                                                  | 157 |
| 18. | E-mail N  | otifications                                                    | 159 |
| 19. | Commu     | nications functions for Managers                                | 161 |
|     | 19.1      | (Re)Submit a Communication                                      | 161 |
|     | 19.2      | Reject Communication                                            | 163 |
|     | 19.3      | Create a New Zero Notification                                  | 165 |
| 20. | Reports   |                                                                 | 167 |
|     | 20.1      | Reports- visualisation of information                           | 167 |
|     | 20.2      | Accessing Reports                                               | 168 |
|     | 20.3      | Common and Specific reports                                     | 169 |
|     | 20.4      | Selecting Reports                                               | 169 |
|     |           | 20.4.1 Switching between reports                                | 170 |
|     | 20.5      | Report Types                                                    | 170 |
|     | 20.6      | Map charts                                                      | 171 |
|     |           | 20.6.2 Bar Charts                                               | 173 |
|     |           | 20.6.3 Tables                                                   |     |
|     |           | 20.6.4 Split charts                                             |     |

|      | 20.6.5 Sorting bar charts and table charts            | 175 |
|------|-------------------------------------------------------|-----|
|      | 20.6.6 Expanding and collapsing bar charts and tables | 175 |
| 20.7 | Filters 1                                             | 176 |
| 20.8 | Data Related Options                                  | 179 |

# List of Figures

|                                                                                                    | 13                                                                                                    |
|----------------------------------------------------------------------------------------------------|----------------------------------------------------------------------------------------------------|
| Figure 2: Actions Menu                                                                                                    | 15                                                                                                    |
| Figure 3: Communication form                                                                                                    | 33                                                                                                    |
| Figure 4: Communication form, Identification tab                                                                                                    | 35                                                                                                    |
| Figure 5: Communication form, Personal data tab                                                                                                    | 45                                                                                                    |
| Figure 6: Communication form, Operation tab                                                                                                    |                                                                                                    |
| Figure 7: Communication form Detection tab                                                                                                    | 71                                                                                                    |
| Figure 8: Communication form, Amounts                                                                                                    | 75                                                                                                    |
| Figure 0: Communication form, Pacovary tob                                                                                                    | 75                                                                                                    |
| Figure 9. Communication form constions tob                                                                                                    | 1 9                                                                                                    |
| Figure 10. Communication form, constitute tab                                                                                                    | 01                                                                                                    |
| Figure 11: Communication form, sanctions tab                                                                                                    | 83                                                                                                    |
| Figure 12: Communication form, Comments tab                                                                                                    | 85                                                                                                    |
| Figure 13: Communication form, Comments tab - attachements                                                                                                    | 85                                                                                                    |
| Figure 14: OLAF tab                                                                                                    | 87                                                                                                    |
| Figure 15: Validate and finalize                                                                                                    | 89                                                                                                    |
| Figure 16: Save a communication as a draft                                                                                                    | 91                                                                                                    |
| Figure 17: Edit a draft                                                                                                    | 93                                                                                                    |
| Figure 18: Delete a draft from list communications view                                                                                                    | 109                                                                                                    |
| Figure 19: Delete a communication after opening it                                                                                                    | 109                                                                                                    |
| Figure 20: Edit a rejected communication                                                                                                    | 111                                                                                                    |
| Figure 21: Update a communication                                                                                                    | 113                                                                                                    |
| Figure 22: Cancel a case                                                                                                    | 115                                                                                                    |
| Figure 23: List communications                                                                                                    | 117                                                                                                    |
| Figure 24: Communications status field                                                                                                    | 110                                                                                                    |
| Figure 25: List communications ontions                                                                                                    | 123                                                                                                    |
| Figure 26: View a communication                                                                                                    | 125                                                                                                    |
| Figure 20. View a communication history                                                                                                    | 120                                                                                                    |
| Figure 27. View communication history                                                                                                    | 127                                                                                                    |
| Figure 28: View old communication                                                                                                    | 129                                                                                                    |
| Figure 29: Actions available while viewing communications                                                                                                    | 131                                                                                                    |
| Figure 30: Copy a communication                                                                                                    | 133                                                                                                    |
| Figure 31: Print a communication                                                                                                    | 135                                                                                                    |
| Figure 32: Export a communication as XML                                                                                                    | 137                                                                                                    |
| Figure 33: Export a communication as an Excel sheet                                                                                                    | 139                                                                                                    |
| Figure 34: Import a communication                                                                                                    | 141                                                                                                    |
| Figure 35: Sample Excel File to Import                                                                                                    | 143                                                                                                    |
| Figure 36: " " character                                                                                                    | 143                                                                                                    |
|                                                                                                    | 1/5                                                                                                    |
| Figure 37: Errors/Warnings                                                                                                    | 140                                                                                                    |
| Figure 37: Errors/Warnings<br>Figure 38: Search page                                                                                                    | 147                                                                                                    |
| Figure 37: Errors/Warnings<br>Figure 38: Search page<br>Figure 39: Available fields, General and Communication sections                                                                                                    | 143<br>147<br>149                                                                                                    |
| Figure 37: Errors/Warnings<br>Figure 38: Search page<br>Figure 39: Available fields, General and Communication sections<br>Figure 40: Available fields, Special Communication and Reference Number – OLAE sections                                                                                                    | 143<br>147<br>149<br>151                                                                                                    |
| Figure 37: Errors/Warnings<br>Figure 38: Search page<br>Figure 39: Available fields, General and Communication sections<br>Figure 40: Available fields, Special Communication and Reference Number – OLAF sections<br>Figure 41: Search by Country fields for Commission observers only                                                                                                    | 143<br>147<br>149<br>151<br>152                                                                                                    |
| Figure 37: Errors/Warnings<br>Figure 38: Search page<br>Figure 39: Available fields, General and Communication sections<br>Figure 40: Available fields, Special Communication and Reference Number – OLAF sections<br>Figure 41: Search by Country fields for Commission observers only<br>Figure 42: Available fields, other criteria                                                                                                    | 143<br>147<br>149<br>151<br>152<br>153                                                                                                   |
| Figure 37: Errors/Warnings<br>Figure 38: Search page<br>Figure 39: Available fields, General and Communication sections<br>Figure 40: Available fields, Special Communication and Reference Number – OLAF sections<br>Figure 41: Search by Country fields for Commission observers only<br>Figure 42: Available fields, other criteria                                                                                                    | 147<br>149<br>151<br>152<br>153                                                                                                    |
| Figure 37: Errors/Warnings<br>Figure 38: Search page<br>Figure 39: Available fields, General and Communication sections<br>Figure 40: Available fields, Special Communication and Reference Number – OLAF sections<br>Figure 41: Search by Country fields for Commission observers only<br>Figure 42: Available fields, other criteria<br>Figure 43: Run a search<br>Figure 44: Search provide                                                                                                    | 147<br>149<br>151<br>152<br>153<br>155                                                                                                   |
| Figure 37: Errors/Warnings<br>Figure 38: Search page<br>Figure 39: Available fields, General and Communication sections<br>Figure 40: Available fields, Special Communication and Reference Number – OLAF sections<br>Figure 41: Search by Country fields for Commission observers only<br>Figure 42: Available fields, other criteria<br>Figure 43: Run a search<br>Figure 44: Search results<br>Figure 45: Fachle (dischere a mail patifications                                                                                                    | 147<br>149<br>151<br>152<br>153<br>155<br>157                                                                                            |
| Figure 37: Errors/Warnings<br>Figure 38: Search page<br>Figure 39: Available fields, General and Communication sections<br>Figure 40: Available fields, Special Communication and Reference Number – OLAF sections<br>Figure 41: Search by Country fields for Commission observers only<br>Figure 42: Available fields, other criteria<br>Figure 43: Run a search<br>Figure 44: Search results<br>Figure 45: Enable/disable e-mail notifications                                                                                                    | 143<br>147<br>149<br>151<br>152<br>153<br>155<br>157<br>159                                                                              |
| Figure 37: Errors/Warnings<br>Figure 38: Search page<br>Figure 39: Available fields, General and Communication sections<br>Figure 40: Available fields, Special Communication and Reference Number – OLAF sections<br>Figure 41: Search by Country fields for Commission observers only<br>Figure 42: Available fields, other criteria<br>Figure 43: Run a search<br>Figure 44: Search results<br>Figure 45: Enable/disable e-mail notifications<br>Figure 46: (Re)submit a communication                                                                                                    | 143<br>147<br>149<br>151<br>152<br>153<br>155<br>157<br>159<br>161                                                                       |
| Figure 37: Errors/Warnings<br>Figure 38: Search page<br>Figure 39: Available fields, General and Communication sections<br>Figure 40: Available fields, Special Communication and Reference Number – OLAF sections<br>Figure 41: Search by Country fields for Commission observers only<br>Figure 42: Available fields, other criteria<br>Figure 43: Run a search<br>Figure 44: Search results<br>Figure 45: Enable/disable e-mail notifications<br>Figure 46: (Re)submit a communication<br>Figure 47: Reject a communication                                                                                                    | 143<br>147<br>149<br>151<br>152<br>153<br>155<br>157<br>159<br>161<br>163                                                                |
| Figure 37: Errors/Warnings<br>Figure 38: Search page<br>Figure 39: Available fields, General and Communication sections<br>Figure 40: Available fields, Special Communication and Reference Number – OLAF sections<br>Figure 41: Search by Country fields for Commission observers only<br>Figure 42: Available fields, other criteria<br>Figure 43: Run a search<br>Figure 44: Search results<br>Figure 45: Enable/disable e-mail notifications<br>Figure 46: (Re)submit a communication<br>Figure 47: Reject a communication<br>Figure 48: Create Zero Notification                                                                                                    | 143<br>147<br>149<br>151<br>152<br>153<br>155<br>157<br>159<br>161<br>163<br>165                                                         |
| Figure 37: Errors/Warnings<br>Figure 38: Search page<br>Figure 39: Available fields, General and Communication sections<br>Figure 40: Available fields, Special Communication and Reference Number – OLAF sections<br>Figure 41: Search by Country fields for Commission observers only<br>Figure 42: Available fields, other criteria<br>Figure 43: Run a search<br>Figure 44: Search results<br>Figure 45: Enable/disable e-mail notifications<br>Figure 46: (Re)submit a communication<br>Figure 47: Reject a communication<br>Figure 48: Create Zero Notification<br>Figure 49: Reports view                                                                                                    | 143<br>147<br>149<br>151<br>152<br>153<br>155<br>157<br>159<br>161<br>163<br>165<br>168                                                  |
| Figure 37: Errors/Warnings<br>Figure 38: Search page<br>Figure 39: Available fields, General and Communication sections<br>Figure 40: Available fields, Special Communication and Reference Number – OLAF sections<br>Figure 41: Search by Country fields for Commission observers only<br>Figure 42: Available fields, other criteria<br>Figure 43: Run a search<br>Figure 44: Search results<br>Figure 45: Enable/disable e-mail notifications<br>Figure 46: (Re)submit a communication<br>Figure 47: Reject a communication<br>Figure 48: Create Zero Notification<br>Figure 49: Reports view<br>Figure 50: Selecting reports                                                                                                    | 143<br>147<br>149<br>151<br>152<br>153<br>155<br>157<br>159<br>161<br>163<br>165<br>168<br>169                                           |
| Figure 37: Errors/Warnings<br>Figure 38: Search page<br>Figure 39: Available fields, General and Communication sections<br>Figure 40: Available fields, Special Communication and Reference Number – OLAF sections<br>Figure 41: Search by Country fields for Commission observers only<br>Figure 42: Available fields, other criteria<br>Figure 43: Run a search<br>Figure 44: Search results<br>Figure 45: Enable/disable e-mail notifications<br>Figure 46: (Re)submit a communication<br>Figure 48: Create Zero Notification<br>Figure 49: Reports view<br>Figure 50: Selecting reports<br>Figure 51: Selecting reports from the drop down list                                                                                                    | 147<br>147<br>151<br>152<br>153<br>155<br>157<br>159<br>161<br>163<br>165<br>168<br>169<br>170                                           |
| Figure 37: Errors/Warnings.<br>Figure 38: Search page<br>Figure 39: Available fields, General and Communication sections<br>Figure 40: Available fields, Special Communication and Reference Number – OLAF sections<br>Figure 41: Search by Country fields for Commission observers only<br>Figure 42: Available fields, other criteria<br>Figure 43: Run a search<br>Figure 43: Run a search<br>Figure 44: Search results<br>Figure 45: Enable/disable e-mail notifications<br>Figure 46: (Re)submit a communication<br>Figure 47: Reject a communication<br>Figure 48: Create Zero Notifications<br>Figure 49: Reports view<br>Figure 50: Selecting reports from the drop down list<br>Figure 52: Switch between common and specific reports                                                                                                    | 147<br>147<br>151<br>152<br>153<br>155<br>157<br>159<br>161<br>163<br>165<br>168<br>169<br>170<br>170                                    |
| Figure 37: Errors/Warnings<br>Figure 38: Search page<br>Figure 39: Available fields, General and Communication sections<br>Figure 40: Available fields, Special Communication and Reference Number – OLAF sections<br>Figure 41: Search by Country fields for Commission observers only<br>Figure 42: Available fields, other criteria<br>Figure 43: Run a search<br>Figure 44: Search results<br>Figure 45: Enable/disable e-mail notifications<br>Figure 46: (Re)submit a communication<br>Figure 47: Reject a communication<br>Figure 48: Create Zero Notifications<br>Figure 49: Reports view<br>Figure 50: Selecting reports from the drop down list<br>Figure 52: Switch between common and specific reports<br>Figure 53: Pie chart legend                                                                                                    | 147<br>149<br>151<br>152<br>153<br>155<br>157<br>159<br>161<br>163<br>165<br>168<br>169<br>170<br>170<br>171                             |
| Figure 37: Errors//Warnings.<br>Figure 38: Search page                                                                                                    | 147<br>149<br>151<br>152<br>153<br>155<br>157<br>159<br>161<br>163<br>165<br>168<br>169<br>170<br>170<br>171<br>172                      |
| Figure 37: Errors/Warnings<br>Figure 38: Search page<br>Figure 39: Available fields, General and Communication sections<br>Figure 40: Available fields, Special Communication and Reference Number – OLAF sections<br>Figure 41: Search by Country fields for Commission observers only<br>Figure 42: Available fields, other criteria.<br>Figure 43: Run a search<br>Figure 43: Run a search<br>Figure 44: Search results.<br>Figure 45: Enable/disable e-mail notifications<br>Figure 46: (Re)submit a communication<br>Figure 47: Reject a communication<br>Figure 48: Create Zero Notification.<br>Figure 50: Selecting reports<br>Figure 51: Selecting reports<br>Figure 52: Switch between common and specific reports<br>Figure 53: Pie chart legend.<br>Figure 54: Pie chart legend options<br>Figure 55: Zoom options.                                                                                                    | 147<br>149<br>151<br>152<br>153<br>155<br>157<br>159<br>161<br>163<br>165<br>168<br>169<br>170<br>170<br>171<br>172                      |
| Figure 37: Errors/Warnings<br>Figure 38: Search page<br>Figure 39: Available fields, General and Communication sections<br>Figure 40: Available fields, Special Communication and Reference Number – OLAF sections<br>Figure 41: Search by Country fields for Commission observers only<br>Figure 42: Available fields, other criteria.<br>Figure 43: Run a search<br>Figure 44: Search results.<br>Figure 45: Enable/disable e-mail notifications<br>Figure 46: (Re)submit a communication<br>Figure 47: Reject a communication<br>Figure 48: Create Zero Notification<br>Figure 49: Reports view<br>Figure 50: Selecting reports from the drop down list<br>Figure 51: Selecting reports from the drop down list<br>Figure 52: Switch between common and specific reports<br>Figure 54: Pie chart legend<br>Figure 55: Zoom options<br>Figure 56: Bar chart                                                                       | 147<br>149<br>151<br>152<br>153<br>155<br>157<br>159<br>161<br>163<br>165<br>168<br>169<br>170<br>170<br>171<br>172<br>172               |
| Figure 37: Errors/Warnings<br>Figure 38: Search page<br>Figure 39: Available fields, General and Communication sections<br>Figure 40: Available fields, Special Communication and Reference Number – OLAF sections<br>Figure 41: Search by Country fields for Commission observers only<br>Figure 42: Available fields, other criteria<br>Figure 43: Run a search<br>Figure 43: Run a search<br>Figure 44: Search results<br>Figure 45: Enable/disable e-mail notifications<br>Figure 46: (Re)submit a communication<br>Figure 47: Reject a communication<br>Figure 48: Create Zero Notification<br>Figure 50: Selecting reports.<br>Figure 51: Selecting reports from the drop down list.<br>Figure 52: Switch between common and specific reports<br>Figure 53: Pie chart legend<br>Figure 54: Pie chart legend options<br>Figure 55: Zoom options<br>Figure 57: Table                                                            | 147<br>149<br>151<br>152<br>153<br>155<br>157<br>159<br>161<br>163<br>165<br>168<br>169<br>170<br>171<br>172<br>172<br>172               |
| Figure 37: Errors/Warnings<br>Figure 38: Search page<br>Figure 39: Available fields, General and Communication sections<br>Figure 40: Available fields, Special Communication and Reference Number – OLAF sections<br>Figure 41: Search by Country fields for Commission observers only<br>Figure 42: Available fields, other criteria<br>Figure 43: Run a search<br>Figure 43: Search results.<br>Figure 44: Search results.<br>Figure 45: Enable/disable e-mail notifications.<br>Figure 46: (Re)submit a communication<br>Figure 47: Reject a communication<br>Figure 48: Create Zero Notification.<br>Figure 50: Selecting reports.<br>Figure 51: Selecting reports from the drop down list.<br>Figure 52: Switch between common and specific reports.<br>Figure 53: Pie chart legend.<br>Figure 54: Pie chart legend options.<br>Figure 55: Zoom options.<br>Figure 56: Bar chart<br>Figure 57: Table<br>Figure 58: Split view | 147<br>149<br>151<br>152<br>153<br>155<br>157<br>159<br>161<br>163<br>165<br>168<br>169<br>170<br>171<br>172<br>172<br>173<br>174        |
| Figure 37: Errors/Warnings<br>Figure 38: Search page<br>Figure 39: Available fields, General and Communication sections<br>Figure 40: Available fields, Special Communication and Reference Number – OLAF sections<br>Figure 41: Search by Country fields for Commission observers only<br>Figure 42: Available fields, other criteria<br>Figure 43: Run a search<br>Figure 44: Search results<br>Figure 45: Enable/disable e-mail notifications<br>Figure 46: (Re)submit a communication<br>Figure 47: Reject a communication<br>Figure 48: Create Zero Notification<br>Figure 49: Reports view<br>Figure 50: Selecting reports<br>Figure 51: Selecting reports from the drop down list<br>Figure 52: Switch between common and specific reports<br>Figure 53: Pie chart legend<br>Figure 54: Pie chart legend options<br>Figure 55: Zoom options<br>Figure 56: Bar chart<br>Figure 57: Table<br>Figure 58: Split view             | 147<br>149<br>151<br>152<br>153<br>155<br>157<br>159<br>161<br>163<br>165<br>168<br>169<br>170<br>171<br>172<br>172<br>173<br>174<br>175 |

| 76 |
|----|
| 76 |
| 77 |
| 77 |
| 78 |
| 79 |
| 80 |
|    |

## List of Tables

| Table 1: Reference Documents      | 3   |
|-----------------------------------|-----|
| Table 2: States of Communications | 121 |

# Terms Definition

| Term                                    | Definition                                                                                                    |
|-----------------------------------------|----------------------------------------------------------------------------------------------------|
| AFIS Directory Service                  | Common service responsible for the provision of user information, application information and reference data.                                                                                                    |
| AFIS Framework                          | A set of services and applications to support the development, operation<br>and use of AFIS business applications. It takes care of security, user<br>application data, users' organisation structure, application configuration and<br>reference data. It also offers a common look and feel to all applications<br>(APF) and a portal home page presenting all applications a user can<br>access (APM) |
| Application                             | The software component identified by the AFIS Framework as a deployable, security unit. Realises specific needs within OLAF overall business scope.                                                                                                    |
| Attachment                              | A file that may become part of a communication.                                                                                                    |
| Case                                    | A set of communications (Initial and Update) representing a business case about an irregularity discovered.                                                                                                    |
| Communication                           | May be either Initial or Update and it is used to report an irregularity to OLAF. The Initial communication is related to the creation of the report and the Update communication is related to the additional information that may be included in the report. An Update communication may not be created without the existence of an Initial communication.                                             |
| Country                                 | The entity holding one or more Reporting Authorities.                                                                                                    |
| Customs Communications<br>Network (CCN) | A set of physical gateways located either in National Administrations or at<br>the Commission premises.<br>These gateways are interconnected through their own communication<br>services (TCP/IP network services), and communicate with the Application<br>Platforms.<br>CCN requires user authentication.                                                                                              |
| Irregularity                            | An irregularity represents any infringement of a provision of the European<br>law resulting from an act or omission by an economic operator which has,<br>or would have, the effect of prejudicing the general budget of the European<br>Union (EU), by charging an unjustified item of expenditure to the general<br>budget.                                                                            |
| Organisation                            | The service responsible to report an irregularity case. Organisations are subject to a hierarchical structure. In the terms of the IMS application, Organisations are called Reporting Authorities.                                                                                                    |
| Regulation                              | The legal document under which a case of irregularity is reported.<br>Regulations, in the terms of the IMS application may be: 498, 1681, 1828, 1831, 1848, PAA and IPA.                                                                                                    |
| User                                    | Entities attached to Organisations and having different roles and rights.                                                                                                    |
| Zero notification                       | The form used to report the absence of an irregularity case.                                                                                                    |

# Abbreviations and Acronyms

| Abbreviation/ Acronym | Description                                                       |
|-----------------------|-------------------------------------------------------------------|
| AFIS                  | Anti-Fraud Information System                                     |
| APF                   | AFIS Presentation Framework (AFIS Framework)                      |
| APM                   | AFIS Presentation Manager (AFIS Framework)                        |
| CCI                   | Code Commun d'Identification                                      |
| CCN                   | Customs Communication Network                                     |
| EAFRD                 | European Agricultural Fund for Rural Development                  |
| EC                    | European Commission                                               |
| EU                    | European Union                                                    |
| IMS                   | Irregularity Management System                                    |
| IPA                   | Instrument for Pre-Accession Assistance                           |
| MS                    | Member State                                                      |
| OLAF                  | European Anti-Fraud Office (Office Européen de Lutte Anti-Fraude) |
| PAA                   | Pre-Accession Assistance                                          |
| RA                    | Reporting Authority                                               |
| tbd                   | To be determined                                                  |
| XLS                   | Microsoft Excel file format                                       |
| XML                   | Extensible Markup Language                                        |

### About this Manual

This manual is meant to serve as an orientation tool for all the users of IMS.

It gathers information users should be familiar with in order to be able to exploit the application. The overall description of the features of IMS, of the way in which users are organised, as well as of the procedures, sequences of steps and tasks implied intend to improve the ease and efficiency of working with

the application. In its larger part, the document contains minute presentations of the functionalities, commands, fields, as well as the way in which users should work with irregularity cases and communications, by using IMS. For facility and usability purposes, the user of this manual will be addressed throughout the corresponding sections as you.

In order to make the best use of this manual, please note the following conventions:

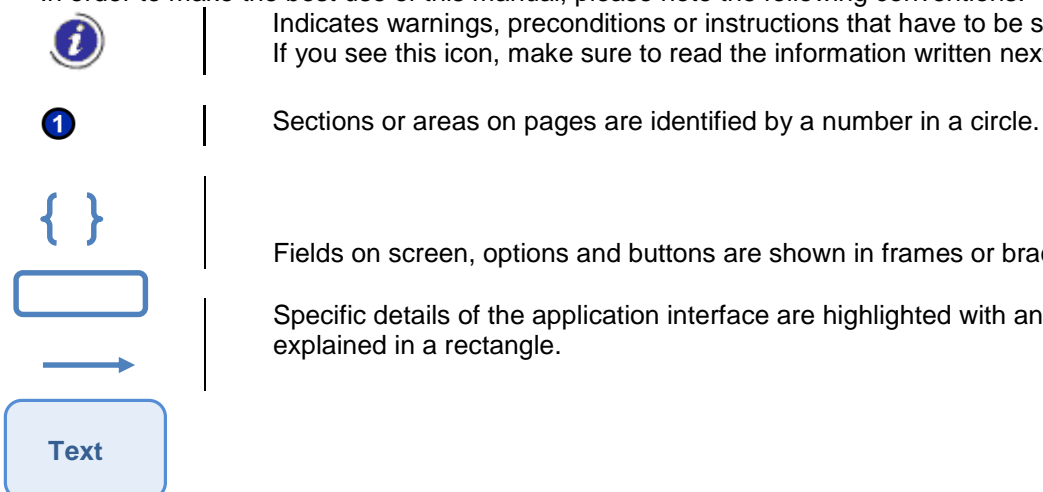

Indicates warnings, preconditions or instructions that have to be strictly followed. If you see this icon, make sure to read the information written next to it.

Fields on screen, options and buttons are shown in frames or braces.

Specific details of the application interface are highlighted with an arrow and sometimes

# 1. How to Access IMS

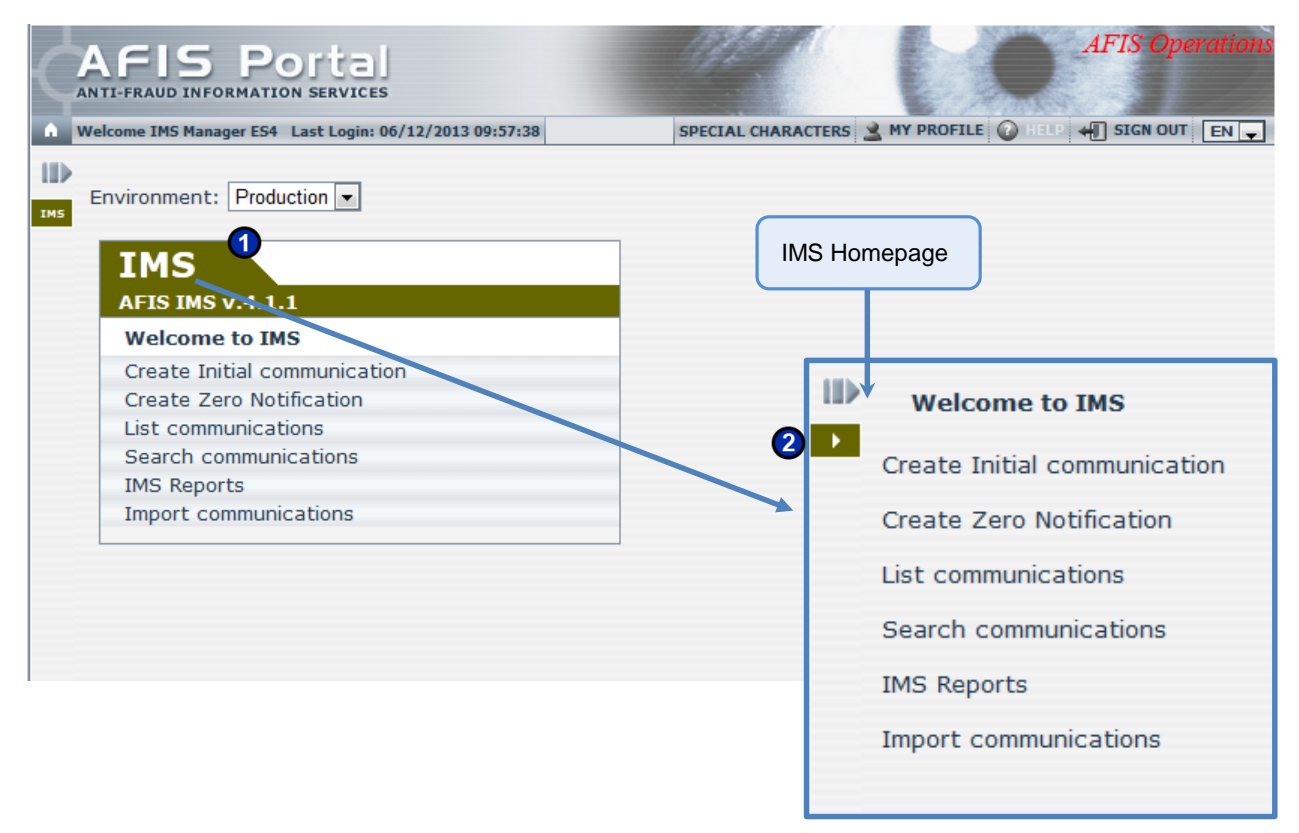

Figure 1: IMS on AFIS Portal

IMS is a Web-based application accessible through the AFIS Portal. You will learn all the needed details about accessing the AFIS Portal from the following document:

'How to connect to AFIS Portal' (RD1) - chapter 7. Logging on to the Portal.

### 1.1 IMS on AFIS Portal

The screen that appears after you have logged in is user specific and depends on your role. However, all AFIS home screens have a number of common features.

The 'AFIS Portal User Manual' (RD) describes all the constant elements that compose the AFIS Portal Homepage.

 $\rightarrow$  From the AFIS home screen (1), you will access the **IMS Homepage** (2), by clicking the application tab.

### 1.2 Actions Menu

| AFIS Portal<br>ANTI-FRAUD INFORMATION SERVICES                                                                                                    | AFIS Operations                                                                             |
|----------------------------------------------------------------------------------------------------|---------------------------------------------------------------------------------------------|
| Welcome IMS Manager ES4 Last Login: 06/12/2013 09:57:38                                                                                                  | SPECIAL CHARACTERS 👱 MY PROFILE 🕜 HELP 🐖 SIGN OUT 🛛 EN 🥃                                    |
| Home Search Import I/O Tasks IMS v. 4, 1.1 IMS Reports                                                                                                   | The options in the Actions Menu<br>Selector are displayed according<br>to your user rights. |
| List<br>Create Initial communication<br>Create Zero Notification<br>List communications<br>Search communications<br>IMS Reports<br>Import communications | Welcome to IMS                                                                              |
| IMS Actions menu                                                                                                    | IMS Reports<br>IMS Reports<br>IMS Reports<br>IMS Reports<br>Import communications           |

Figure 2: Actions Menu

The **Actions Menu** is available from any page you may be viewing while working with the IMS application. Roll your mouse over the white arrow available on the left of the screen.

This menu contains the list of modules to which you have access, as well as the options **Import** and **Search**. You also have the possibility to consult the Input/Output page (**I/O Tasks**), where you can view the status of the asynchronous import/export tasks the system performed.

The Home link takes you to the IMS Homepage, regardless of where you are in the application.

# 2. Communication Life Cycle

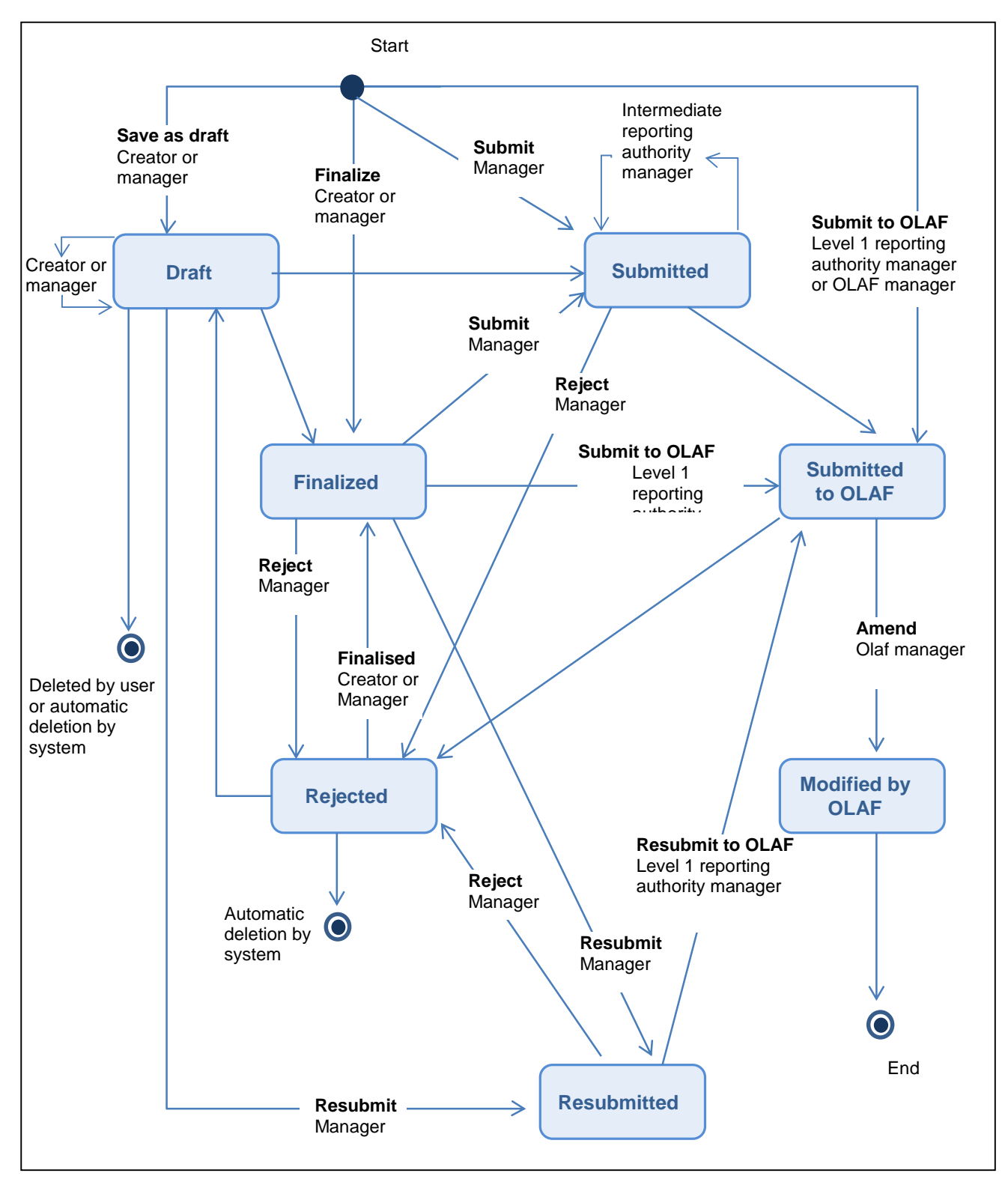

Diagram 1: Complete communication life cycle

The diagram on the left describes the different states a communication can be in from its creation until it is amended by OLAF.

Follow the arrows to walk through the life cycle. In the following sub-chapters we will explain the different steps separately.

IMS AFIS IMS

### 2.1 A Creator or Manager Creates a Communication

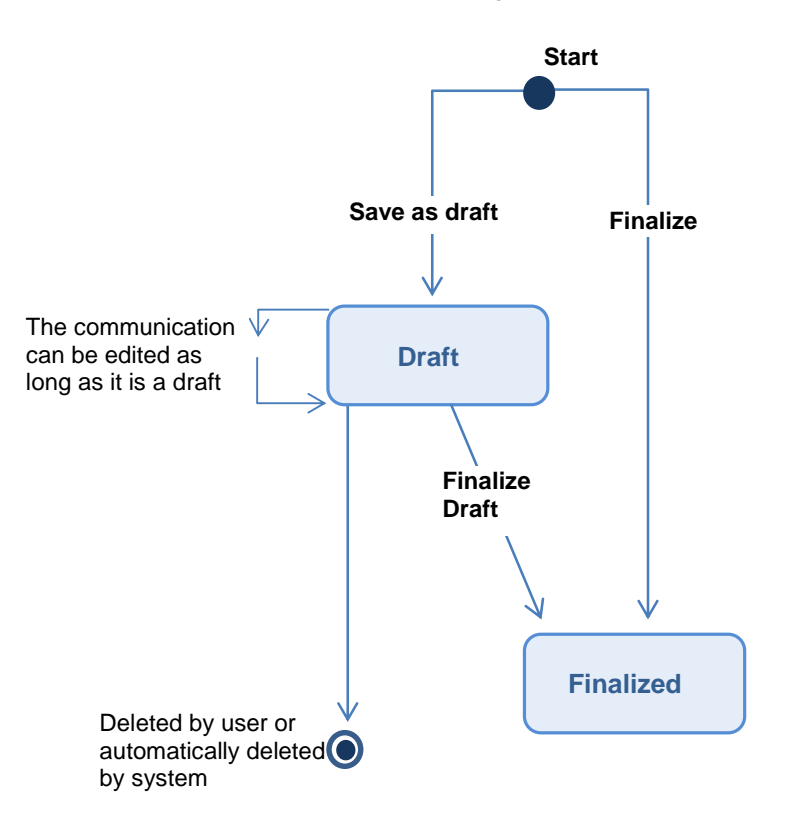

The Creator/Manager creates a new communication

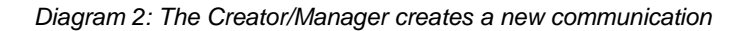

The life cycle of a communication starts with its creation.

You can create a communication and after adding all the necessary information, finalize it. For more information about finalisation see chapter 5 Validate and Finalize a Communication. A finalized communication has been fully validated and can not be changed anymore.

You can also save your communication as a draft. A communication in 'Draft' status has not been validated; it has just been saved for future use. You can edit your draft until you finalize it. You can also check if your draft is valid by clicking the **Validate** button. See chapter 5 Validate and Finalize a Communication for more information.

### 2.2 The Manager Submits or Rejects the Communication

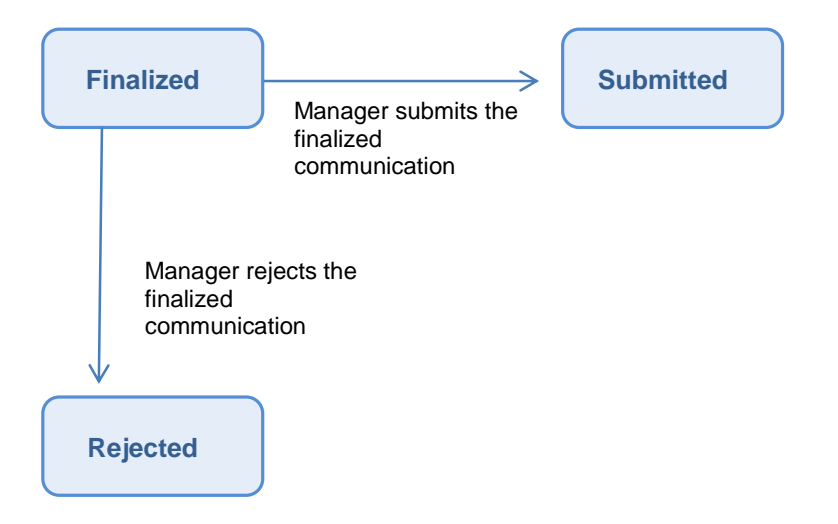

Diagram 3: The Manager submits or rejects the communication

After you finalize a communication, a manager of your organisation can submit it to a parent organisation or to OLAF.

For more information about parent organisations and the reporting structure, see chapter 2.6 Sending Communications to OLAF and the Communication workflow.
The manager can also reject the communication.

**User Manual** 

If you have manager rights you can directly submit the communications that you have created.

IMS AFIS IMS

### 2.3 The Creator Edits and Finalizes the Communication

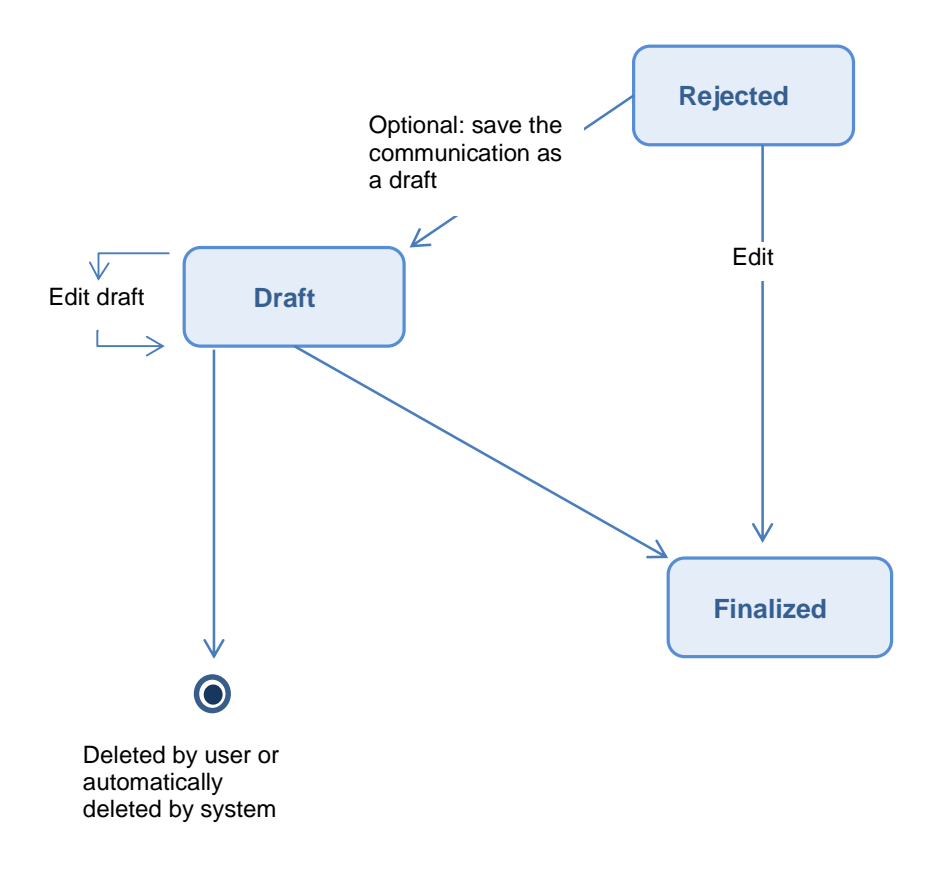

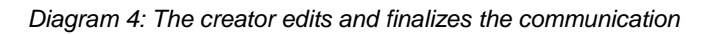

If the manager of the organisation that you are part of rejected your communication, you must edit the communication and finalize it again. The manager will then resubmit it.

To see which communications were rejected, go to the 'List communications' page. All the rejected communications are indicated by the 'Rejected' icon ( $\stackrel{\frown}{=}$ ). For more information see chapter 11 List communications.

You can save your rejected communication as a draft or edit it and directly finalize it. See chapter 6 Edit a Rejected Communication for more information.

IMS AFIS IMS

### 2.4 The Manager Resubmits the communication

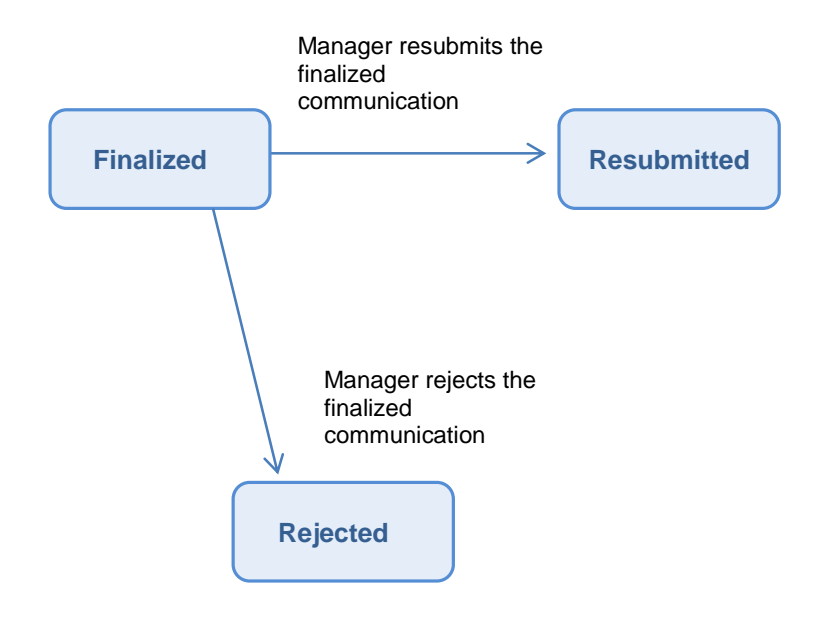

Diagram 5: The manager can either resubmit or reject the communication

IMS AFIS IMS

Once the rejected communication is finalized, the manager can resubmit the communication or reject it.

If (s)he rejects the communication again, the editor must edit it and finalize it (see 2.3 The Creator Edits and Finalizes the Communication).

IMS

AFIS IMS

### 2.5 Sending the Communication to OLAF

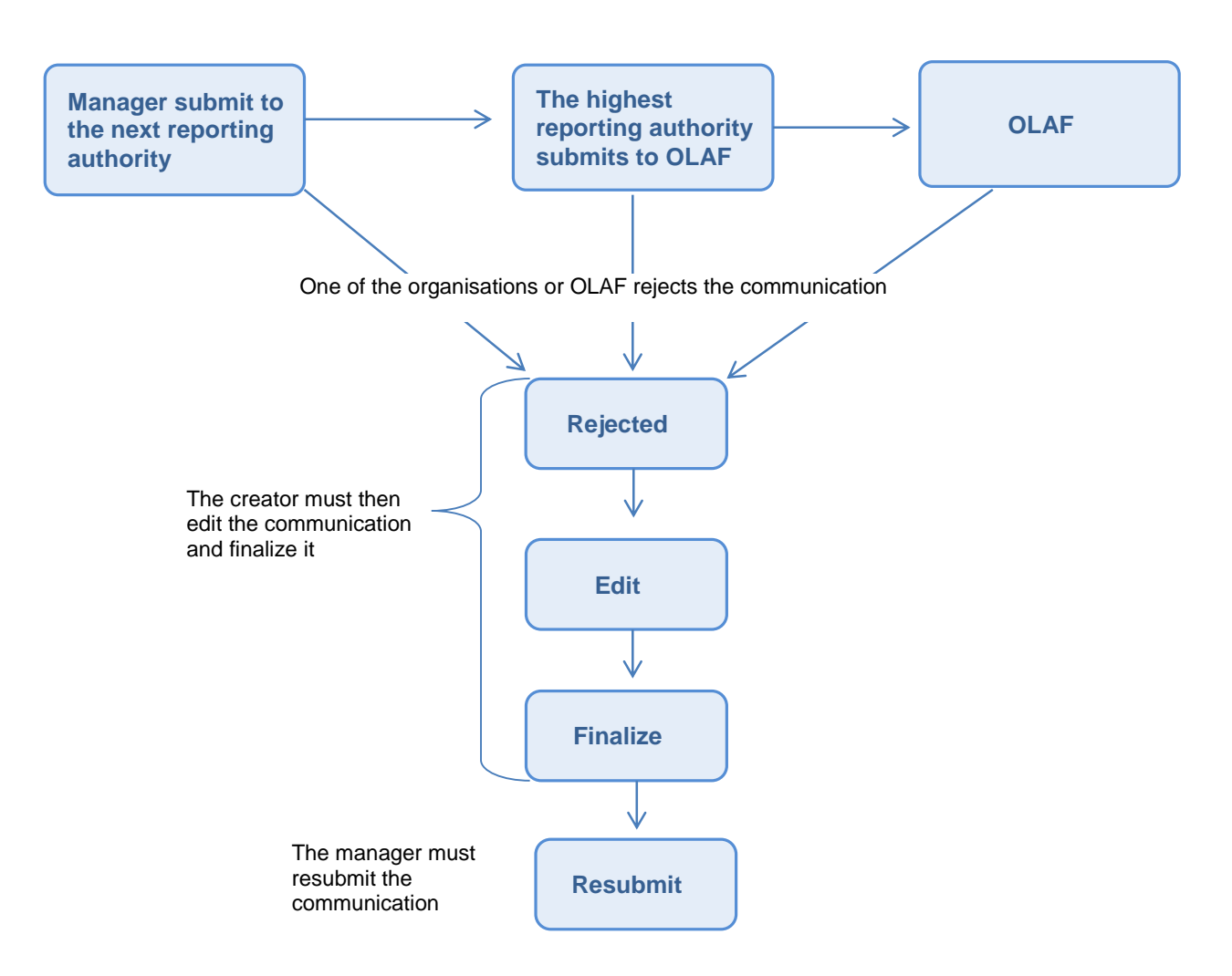

Diagram 6: Sending the communication to OLAF

After the communication has been submitted, it will pass through the reporting structure until it is submitted to OLAF.

Your manager will submit the document to the reporting authority that is up one level in the reporting structure. That reporting authority will submit the communication to the next level reporting authority. The reporting authority on the highest level in the reporting structure will submit the communication to OLAF. If your organisation is the highest reporting authority in the cascade, your manager will submit the communication directly to OLAF.

In the next chapter we will explain the process of submitting communications to OLAF in more detail.

When one of the reporting authorities that must submit your communication, rejects it, the communication is placed back in rejected status. You must then edit and finalize the communication like before (see chapter 2.3 The Creator Edits and Finalizes the Communication). Your organisation's manager must then submit the communication again to the next reporting authority in the cascade. The process of submitting to OLAF will be restarted.

IMS AFIS IMS **User Manual** 

# 2.6 Sending Communications to OLAF and the Communication workflow

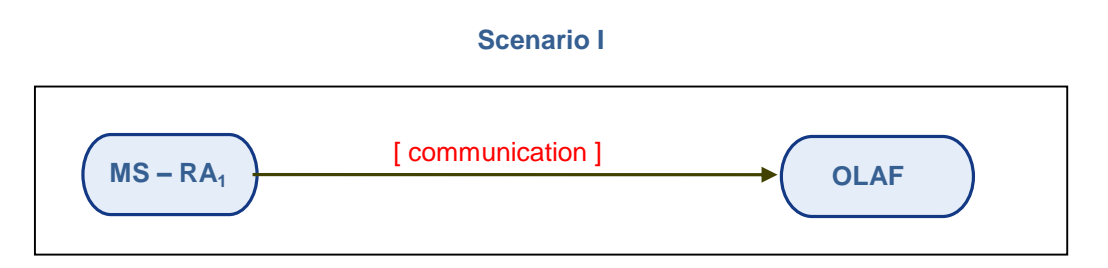

Diagram 7: Communication Workflow (Example 1)

#### Scenario II

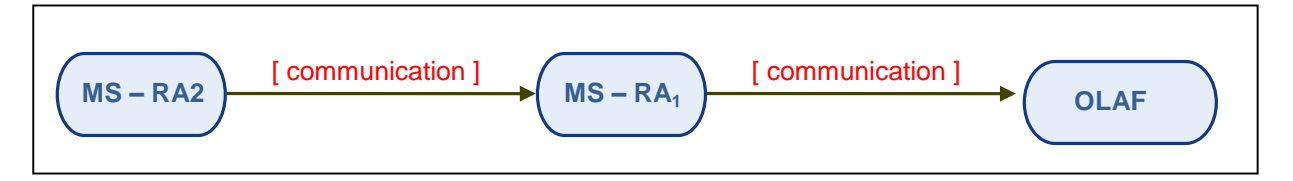

Diagram 8: Communication Workflow (Example 2)

#### Scenario III

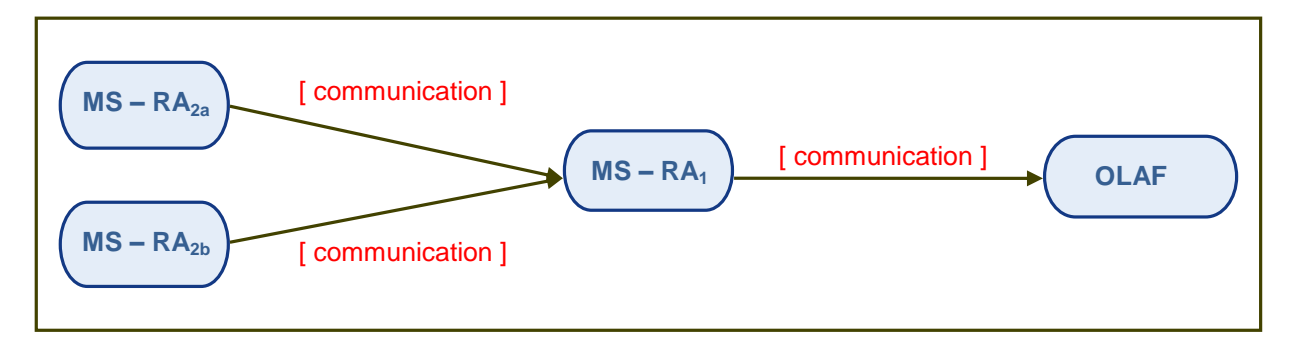

Diagram 9: Communication Workflow (Example 3)

The IMS reporting structure describes the 'route' a communication follows from the creator's organisation until it is submitted to OLAF. The creator's organisation submits the communication to the organisation that is one level higher in the reporting structure until an organisation on the highest level submits it to OLAF. If the communication is rejected by any organisation in the reporting structure, its status is changed to 'rejected' and the creator of the communication must edit it and finalize it (see chapter 2.3 The Creator Edits and Finalizes the Communication). A manager of the organisation that the creator is part of will then resubmit the communication.

The following scenarios are examples of common communication workflows.

#### Scenario I

**RA<sub>1</sub>** (Reporting Authority 1)

- → is the originator of a communication
- → has also the right to send the communication to OLAF (which makes it a Level-1-RA)
- → does not have a "parent" RA

#### Scenario II

**RA**<sub>2</sub> (Reporting Authority 2)

- → is the originator of a communication
- → does not have the right to send the communication to OLAF
- $\rightarrow$  has a 'parent' RA to send the communication to (RA<sub>1</sub>)

**RA**<sub>1</sub> (Reporting Authority 1)

- → is the 'parent' Reporting Authority for RA2
- → is the receiver of the communication sent by RA<sub>2</sub>
- → can send this communication to OLAF (which makes it a Level-1-RA)
- → does not have a "parent" RA

#### Scenario III

**RA<sub>2a</sub>** (Reporting Authority 2a)

- → is the originator of a communication
- → does not have the right to send the communication to OLAF
- $\rightarrow$  has a 'parent' RA to send the communication to (RA<sub>1</sub>)
- RA<sub>2b</sub> (Reporting Authority 2b)
  - $\rightarrow$  is the originator of a communication
  - → does not have the right to send the communication to OLAF
  - $\rightarrow$  has a 'parent' RA to send the communication to (RA<sub>1</sub>)

#### **RA**<sub>1</sub> (Reporting Authority 1)

- → is the 'parent' RA for RA<sub>2a</sub> and RA<sub>2b</sub>
- → is the receiver of the communications sent by RA<sub>2a</sub> and RA<sub>2b</sub>
- → can send these communications to OLAF (which makes it a Level-1-RA)
- ➔ does not have a 'parent' RA

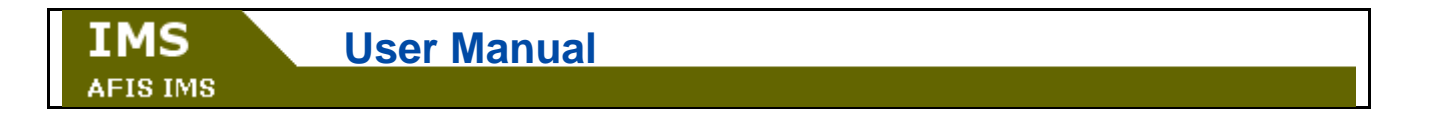

# 2.7 The Communication in OLAF

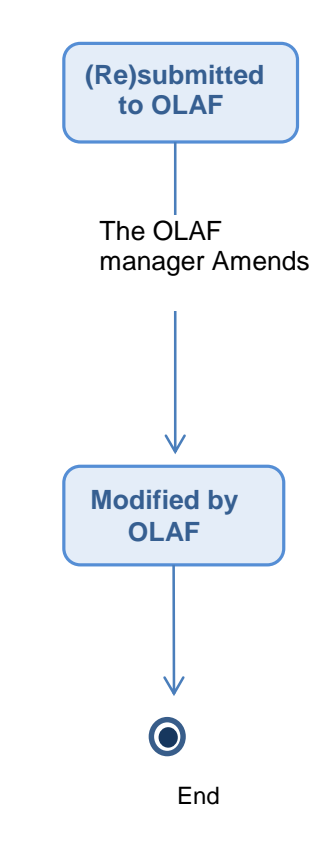

Diagram 10: Communication lifecycle in OLAF

IMS

AFIS

After the communication is submitted to OLAF by the highest level reporting authority, OLAF can amend the communication.

Ø After amending, the communication is placed in the 'Modified by OLAF status'.

The communication life cycle ends with its amendment and/or anonymisation by OLAF.

# 3. Create a Communication

### 3.1 Communication Form

| 1. Identification 2. Personal data      | 3. Operation         | 4. Irregularity   | 5. Detection  | 6. Amounts  |                    |
|-----------------------------------------|----------------------|-------------------|---------------|-------------|--------------------|
| 7. Recovery 8. Sanctions 9. Com         | ments <b>10.</b> 0L/ | AF                | Р             |             | Tab page           |
| Identification of the communic          | ation                |                   |               |             |                    |
| <b>©1.1. Reference number - OLAF</b> R  | /                    | /                 | ES / ES3 / 20 | 014 / 0 / 1 |                    |
| 1.2. Reference number - national        |                      |                   |               |             |                    |
| Drafting information                    |                      |                   |               |             |                    |
| 1.2. Reporting authority                |                      | anish Test Organi | cotion 2      |             |                    |
| 1.3. Reporting durionty                 | E9_E99 - 109 9F      | anish rest organi | Sation 5      |             | Communication body |
|                                         |                      |                   |               | 260         |                    |
| 1.4. Communication - language           | English              |                   |               |             |                    |
| 1.5. Currency                           | EUR~EURO             |                   |               |             |                    |
| 1.6. Quarter of communication - initial | First Quarter        | 20                | 014           |             |                    |
| 1.7. Quarter of communication - update  |                      |                   |               |             |                    |
| 1.8. Drafting date                      | 12/03/2014           | 🖪 (dd/mm/yyyy)    |               |             |                    |
| Special communication                   |                      |                   |               |             |                    |
| 1.9. New modus operandi                 | 1                    |                   |               |             |                    |
| 1.10. Necessity to inform other         | ]                    |                   |               |             |                    |
| 1.11. Case irrecoverable                | 1                    |                   |               |             |                    |
| Statue                                  |                      |                   |               |             |                    |
| Status                                  |                      |                   |               |             | -                  |
| 1.12. Proceedings status                |                      |                   |               |             |                    |
| 1.13. Financial status                  |                      |                   |               |             |                    |
| Case closure                            |                      |                   |               |             |                    |
| 1.14. Case can be closed                |                      |                   |               |             |                    |
| 1.15. Case closed                       | ]                    |                   |               |             |                    |
| 1.16. Case closure date                 |                      | (dd/mm/yyyy)      |               |             |                    |
| Save Validate Finalize S                | Send Cancel          |                   |               |             | Command bar        |

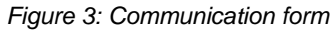

IMS forms carry a lot of information that is difficult to display on one single page. The interface is therefore split into a number of tab-pages. Each tab-page is organised in logical sections of information which include fields allowing you to select or enter relevant data.

The interface of a communication form is divided into three areas (see **Error! Reference source not found.**):

- 1. Tab page
- 2. Communication body
- 3. Command bar

#### Ad 1. Tab-pages:

All modules contain ten (10) tab pages which follow the logic order in detection, dealing and reporting with irregularities:

- 1. Identification
- 2. Personal data
- 3. Operation
- 4. Irregularity
- 5. Detection
- 6. Amounts
- 7. Recovery
- 8. Sanctions
- 9. Comments
- 10. OLAF

#### Ad 2. Communication body

The communication body is divided in sub sections in which you will find fields and selection tools which allow you to record the necessary details concerning the irregularity.

Tab page 1 consists out of 5 sub sections:

- 1. Identification of the communication
- 2. Drafting information
- 3. Special communication
- 4. Status
- 5. Case closure

#### ad 3. Command bar

The command bar contains buttons visible on all the tab-pages. These buttons allow you to perform key actions when the form is partially or completely filled in.

The image on page 10 shows the following buttons:

- 1. save
- 2. validate
- 3. finalize
- 4. send
- 5. cancel

| IMS User Manual                                              |                |                    |              |            |  |  |  |  |
|--------------------------------------------------------------|----------------|--------------------|--------------|------------|--|--|--|--|
| AFIS IMS                                                     |                |                    |              |            |  |  |  |  |
|                                                              |                |                    |              |            |  |  |  |  |
| 1. Identification 2. Personal data                           | 3. Operation   | 4. Irregularity    | 5. Detection | 6. Amounts |  |  |  |  |
| 7. Recovery 8. Sanctions 9. Comments 10. OLAF                |                |                    |              |            |  |  |  |  |
| Identification of the communication                          |                |                    |              |            |  |  |  |  |
| ◎ 1.1. Reference number - OLAF R 		/ ES / ES3 / 2014 / 0 / 1 |                |                    |              |            |  |  |  |  |
| 1.2. Reference number - national                             |                |                    |              |            |  |  |  |  |
| Drafting information                                         |                |                    |              |            |  |  |  |  |
| 1.2. Reporting authority                                     | ES ES2 - IMS S | nanish Test Organi | sation 3     |            |  |  |  |  |
| 1.3. Reporting ductority                                     | E3_E33 - 143 3 | panish rest organi | Sation S     |            |  |  |  |  |
|                                                              |                |                    |              |            |  |  |  |  |
| 1.4. Communication - Janguage                                | English        |                    |              | 260        |  |  |  |  |
| 1.5. Currency                                                | EUR~EURO       |                    |              |            |  |  |  |  |
| 1.6. Quarter of communication - initial                      | First Quarter  | 20                 | 014          |            |  |  |  |  |
| 1.7. Quarter of communication - update                       |                |                    |              |            |  |  |  |  |
| 1.8. Drafting date                                           | 12/03/2014     | 📰 (dd/mm/yyyy)     |              |            |  |  |  |  |
| Special communication                                        |                |                    |              |            |  |  |  |  |
| 1.9. New modus operandi 📃                                    | ]              |                    |              |            |  |  |  |  |
| 1.10. Necessity to inform other                              | ]              |                    |              |            |  |  |  |  |
| countries                                                    | 7              |                    |              |            |  |  |  |  |
| Status                                                       |                |                    |              |            |  |  |  |  |
| Status                                                       |                |                    |              |            |  |  |  |  |
| 1.12. Proceedings status                                     |                |                    |              |            |  |  |  |  |
| 1.13. Financial status                                       |                |                    |              |            |  |  |  |  |
| Case closure                                                 |                |                    |              |            |  |  |  |  |
| 1.14. Case can be closed                                     | ]              |                    |              |            |  |  |  |  |
| 1.15. Case closed                                            | ]              |                    |              |            |  |  |  |  |
| 1.16. Case closure date (dd/mm/yyyy)                         |                |                    |              |            |  |  |  |  |
| Save Validate Finalize S                                     | Send Cancel    |                    |              |            |  |  |  |  |

Figure 4: Communication form, Identification tab

### 3.2 Tab Page 1. Identification

Tab page 1. Identification needs to be used to provide general information on the communication, such as the reference number, the reporting authority, the currency and status of the case.

#### 1.1. Reference number – OLAF

The Reference number - OLAF is unique to a specific case and is used to identify a case.

The number consists of six (6) sub-parts:

- RXXXX module
- AA fund
- CC country code
- BDE reporting authority
- YYYY reporting year
- 000001 sequence number

The number is attributed at the moment an initial communication is created. The number becomes definitive as soon as the communication has been submitted to OLAF. Becoming definitive implies that it cannot be changed anymore.

#### Ad module

You need to select from the drop-down-list the applicable module. The descriptions are based on the different regulations.

#### Ad fund

You need to select from the drop-down-list one of the offered options. The drop-down-list offers you a choice on basis of the regulation selected. In case only one fund is applicable for the module that you selected in the previous field, the name of the fund will be displayed immediately.

#### Ad country code

IMS puts by default the ISO-code of the country to which the reporting authority of which you make part of belongs.

#### Ad Reporting authority

IMS puts by default the "URT-short-name" of the reporting authority to which you belong.

The URT-short-name is based on the information provided by your Country Officer (CO) in User Registration Tool (URT).

#### Ad reporting year

IMS puts by default the running year. However, the field is editable which implies that you can change the year. The field is editable till the moment you finalize the communication.

A manager can 'definalize' a communication by rejecting it. The communication will then be sent back to the creator and will get again the status "draft".
| IMS             | User                    | Manu         | al             |                    |                 |             |
|-----------------|-------------------------|--------------|----------------|--------------------|-----------------|-------------|
| AFIS IMS        |                         |              |                |                    |                 |             |
| 1 1             | tion 0 Down             |              | <b>0</b>       | 4 Turne            | Detection       | 6           |
| 1. Identifica   | tion 2. Perso           |              | 3. Operation   | 4. Irregularity    | 3. Detection    | O. Amounts  |
| 7. Recovery     | 8. Sanctions            | 9. Com       | ments 10.0L    | AF                 |                 |             |
| Identificat     | tion of the co          | mmunic       | ation          |                    |                 |             |
| © 1.1. Refe     | rence number -          | OLAF R       | /              | /                  | ' ES / ES3 / 20 | 014 / 0 / 1 |
| 1.2. Refere     | nce number - na         | ational      |                |                    |                 |             |
| Drafting in     | formation               |              |                |                    |                 |             |
|                 | 1.3. Reporting          | authority    | ES_ES3 - IMS S | panish Test Organi | isation 3       |             |
|                 |                         |              |                | -                  |                 |             |
|                 |                         |              |                |                    |                 |             |
| 1.4. C          | ommunication -          | language     | English        |                    |                 | 260         |
|                 | 1.5.                    | Currency     | EUR~EURO       |                    |                 |             |
| 1.6. Quarter o  | of communicatio         | on - initial | First Quarter  | 2                  | 014             |             |
| 1.7. Quarter of | f communicatior         | ı - update   |                |                    |                 |             |
|                 | 1.8. Dra                | fting date   | 12/03/2014     | 📰 (dd/mm/yyyy)     |                 |             |
| Special co      | mmunication             |              |                |                    |                 |             |
| 1.9.            | New modus op            | erandi 🛛     |                |                    |                 |             |
| 1.10. Nec       | essity to inform        | other        | 3              |                    |                 |             |
| 1.1             | cou<br>11. Case irrecov | erable       | 7              |                    |                 |             |
| Status          |                         |              | _              |                    |                 |             |
| otatas          | o Drocoodings           | status       |                |                    |                 |             |
| 1.1             | 1.12 Financial          | status       |                |                    |                 |             |
| Casa da a       |                         | Status       |                |                    |                 |             |
| Case closu      | Ire                     |              |                |                    |                 |             |
| 1.1             | 4. Case can be          | closed       |                |                    |                 |             |
| 1               | .15. Case               | e date       |                | (dd/mm/vvvv)       |                 |             |
|                 |                         |              |                |                    |                 |             |
| Save            | alidate Fina            | alize        | Send Cancel    |                    |                 |             |

# Ad sequence number

IMS generates automatically a number which cannot be edited.

Please be aware that the Reference number – OLAF is used to identify a case. Updating a case means that you have to reuse the number. Using a new number implies that you create a new case which is then a duplication of the already existing case.

## Form version number

IMS adds at the end of every Reference number – OLAF a so called form version number. The form version number is used to identify the different communications concerning the same case. The first communication of a case, the so called initial communication, is always form version 1. Updates have a consecutive number beginning with 2. The first update is thus form version 2, the second update is form version 3 and so on. The communication with the highest form version number reflects the state of a case

| 1. Identification 2. Personal dat    | а <b>3.</b> Ор | eration    | <b>4.</b> Ir | regularity   | 5. Detection | 6. Amounts  |
|--------------------------------------|----------------|------------|--------------|--------------|--------------|-------------|
| 7. Recovery 8. Sanctions 9. Co       | mments         | 10.0L/     | ١F           |              |              |             |
| Identification of the commun         | ication        |            |              |              |              |             |
| Ot the Reference number - OLAS       |                | /          |              |              |              |             |
| 1.2. Reference number - national     |                |            |              |              |              | 014 / 0 / 1 |
| Drafting information                 |                |            |              |              |              |             |
|                                      |                |            |              |              |              |             |
| 1.3. Reporting author                | ty ES_ES       | 3 - IMS Sp | anish        | n Test Organ | isation 3    |             |
|                                      |                |            |              |              |              |             |
| Communication Janana                 | Ta alia        | <b>b</b>   |              |              |              | 260         |
| 1.4. Communication - langua          |                |            |              |              |              |             |
| 1.6. Quarter of communication - init | al First C     | Duarter    |              | 2            | 014          | •           |
| 1.7. Quarter of communication - upda | te             |            |              |              |              |             |
| 1.8. Drafting da                     | te 12/03       | /2014      | 🖪 (dd        | l/mm/yyyy)   |              |             |
| Special communication                |                |            |              |              |              |             |
| 1.9. New modus operandi              |                |            |              |              |              |             |
| 1.10. Necessity to inform other      |                |            |              |              |              |             |
| countries                            | _              |            |              |              |              |             |
| 1.11. Case irrecoverable             |                |            |              |              |              |             |
| Status                               |                |            |              |              |              |             |
| 1.12. Proceedings status             |                |            |              |              |              |             |
| 1.13. Financial status               |                |            |              |              |              |             |
| Case closure                         |                |            |              |              |              |             |
| 1.14. Case can be closed             |                |            |              |              |              |             |
| 1.15. Case closed                    |                |            |              |              |              |             |
| 1.16. Case closure date              |                |            | (aa/n        | пп/уууу)     |              |             |
| Save Validate Finalize               | Send           | Cancel     |              |              |              |             |

# 1.2. Reference number- national

The reference number – national is the number that was issued by your country. Normally a national service or administration issues a file or record number. That number can be indicated in this field in order to make it possible for you to find a case back by searching on your national file number.

## **Drafting information**

This section contains information about the drafting of the communication, such as who drafted the communication, which language and currency is used, when was it drafted and so forth.

## 1.3. Reporting authority

IMS provides by default the name as provided by your Country Officer (CO) in the User Registration Tool (URT). You will see on the screen the URT-short-name as well as the URT-long-name of the organisation to which you belong. It concerns an editable field which implies that you can change the description. However, in such case you need to inform your CO that the information in URT should be updated.

## 1.4. Communication - language

You should indicate the language in which you provide the information. IMS puts by default the language chosen in "my profile". The field is editable which implies that you can change it by selecting one of the languages as provided by the drop-down-list.

In case you report an IPA or PAA-case, you are obliged to report in English. IMS does not offer then the possibility to change the language.

## 1.5. Currency

You should indicate the currency that you will use to indicate the different amounts such as expenditure and irregular amount. IMS puts by default EURO but it is editable which means that you can change it.

However, for IMS-modules 498, 1828 and IPA counts that you are obliged to indicate the amount in EURO. For these modules, you cannot change the currency.

## 1.6.Quarter of communication - initial

Irregularities have to be reported within 2 months after the quarter in which the irregularity was detected. You need to indicate in this field to which reporting quarter a communication belongs by selecting the quarter from the drop-down-list and indicating the year in four digits (e.g. 2014 or 2015). IMS provides by default the running quarter but it is editable thus you can change it.

For IPA and PAA counts that irregularities should be reported immediately which means that always the running quarter (the default!) should be indicated.

Be aware that this field cannot be changed anymore at the moment the communication gets the status "finalized".

| IMS             | User                    | Manu         | al             |                    |                 |             |
|-----------------|-------------------------|--------------|----------------|--------------------|-----------------|-------------|
| AFIS IMS        |                         |              |                |                    |                 |             |
| 1 1             | tion 0 Down             |              | <b>0</b>       | 4 Turne            | Detection       | 6           |
| 1. Identifica   | tion 2. Perso           |              | 3. Operation   | 4. Irregularity    | 3. Detection    | O. Amounts  |
| 7. Recovery     | 8. Sanctions            | 9. Com       | ments 10.0L    | AF                 |                 |             |
| Identificat     | tion of the co          | mmunic       | ation          |                    |                 |             |
| © 1.1. Refe     | rence number -          | OLAF R       | /              | /                  | ' ES / ES3 / 20 | 014 / 0 / 1 |
| 1.2. Refere     | nce number - na         | ational      |                |                    |                 |             |
| Drafting in     | formation               |              |                |                    |                 |             |
|                 | 1.3. Reporting          | authority    | ES_ES3 - IMS S | panish Test Organi | isation 3       |             |
|                 |                         |              |                | -                  |                 |             |
|                 |                         |              |                |                    |                 |             |
| 1.4. C          | ommunication -          | language     | English        |                    |                 | 260         |
|                 | 1.5.                    | Currency     | EUR~EURO       |                    |                 |             |
| 1.6. Quarter o  | of communicatio         | on - initial | First Quarter  | 2                  | 014             |             |
| 1.7. Quarter of | f communicatior         | ı - update   |                |                    |                 |             |
|                 | 1.8. Dra                | fting date   | 12/03/2014     | 📰 (dd/mm/yyyy)     |                 |             |
| Special co      | mmunication             |              |                |                    |                 |             |
| 1.9.            | New modus op            | erandi 🛛     |                |                    |                 |             |
| 1.10. Nec       | essity to inform        | other        | 3              |                    |                 |             |
| 1.1             | cou<br>11. Case irrecov | erable       | 7              |                    |                 |             |
| Status          |                         |              | _              |                    |                 |             |
| otatas          | o Drocoodings           | status       |                |                    |                 |             |
| 1.1             | 1.12 Financial          | status       |                |                    |                 |             |
| Casa da a       |                         | Status       |                |                    |                 |             |
| Case closu      | Ire                     |              |                |                    |                 |             |
| 1.1             | 4. Case can be          | closed       |                |                    |                 |             |
| 1               | .15. Case               | e date       |                | (dd/mm/vvvv)       |                 |             |
|                 |                         |              |                |                    |                 |             |
| Save            | alidate Fina            | alize        | Send Cancel    |                    |                 |             |

# 1.7.Quarter of communication - update

You need to indicate to which reporting quarter a communication belongs by selecting the quarter from the drop-down-list and indicating the year in four digits (e.g. 2014 or 2015). IMS provides by default the running quarter but it is editable thus you can change it.

Please be aware that this field can only be used in case of an update (form version 2 and higher). The field is disabled in case of an initial communication.

## 1.8.Drafting date

You can indicate the date on which you finalized the communication.

This field has been created on request of countries who would like to use this field to monitor the processing time after a communication has been finalized by the creator.

# **Special communication**

This section contains information on special or urgent communications. The different regulations oblige countries to submit a special or urgent communication in case a new modus operandi has been applied, other countries need to be warned and/or a case has become irrecoverable and the Commission need to take a formal decision on the closure of such case.

## 1.9.New modus operandi

You need to tick the check box in case a new modus operandi has been applied of which your colleagues in your own country or in other countries need to be warned.

In case you tick the check box, OLAF-staff will get an email that such a case has been reported. The information provided will be used to inform other countries about this new modus operandi. Of course, the latter will be done in close cooperation with the competent Country Officers (CO).

## 1.10.Necessity to inform other countries

You need to tick the check box in case other countries should be informed due to for instance the nationality of the person(s) who committed the irregularity or the place of registration.

In case you tick the check box, OLAF-staff will get an email that such a case has been reported. The information provided will be used to inform other countries. Of course, the latter will be done in close cooperation with the competent Country Officers (CO).

## 1.11.Case irrecoverable

This field is only applicable for modules 1681, 1831 and PAA due to the specific legislation on "irrecoverable cases".

You need to tick the check box in case unduly paid amounts cannot be recovered and all national procedures have been completed. A request as described in the specific regulation should be uploaded as attachment (see tab page 9 Comments). You should also not forget to check and/or complete fields 1.12. - 1.14.

| 1. Identifica   | tion <b>2.</b> I | Persona    | l data      | 3. Op      | eration    | 4.1   | rregularity | <b>5.</b> D | etection | 6. Amounts  |
|-----------------|------------------|------------|-------------|------------|------------|-------|-------------|-------------|----------|-------------|
| 7. Recovery     | 8. Sanc          | tions 9    | ). Com      | nents      | 10. OL     | ٩F    |             |             |          |             |
| Identificat     | tion of th       | ne com     | munica      | ation      |            |       |             |             |          |             |
| Ø11 Refe        | rence num        | uber - Ol  | AF R        |            | ,          |       |             | / FS /      | (ES3 / 2 | 014 / 0 / 1 |
| 1.2. Refere     | nce numb         | er - natio | onal        | ′          |            |       |             | 1 23 1      |          |             |
| Drafting in     | oformati         | on         |             |            |            |       |             |             |          |             |
| brancing in     | n Den            |            | the site of | 50.50      |            |       | h Tart Oran |             | 2        |             |
|                 | 1.3. керс        | orung au   | inority     | ES_ES      | 3 - IMS Sp | anis  | n Test Orga | nisatioi    | 13       |             |
|                 |                  |            |             |            |            |       |             |             |          |             |
|                 |                  |            |             | Tra eli el | _          |       |             |             |          | 260         |
| 1.4. U          | ommunica         |            | nguage      | ELIR       |            |       |             |             |          |             |
| 1.6. Quarter    | of commu         | nication   | - initial   | First O    | uarter     |       |             | 2014        |          |             |
| 1.7. Quarter of | f communi        | ication -  | update      | 11100 Q    | dancer     |       |             | 2014        |          |             |
|                 | 1.8              | 3. Draftiı | ng date     | 12/03/     | 2014       | 🖪 (d  | d/mm/yyyy)  |             |          |             |
| Special co      | mmunic           | ation      |             |            |            |       |             |             |          |             |
| . 10            | New mod          | lus opera  | andi 🗖      | ī          |            |       |             |             |          |             |
| 1.10. Neo       | cessity to i     | inform of  | ther 🔳      | ]          |            |       |             |             |          |             |
|                 |                  | count      | ries        | _          |            |       |             |             |          |             |
| 1.:             | 11. Case ir      | recovera   | able        | ]          |            |       |             |             |          |             |
| Status          |                  |            |             |            |            |       |             |             |          |             |
| 1.1             | 2. Procee        | dings sta  | atus        |            |            |       |             |             |          |             |
|                 | 1.13. Fina       | ancial sta | atus        |            |            |       |             |             |          |             |
| Case closu      | ıre              |            |             |            |            |       |             |             |          |             |
| 1.1             | 14. Case ca      | an be clo  | sed         | ]          |            |       |             |             |          |             |
|                 | 1.15.            | Case clo   | sed         | ]          |            |       |             |             |          |             |
| 1               | .16. Case        | closure o  | late        |            | 11         | (dd/i | mm/yyyy)    |             |          |             |
| Save            | alidate          | Finaliz    | e s         | end        | Cancel     |       |             |             |          |             |

# Status

This selection contains information on the proceedings and the financial status of the case

1.12. Proceedings

You need to select from the drop-down-list the type of proceedings initiated to follow up the irregularity. IMS offers the following options:

Administrative proceedings Judicial proceedings

Penal proceedings

1.13.Financial status

You need to indicate the financial status of the case by selecting from the drop-down-list one of the following options:

- A-NATR No amount to be recovered
- B-ATBC Amount to be calculated
- C-RTBS Recovery to be started
- D-RUNW Recovery under way
- E-ALRS Appeal lodged and recovery suspended
- F-ACRL Appeal completed and recovery launched
- G-FULR Full recovery
- H-EUSW EU-share withdrawn, expenditure fully charged to national budget
- I-NRW4 Amount not recovered within 4 years
- J-NRW8 Amount not recovered within 8 years
- K-AIRR Amount irrecoverable
- L-CCEU Clearance charged to EU-budget
- M-CCNB Clearance charged to national budget
- N-CCBB Clearance charged to EU-budget and national budget

# Case closure

This section contains specific information on the closure of cases.

## 1.14. Case can be closed

This check box is only active for 1681, 1831 and PAA regulations due to the specific rules on the closure of cases which implies that only OLAF can close cases.

By ticking the check box, you inform the European Commission that all national procedures have been completed and that, from a national perspective, the case is closed.

## 1.15. Case closed

This field is active for modules 498, 1828, 1848 and IPA which means that you need to provide the information. For the other three modules counts that OLAF needs to provide the information.

You can indicate "case closed" by ticking the check box. A case remains "open" if the check box is not ticked.

Be aware that you can always reopen a case by creating an update. Just click on the button "update communication" and update the case. The last communication of a case will always be seen as the valid one.

## 1.16. Case closure date

This field is active for modules 498, 1828, 1848 and IPA which means that you need to provide the information. For the other three modules counts that OLAF needs to provide the information.

IMS put by default the date on which the check box of field 1.15. Case closed is ticked. However, it concerns an editable field which implies that you can change it.

| IMS<br>AFIS IMS | User Manual |  |  |
|-----------------|-------------|--|--|
|                 |             |  |  |

| NIMS - Initial communication          | EUR~EURO - E | U-zone          |                |                  |             |                    |             |
|---------------------------------------|--------------|-----------------|----------------|------------------|-------------|--------------------|-------------|
| 1. Identification 2. Personal data    | 3. Operation | 4. Irregularity | 5. Detection   | 6. Amounts       | 7. Recovery | 8. Sanctions       | 9. Comments |
| 10. OLAF Specific                     |              |                 |                |                  |             |                    |             |
| Identification Of Persons Invo        | olved        |                 |                |                  |             |                    |             |
| 2.1. Legal person / natural person    | National ID  | number          | (              | Company name/Fan | nily name   |                    |             |
|                                       | + / @ =      |                 | He Ke Page 1 0 | f0 🕨 🕬 🗸         |             | No records to view |             |
| 2.2. Justification for non-disclosure |              |                 |                |                  |             |                    |             |
|                                       |              |                 |                |                  |             |                    |             |
|                                       |              |                 |                |                  |             | 2000               |             |
|                                       |              |                 |                |                  |             |                    |             |
| Save Validate Finalize Se             | nd Cancel    |                 |                |                  |             |                    |             |

| Add Record                                   |              | ×      |
|----------------------------------------------|--------------|--------|
| 2.1.1. Legal status                          |              |        |
| 2.1.2. National ID number                    |              |        |
| 2.1.3. Company name/Family name              |              |        |
|                                              |              |        |
|                                              |              |        |
|                                              | 255          | ;<br>; |
| 2.1.4. Trade name/First name                 |              |        |
|                                              |              |        |
|                                              | 255          |        |
| 2.1.5. Parent name/Independent prefix        |              |        |
|                                              |              |        |
|                                              |              |        |
|                                              | 255          | ;      |
| 2.1.6. Street                                |              |        |
| 2.1.7. Postcode                              |              |        |
| 2.1.8. City                                  |              |        |
| Territorial unit where the person is         | s registered |        |
| 2.1.9. Country                               |              | -      |
| 2.1.10. NUTS level 1                         |              | -      |
| 2.1.11. NUTS level 2                         |              |        |
| 2.1.12. NUTS level 3                         |              | -      |
| Flagged                                      |              |        |
| 2.1.13. On basis of Reg. 1469/95             |              |        |
| 2.1.14. On basis of Reg. 1605/2002 (art. 95) |              |        |

Figure 5: Communication form, Personal data tab

# 4. Tab Page 2. Personal data

Tab page 2 Personal data needs to be used to provide all information concerning the persons involved. Persons involved could be anybody who played a substantial role in the irregularity which includes persons such as the beneficiary, the person who actually committed the irregularity, the person who initiated the irregularity (boss, manager, consultant, adviser etcetera and so forth.

## **Identification Of Persons Involved**

Tab page 2 contains a multi-value-group which means that more than one value can be processed. In other words, more than one person can be indicated.

A multi-value-group has some additional buttons which need to be used to save, edit or delete data. You will on top of the multi-value-group find the following buttons:

+ – **Add** : to key in new information

**Edit** : to edit the details of information on a person already keyed in

- View : to view the details of information on a person already keyed in

**Delete** : click on this button in case you want to remove information on a person.

As soon as you have added information in the multi-value-group you need to click the button Add in order to save the information. You will find this button together with the button Cancel at the bottom of the multi-value group. Not clicking on one of these buttons means that you cannot proceed with your work.

2.1. Legal person/natural person

2.1.1. Legal status You have to indicate the legal status of the person involved: natural person legal person

A natural person is any real human being, as opposed to a legal person, which may be a private (i.e., business entity) or public (i.e., government) organization

2.1.2. National ID number

You should indicate the national identification number.

In many countries, a national identification number is used as a means of tracking citizens or permanent and temporary residents, for the purposes of work, taxation, government benefits, health care and other governmentally-related functions. Sometimes, the number will appear on an identity card issued by the country.

2.1.3. Company name | Family name

You should, depending on the legal status (legal or natural person), indicate the company name or family name of the person involved.

This name should be the official name, thus the name as registered in official registers.

IMS

**User Manual** 

| AFIS | IMS |
|------|-----|
|      |     |

| Add Record                                   |              | × |
|----------------------------------------------|--------------|---|
| 2.1.1. Legal status                          |              |   |
| 2.1.2. National ID number                    |              |   |
| 2.1.3. Company name/Family name              |              |   |
|                                              |              |   |
|                                              |              |   |
|                                              | 255          |   |
| 2.1.4. Trade name/First name                 |              |   |
|                                              |              |   |
|                                              |              |   |
| 2.1.5. Parent name/Independent prefix        | 255          |   |
|                                              |              |   |
|                                              |              |   |
|                                              | 255          |   |
| 2.1.6. Street                                |              |   |
| 2.1.7. Postcode                              |              |   |
| 2.1.8. City                                  |              |   |
| Territorial unit where the person is         | s registered |   |
| 2.1.9. Country                               |              |   |
| 2.1.10. NUTS level 1                         |              |   |
| 2.1.11. NUTS level 2                         |              |   |
| 2.1.12. NUTS level 3                         |              |   |
| Flagged                                      |              |   |
| 2.1.13. On basis of Reg. 1469/95             |              |   |
| 2.1.14. On basis of Reg. 1605/2002 (art. 95) |              |   |

# 2.1.4. Trade name | First name

You should, depending on the legal status (legal or natural person), indicate the trade name or the first name of the person involved.

A trade name is the name under which a business trades for commercial purposes, also known as 'trading name' or 'business name'.

Be aware that a trade name implies that there is also a company name thus field 2.1.3. Company name should as well contain info.

2.1.5. Parent name | Independent prefix

You should, depending on the legal status (legal or natural person), indicate the parent name or independent prefix of the person involved.

Parent company: the firm that owns or controls other firms (called subsidiaries) which are legal persons in their own right.

# 2.1.6. Street

You need to indicate the name of the street where the person is officially registered.

2.1.7. Postcode

You need to indicate the postal code of the address where the person is officially registered.

2.1.8. City

You need to indicate the name of the city or village street the person is officially registered

# Territorial unit where the person is registered

This section contains information on the territory where the person officially is registered.

2.1.9.Country

You need to indicate the country where the person officially is registered. IMS puts by default your country but it is editable which means that you can select any other country.

## 2.1.10.NUTS level 1

You need to select from the drop-down-list one of the offered values. The values in the drop-down-list depend on the country selected in the previous field.

NUTS classification is a hierarchical system for dividing up the economic territory of the EU for the purpose of:

- 1. The collection, development and harmonisation of EU regional statistics
- 2. Socio-economic analyses of the regions.
- 3. Framing of EU regional policies.

The acronym NUTS comes from Nomenclature des Unités Territoriales Statistiques. The English description is nomenclature of territorial units for statistics.

# 2.1.11.NUTS level 2

You need to select from the drop-down-list one of the offered values. The values in the drop-down-list depend on the country selected in the previous field.

# 2.1.12.NUTS level 3

You need to select from the drop-down-list one of the offered values. The values in the drop-down-list depend on the country selected in the previous field.

IMS AFIS IMS

# **User Manual**

| Add Record                                   | ×            |
|----------------------------------------------|--------------|
| 2.1.1. Legal status                          |              |
| 2.1.2. National ID number                    |              |
| 2.1.3. Company name/Family name              |              |
| 2.1.4. Trade name/First name                 | 255          |
|                                              |              |
|                                              | 255          |
|                                              | 255          |
| 2.1.6. Street                                |              |
| 2.1.7. Postcode                              |              |
| 2.1.8. City                                  |              |
| Territorial unit where the person i          | s registered |
| 2.1.9. Country                               |              |
| 2.1.10. NUTS level 1                         |              |
| 2.1.11. NUTS level 2                         |              |
| 2.1.12. NUTS level 3                         |              |
| Flagged                                      |              |
| 2.1.13. On basis of Reg. 1469/95             |              |
| 2.1.14. On basis of Reg. 1605/2002 (art. 95) |              |

# Flagged

This section indicates if a person fulfils the criteria to be put on the black list or to be registered in the Central Exclusion Database.

# 2.1.13.On basis of Reg. 1469/1995

You need to tick the check box in case the person should be black listed on basis of Council Regulation (EC) No 1469/95 of 22 June 1995 on measures to be taken with regard to certain beneficiaries of operations financed by the Guarantee Section of the EAGGF

# 2.1.14.On basis of Reg. 966/2012 (art. 108)

You need to tick the check box in case the person should be registered in the Central Exclusion Database on basis Regulation (EU, Euratom) No 966/2012 of the European Parliament and of the Council of 25 October 2012 on the financial rules applicable to the general budget of the Union and repealing Council Regulation (EC, Euratom) No 1605/2002.

## 2.2 Justification for non-disclosure

You are obliged to indicate the identity of legal and/or natural persons involved in the irregularity. However, in certain specific cases, you cannot forward the nominal data due to for instance an on going investigation. In such case, you must provide a justification for the non-disclosure of nominal data.

Be aware that the justification should be more than a simple phrase as 'national data protection rules do not allow to forward nominal data'.

| 1. Identification 2. Personal data | 3. Operation  | 4. Irregularity | 5. Detection     | 6. Amounts       | 7. Recovery           | 8. Sanctions       | 9. Comments | 10. OLAF Specifi |
|------------------------------------|---------------|-----------------|------------------|------------------|-----------------------|--------------------|-------------|------------------|
| Description of operation           |               |                 |                  |                  |                       |                    |             |                  |
|                                    |               |                 |                  |                  |                       |                    |             |                  |
| 3.1. Fund Type                     |               |                 |                  |                  |                       |                    |             |                  |
| 3.2. Programming period            |               |                 |                  |                  |                       |                    |             |                  |
| 3.3. Objective                     |               |                 |                  |                  |                       |                    |             |                  |
| 3.4. Interregional                 |               |                 |                  |                  |                       |                    |             |                  |
| 3.5. CCI-number                    |               |                 |                  |                  |                       |                    |             |                  |
| 3.6. ARINCO No.                    |               |                 |                  |                  |                       |                    |             |                  |
| .7. EFRD/ESF/EAGGF/FIFG number     |               |                 |                  |                  |                       |                    |             |                  |
| 3.8. Programme                     |               |                 |                  |                  |                       |                    |             |                  |
| 3.9. Programme closure date        |               |                 |                  |                  |                       |                    |             |                  |
| 3.10. Priority                     |               |                 |                  |                  |                       |                    |             |                  |
| 3.11. Theme                        |               |                 |                  |                  |                       |                    |             |                  |
| 3.12. Project - name               |               |                 |                  |                  |                       |                    |             |                  |
|                                    |               |                 |                  |                  |                       |                    |             |                  |
|                                    |               |                 |                  |                  |                       | 2000               |             |                  |
| 3.13. Project - number             |               |                 |                  |                  |                       |                    |             |                  |
|                                    |               |                 |                  |                  |                       |                    |             |                  |
|                                    |               |                 |                  |                  |                       |                    |             |                  |
| 214 EC decision - number           |               |                 |                  |                  |                       | 2000               |             |                  |
| ans EC decision - date             |               |                 |                  |                  |                       |                    |             |                  |
| 3.13. EC decision date             |               |                 |                  |                  |                       |                    |             |                  |
| erritorial unit where the ope      | eration is lo | cated or car    | rried out        |                  |                       |                    |             |                  |
| 3.16. Country                      |               |                 |                  |                  |                       |                    |             |                  |
| 3.17. NUTS level 1                 |               |                 |                  |                  |                       |                    |             |                  |
| 3.18. NUTS level 2                 |               |                 |                  | 2                |                       |                    |             |                  |
| 3.19. NUTS level 3                 |               |                 |                  |                  |                       |                    |             |                  |
| 3.20. Competent authority          |               |                 |                  |                  |                       |                    |             |                  |
|                                    |               |                 |                  |                  |                       |                    |             |                  |
|                                    |               |                 |                  |                  |                       | 250                |             |                  |
| Agriculture                        |               |                 |                  |                  |                       |                    |             |                  |
| a at Budget line                   | Budget vear   | *               | Budget line      | Атоон            | nt of irregularity () | EU share)          |             |                  |
| 3.21. Dudget lille                 | + / 9 =       |                 | Id Id Base 1 and |                  |                       | No records to view |             |                  |
|                                    | T / P 8       |                 | rage 1 of 0      | 27 P1 3 V        |                       | TO FOUNDE DU VIEW  |             |                  |
|                                    | EU            | J-share I       | National share   | Public contribut | tion P                | rivate share       | To          | tal              |
| 3.22. Total amount of expenditure  |               |                 |                  |                  |                       |                    |             |                  |
| 3.23. Total amount of irregularity |               |                 |                  |                  |                       |                    |             |                  |
|                                    |               |                 |                  |                  |                       |                    |             |                  |

# 4.1 Tab Page 3. Operation

Tab page 3 Operation needs to be used to provide all information concerning the operation itself.

# **Description of operation**

This section contains detailed information on the operation for which the subsidy is granted.

## 3.1. Fund

IMS indicates by default the fund that is indicated in the field 1.1. Reference number - OLAF.

This field is not editable. You can change the fund type by going back to the tab page "Identification" and selecting a new fund in field 1.1. Reference number - OLAF. Be aware that the reference number can only be edited as long as the initial communication has the status "draft".

## 3.2. Programming period

You need to select one of the programming periods as provided by the drop-down-list. The available values depend on the selected module and fund

## 3.3. Objective

You need to select from the drop-down-list the applicable objective. The drop-down-lists is limited to those objectives that could be applicable for the module, the fund and programming period selected.

## 3.4. Interregional

You need to select from the drop-down list the corresponding Interregional programme reference to which the project affected by the irregularity was related.

The drop-down-lists is limited to those objectives that could be applicable for the module, fund, programming period and objective selected.

3.5. CCI-number

You need to select from the drop-down list the corresponding CCI-number.

The drop-down-lists is limited to those numbers that could be applicable for the module, fund, programming period and objective selected.

The field is active for programming periods after the year 2000 with exception of module 1831 for which the field is also active for programming periods before the year 2000.

The acronym CCI stands for Code Commun d'Identification. The English description is Common Identification Code

IMS AFIS IMS

| NIMS - Initial commu       | nication     | EUR~EURO      | - EU-zone       |                |                 |                       |                    |             |                   |
|----------------------------|--------------|---------------|-----------------|----------------|-----------------|-----------------------|--------------------|-------------|-------------------|
| 1. Identification 2. Perso | onal data    | 3. Operation  | 4. Irregularity | 5. Detection   | 6. Amounts      | 7. Recovery           | 8. Sanctions       | 9. Comments | 10. OLAF Specifie |
| Description of opera       | ation        |               |                 |                |                 |                       |                    |             |                   |
| 3.1.                       | Fund Type    |               |                 |                |                 |                       |                    |             |                   |
| 3.2. Programn              | ning period  |               |                 |                |                 |                       |                    |             |                   |
| 3.3-                       | Objective    |               |                 |                | •               |                       |                    |             |                   |
| 3.4. In                    | terregional  |               |                 |                |                 |                       |                    |             |                   |
| 3.5. C                     | CI-number    |               |                 |                | •               |                       |                    |             |                   |
| 3.6. AF                    | INCO No.     |               |                 |                |                 |                       |                    |             |                   |
| 3.7. EFRD/ESF/EAGGF/FI     | FG number    |               |                 |                |                 |                       |                    |             |                   |
| 3.8. F                     | Programme    |               |                 |                |                 |                       |                    |             |                   |
| 3.9. Programme cl          | osure date   |               |                 |                |                 |                       |                    |             |                   |
| 3-                         | 10. Priority |               |                 |                |                 |                       |                    |             |                   |
| 3                          | 3.11. Theme  |               |                 |                |                 |                       |                    |             |                   |
| 3.12. Proj                 | ect - name   |               |                 |                |                 |                       |                    |             |                   |
|                            |              |               |                 |                |                 |                       |                    |             |                   |
|                            |              |               |                 |                |                 |                       |                    |             |                   |
| 3.13. Projec               | t - number   |               |                 |                |                 |                       | 2000               |             |                   |
| 0-0                        |              |               |                 |                |                 |                       |                    |             |                   |
|                            |              |               |                 |                |                 |                       |                    |             |                   |
| and EC decisio             | n - number   |               |                 |                |                 |                       | 2000               |             |                   |
| 3.14. EC decisio           | sion - data  |               |                 |                |                 |                       |                    |             |                   |
| 3.15. EC deci              | sion - date  |               |                 |                |                 |                       |                    |             |                   |
| Territorial unit whe       | re the ope   | eration is lo | cated or car    | ried out       |                 |                       |                    |             |                   |
| 3.1                        | 6. Country   |               |                 |                | -               |                       |                    |             |                   |
| 3.17. NU                   | ITS level 1  |               |                 |                | -               |                       |                    |             |                   |
| 3.18. NU                   | ITS level 2  |               |                 |                | -               |                       |                    |             |                   |
| 3.19. NU                   | ITS level 3  |               |                 |                | -               |                       |                    |             |                   |
| 3.20. Competer             | t authority  |               |                 |                |                 |                       |                    |             |                   |
|                            |              |               |                 |                |                 |                       |                    |             |                   |
|                            |              |               |                 |                |                 |                       | 250                |             |                   |
| Agriculture                |              |               |                 |                |                 |                       |                    |             |                   |
| 3.21                       | Budget line  | Budget year   | ÷               | Budget line    | Amo             | unt of irregularity ( | EU share)          |             |                   |
| 0                          | -            | + / 8 8       |                 | re e Page 1 of | 0 => =1 5 💌     |                       | No records to view |             |                   |
|                            |              | EU            | -charo N        | ational chare  | Public contribu | tion .                | rivato charo       | Та          | tal               |
| 3.22. Total amount of e    | xpenditure   | EU            | sidie N         | acional share  | Public contribu | Home F                | invate share       | 10          | Lai               |
| 3.22. Total amount of i    | irregularity |               |                 |                |                 |                       |                    |             |                   |
| July, received and on      |              |               |                 |                |                 |                       |                    |             |                   |
| Save Validate Fina         | alize Ser    | d Cancel      |                 |                |                 |                       |                    |             |                   |

Figure 6: Communication form, Operation tab

# 3.6. ARINCO No.

The ARINCO information system was developed on request of the Commission and provided information on the structural funding activities concerning programming periods before 2000. This field is only active for the modules 1681 and 1831.

3.7. EFRD/ESF/EAGGF/FIFG number

The EFRD/ESF/EAGGF/FIFG-number was developed on request of the Commission and provided information on the structural funding activities concerning programming periods before 2000.

Identification numbers for the following funds are available:

EFRD – European Fund for Regional Development

ESF – European Social Fund

EAGGF – European Agricultural Guidance and Guarantee Fund (Guidance)

FIFG – Financial Instrument for Fisheries Guidance

3.8. Programme

IMS puts on basis of information provided by you in the previous fields automatically the name of the programme and the programme closure date. The field is non-editable. In cases IMS provides wrong info, please contact OLAF via your Country Officer

3.9. Programme closure date

IMS puts on basis of information provided by you in the previous fields automatically the name of the programme and the programme closure date. The field is non-editable.

In cases IMS provides wrong info, please contact OLAF via your Country Officer.

The field is only active for the programming periods after 2000.

3.10.Priority

You need to select from the drop-down list the priority.

3.11.Theme

You need to select from the drop-down list the applicable theme. The drop-down-list is based on the information provided concerning the fund and priority.

3.12. Project - name

You need to provide the official and complete name of the project.

In addition, a small to the point description of the project will make the information even more complete.

3.13. Project - number

You need to provide the official number of the project as described in the previous field.

IMS AFIS IMS

| IMS - Initial communication        | EUR~EURO      | - EU-zone       |                  |                 |                       |                    |             |                  |
|------------------------------------|---------------|-----------------|------------------|-----------------|-----------------------|--------------------|-------------|------------------|
| 1. Identification 2. Personal data | 3. Operation  | 4. Irregularity | 5. Detection     | 6. Amounts      | 7. Recovery           | 8. Sanctions       | 9. Comments | 10. OLAF Specifi |
| Description of operation           |               |                 |                  |                 |                       |                    |             |                  |
| 3.1. Fund Type                     |               |                 |                  |                 |                       |                    |             |                  |
| 3.2. Programming period            | _             |                 |                  | -               |                       |                    |             |                  |
| 3.3. Objective                     |               |                 |                  | -               |                       |                    |             |                  |
| 3.4. Interregional                 |               |                 |                  | -               |                       |                    |             |                  |
| 3.5. CCI-number                    |               |                 |                  | -               |                       |                    |             |                  |
| 3.6. ARINCO No.                    |               |                 |                  |                 |                       |                    |             |                  |
| 3.7. EFRD/ESF/EAGGF/FIFG number    |               |                 |                  |                 |                       |                    |             |                  |
| 3.8. Programme                     |               |                 |                  |                 |                       |                    |             |                  |
| 3.9. Programme closure date        |               |                 |                  |                 |                       |                    |             |                  |
| 3.10. Priority                     |               |                 |                  |                 |                       |                    |             |                  |
| 3.11. Theme                        |               |                 |                  |                 |                       |                    |             |                  |
| 3.12. Project - name               |               |                 |                  |                 |                       |                    |             |                  |
|                                    |               |                 |                  |                 |                       |                    |             |                  |
|                                    |               |                 |                  |                 |                       |                    |             |                  |
| ava Draiasta number                |               |                 |                  |                 |                       | 2000               |             |                  |
| 3.33. Project - number             |               |                 |                  |                 |                       |                    |             |                  |
|                                    |               |                 |                  |                 |                       |                    |             |                  |
|                                    |               |                 |                  |                 |                       | 2000               |             |                  |
| 3.14. EC decision - number         |               |                 |                  |                 |                       |                    |             |                  |
| 3.15. EC decision - date           |               |                 |                  |                 |                       |                    |             |                  |
| Territorial unit where the ope     | eration is lo | cated or car    | rried out        |                 |                       |                    |             |                  |
| 3.16. Country                      |               |                 |                  | -               |                       |                    |             |                  |
| 3.17. NUTS level 1                 |               |                 |                  |                 |                       |                    |             |                  |
| 3.18. NUTS level 2                 |               |                 |                  | -               |                       |                    |             |                  |
| 3.19. NUTS level 3                 |               |                 |                  | -               |                       |                    |             |                  |
| 3.20. Competent authority          |               |                 |                  |                 |                       |                    |             |                  |
|                                    |               |                 |                  |                 |                       |                    |             |                  |
|                                    |               |                 |                  |                 |                       | 250                |             |                  |
| Agriculture                        |               |                 |                  |                 |                       |                    |             |                  |
| a ar Budget line                   | Budget year   | <u>*</u>        | Budget line      | Amo             | unt of irregularity ( | (EU share)         |             |                  |
| 3.21. budget me                    |               | Y               | In the Page 1 at |                 |                       | No records to view |             |                  |
|                                    |               |                 |                  |                 |                       |                    |             |                  |
| a se. Total amount of every discus | EU            | -share I        | National share   | Public contribu | tion F                | Private share      | То          | tal              |
| 3.22. I otal amount or expenditure |               |                 |                  |                 |                       |                    |             |                  |
| 3.23. Total amount of irregularity |               |                 |                  |                 |                       |                    |             |                  |
|                                    |               |                 |                  |                 |                       |                    |             |                  |

# 3.14. EC decision - number

IMS generates on basis of the information provided in field 3.5. CCI-number automatically the information concerning the EC-decision-number and EC-decision-date.

The information is derived from data bases such as SFC2007 and SFC2014

3.15. EC decision - date

IMS generates on basis of the information provided in field 3.5. CCI-number automatically the information concerning the EC-decision-number and EC-decision-date.

The information is derived from data bases such as SFC2007 and SFC2014.

## Territorial unit where the operation takes place

This section contains information where the operation takes place.

3.16. Country

You need to indicate the country where the operation takes place. IMS puts by default your country.

However, it is an editable field which implies that you can change the country.

#### 3.17. NUTS level 1

You need to select from the drop-down-list one of the offered values. The values in the drop-down-list depend on the country selected in the previous field.

NUTS classification is a hierarchical system for dividing up the economic territory of the EU for the purpose of:

- 1. The collection, development and harmonisation of EU regional statistics
- 2. Socio-economic analyses of the regions.
- 3. Framing of EU regional policies.

The acronym NUTS comes from Nomenclature des Unités Territoriales Statistiques. The English description is nomenclature of territorial units for statistics.

## 3.18. NUTS level 2

You need to select from the drop-down-list one of the offered values. The values in the drop-down-list depend on the country selected in the previous field.

# 3.19. NUTS level 3

You need to select from the drop-down-list one of the offered values. The values in the drop-down-list depend on the country selected in the previous field.

## 3.20. Competent authority

The name of the competent authority, which could be for instance a Managing Authority (MA) or a Paying Agency (PA).

IMS

AFIS IMS

| Agriculture                        |               |                   |                     |                     |       |
|------------------------------------|---------------|-------------------|---------------------|---------------------|-------|
| 3.21. Budget line                  | Budget year 👙 | Budget line       | Amount of Ins       | egulanty (EU share) |       |
|                                    | + / 8 8       | ret kee Page 1 of | 10 >> >1 5 💌        | No records to view  |       |
|                                    | EU-share      | e National share  | Public contribution | Private share       | Total |
| 3.22. Total amount of expenditure  |               |                   |                     |                     |       |
| 3.23. Total amount of irregularity |               |                   |                     |                     |       |
|                                    |               |                   |                     |                     |       |
| Save Validate Finalize Sen         | d Cancel      |                   |                     |                     |       |

| Add Record                     |          |                |                     |               | ×            |
|--------------------------------|----------|----------------|---------------------|---------------|--------------|
| 3.21.1. Budget year            |          |                |                     |               |              |
| 3.21.2. Budget post            |          |                |                     |               |              |
| 3.21.3. Budget article         |          |                |                     |               |              |
| 3.21.4. Budget measure         |          |                |                     |               |              |
| 3.21.5. Budget line            |          |                |                     |               |              |
| 3.21.6. Product                |          |                |                     |               |              |
| Financial impact               |          |                |                     |               |              |
| 3.21.7. Co-financing rate      | %        |                |                     |               |              |
| 3.21.8. Amount of expenditure  | EU-share | National share | Public contribution | Private share | Total        |
| 3.21.9. Amount of irregularity |          |                |                     |               |              |
|                                |          |                |                     |               | Add X Cancel |

# Agriculture

This section contains information concerning EAGF and EAFRD measures.

The section is a multi-value-group which means that it has some additional buttons which need to be used to save, edit or delete data. You will find on top of the multi-value-group the following buttons:

- + Add : to key in new information
- Edit : to edit the details of information on a person already keyed in
- P View : to view the details of information on a person already keyed in

Delete : click on this button in case you want to remove information on a person.

As soon as you have added information in the multi-value-group you need to click the button Add in order to save the information. You will find this button together with the button Cancel at the bottom of the multi-value group. Not clicking on one of these buttons means that you cannot proceed with your work.

# 3.21.Budget line

You need to click on + – Add to enter the multi-value-group.

The budget lines are based on the DGAGRI-nomenclature. OLAF updates several times per year but it can occur that the youngest version has not yet uploaded. In case you miss a budget line, please inform OLAF via your country officer (CO).

# 3.21.1 Budget year

You need to select from the drop-down-list the budget year in which the expenditure was charged to the budget.

The agriculture year runs from 16 October year n until 15 October year n+1.

3.21.2 Budget post

You need to select from the drop-down-list the applicable value. The options are based on your choices in the previous field.

3.21.3 Budget article

You need to select from the drop-down-list the applicable value. The options are based on your choices in the previous fields.

3.21.4.Budget measure

You need to select from the drop-down-list the applicable value. The options are based on your choices in the previous fields.

3.21.5 Budget line

IMS generates on basis of the information provided by you in the previous fields the applicable budget line.

The field remains empty in case a value is missing in one or more of the previous fields (3.21.1. - .3.21.4). 3.21.6 Product (CN-code)

You need to select from the drop-down-list the applicable value. The list is based on the CN-code (Combined Nomenclature).

In case the support measure does not concern a specific product, the code 0000 (=not applicable) need to be indicated.

IMS

AFIS IMS

| Agriculture                        |               |                |                     |                     |       |
|------------------------------------|---------------|----------------|---------------------|---------------------|-------|
| 3.21. Budget line                  | Budget year 🚔 | Budget line    | Amount of Irre      | gularity (EU share) |       |
|                                    | + / 8 8       | Page 1 of 0    | a ⇒ ⇒1 5 💌          | No records to view  |       |
|                                    | EU-share      | National share | Public contribution | Private share       | Total |
| 3.22. Total amount of expenditure  |               |                |                     |                     |       |
| 3.23. Total amount of irregularity |               |                |                     |                     |       |
|                                    |               |                |                     |                     |       |
| Save Validate Finalize Sen         | d Cancel      |                |                     |                     |       |

| Add Record                     |          |                |                     |               |            | ×  |
|--------------------------------|----------|----------------|---------------------|---------------|------------|----|
| 3.21.1. Budget year            | 1        |                |                     |               |            |    |
| 3.21.2. Budget post            |          |                |                     |               | -          |    |
| 3.21.3. Budget article         |          |                |                     |               |            |    |
| 3.21.4. Budget measure         |          |                |                     |               |            |    |
| 3.21.5. Budget line            |          |                |                     |               |            |    |
| 3.21.6. Product                |          |                |                     |               |            |    |
| Financial impact               |          |                |                     |               |            |    |
| 3.21.7. Co-financing rate      | %        |                |                     |               |            |    |
| 3.21.8. Amount of expenditure  | EU-share | National share | Public contribution | Private share | Total      |    |
| 3.21.9. Amount of irregularity |          |                |                     |               |            |    |
|                                |          |                |                     |               | Add 🗙 Canc | el |

# Agriculture – financial impact

This sub section contains detailed information on the financial impact of the irregularity.

To have a correct relation between the expenditure and the irregular amount, the financial impact needs to be indicated per support measure.

IMS does not do any automatic calculations. You need to indicate all amounts. In case of "calculation errors", IMS will give a warning but will not block the reporting. In other words, you can indicate not matching calculations.

#### 3.21.7 Amount of expenditure

You need to indicate the total amount of the expenditure divided into EU-share, national-share and private share.

The EU-share and national-share form together the public contribution.

The EU-share, national-share and private share form together the total.

#### 3.21.8 Amount of irregularity

You need to indicate the irregular amount relating to the expenditure as indicated in the previous field.

The EU-share and national-share form together the public contribution.

3.22.Total amount of expenditure

IMS generates the amounts on basis of the information provided in field 3.21.7. Amount of expenditure.

If 5 budget lines have been indicated, the total expenditure concerning these 5 budget lines will be calculated by IMS.

The amounts are automatically transferred to tab page 6 Amounts.

3.23.Total amount of irregularity

IMS generates the amounts on basis of the information provided in field 3.21.8. Amount of irregularity.

If 5 budget lines have been indicated, the total irregular amount concerning these 5 budget lines will be calculated by IMS.

The amounts are automatically transferred to tab page 6 Amounts.

| IMS U                                       | ser Manual                                                                                                  |
|---------------------------------------------|----------------------------------------------------------------------------------------------------|
| AFIS IMS                                    |                                                                                                    |
|                                             |                                                                                                    |
| NIMS - Initial communication                | EUR~EURO - EU-zone                                                                                          |
| 1. Identification 2. Personal data          | 3. Operation 4. Irregularity 5. Detection 6. Amounts 7. Recovery 8. Sanctions 9. Comments 10. OLAF Specific |
| Information leading to suspic               | cion of an irregularity                                                                                     |
| 4.1. Date                                   | (dd/mm/yyyy)                                                                                                |
| 4.2. Source                                 |                                                                                                    |
| Provisions Infringed                        |                                                                                                    |
| 4.3. Provisions – EU                        | EU legislation Number Year Article and paragraph                                                            |
| 4.4. Provisions - national                  |                                                                                                    |
|                                             |                                                                                                    |
|                                             | 2000                                                                                                    |
| other states involved                       |                                                                                                    |
| 4.5. Member State(s)                        |                                                                                                    |
| 4.6. Non-Member State(s)                    |                                                                                                    |
|                                             |                                                                                                    |
| Specific information on the in              | regularity                                                                                                  |
| 4.7. Irregularity committed on /<br>between | from 🗷 (dd/mm/yyyy) until 🐼 (dd/mm/yyyy)                                                                    |
| 4.8. Type of irregularity                   | Category Type                                                                                               |
| 40. Modus operandi                          | + 2 29 The records to view                                                                                  |
| 4.9. Modus operandi                         |                                                                                                    |
|                                             | 2000                                                                                                    |
| 4.10. Statement of persons involved         |                                                                                                    |
|                                             |                                                                                                    |
| 4.11. Findings of the administration        | 2000                                                                                                    |
|                                             |                                                                                                    |
|                                             |                                                                                                    |
| 4.12. Classification of the<br>irregularity |                                                                                                    |

| Provisions Infringed |                              |               |
|----------------------|------------------------------|---------------|
| 4.3. Provisions – EU | Add Record                   | ×             |
|                      | 4.3.1. EU legislation        |               |
|                      | 4.3.2. Number                |               |
|                      | 4.3.3. Year                  |               |
|                      | 4.3.4. Article and paragraph |               |
|                      |                              | EAdd X Cancel |
|                      |                              |               |

Validate Finalize Send Cancel

Save

# 4.2 Tab Page 4: Irregularity

Tab page 4 contains information on the irregularity itself. The first part of the tab page contains more general information as the second part provides answers on questions as how, when, why and where.

# Information leading to a suspicion of an irregularity

This section contains information that led to the discovery of an irregularity.

## 4.1.Date

You need to indicate the date on which information was received that led to the suspicion that an irregularity had been committed.

Example:

you receive a letter from person I in which is described that person X committed an irregularity. The date on which you received the letter should be indicated.

IMS applies always the same date format: dd/mm/yyyy

4.2.Source

You need to indicate the source of the information that led to the suspicion that an irregularity had been committed.

Example:

In the above mentioned example the source is "letter of person I".

# **Provisions Infringed**

This section contains information concerning the EU and national provisions infringed.

The section is a multi-value-group which means that more than 1 (one) multi-value can be indicated. It also implies that some additional buttons need to be used to save, edit or delete data. You will find on top of the multi-value-group the following buttons:

- + Add : to key in new information
- **Edit** : to edit the details of information on a person already keyed in
- View : to view the details of information on a person already keyed in
- **Delete** : click on this button in case you want to remove information on a person.

As soon as you have added information in the multi-value-group, you need to click the button Add in order to save the information. You will find this button together with the button Cancel at the bottom of the multi-value group. Not clicking on one of these buttons means that you cannot proceed with your work.

IMS AFIS IMS

| NIMS - Initial communication                | EUR~EURO     | - EU-zone       |                                                                                                    |             |                      |                    |             |                   |
|---------------------------------------------|--------------|-----------------|----------------------------------------------------------------------------------------------------|-------------|----------------------|--------------------|-------------|-------------------|
| 1. Identification 2. Personal data          | 3. Operation | 4. Irregularity | 5. Detection                                                                                                    | 6. Amounts  | 7. Recovery          | 8. Sanctions       | 9. Comments | 10. OLAF Specific |
| Information leading to suspi                | cion of an i | rregularity     |                                                                                                    |             |                      |                    |             |                   |
| 4.1. Date                                   |              | 📧 (dd/mm/yyyy   | )                                                                                                    |             |                      |                    |             |                   |
| 4.2. Source                                 |              |                 |                                                                                                    |             |                      |                    |             |                   |
| Provisions Infringed                        |              |                 |                                                                                                    |             |                      |                    |             |                   |
| 4.3. Provisions – EU                        | EU legist    | ation 🔶 Num     | iber Year                                                                                                    |             | Article and paragray | ph                 |             |                   |
|                                             | + / 2 8      |                 | e << Page 1 of 0                                                                                                    | p> ⇒1 5 ▼   |                      | No records to view |             |                   |
| 4.4. Provisions - national                  |              |                 |                                                                                                    |             |                      |                    |             |                   |
|                                             |              |                 |                                                                                                    |             |                      |                    |             |                   |
|                                             |              |                 |                                                                                                    |             |                      | 2000               |             |                   |
| other states involved                       |              |                 |                                                                                                    |             |                      |                    |             |                   |
| 4.5. Member State(s)                        |              |                 |                                                                                                    |             |                      | +                  |             |                   |
| 4.6. Non-Member State(s)                    |              |                 |                                                                                                    |             |                      |                    |             |                   |
|                                             |              |                 |                                                                                                    |             |                      | -                  |             |                   |
| Specific information on the in              | rregularity  |                 |                                                                                                    |             |                      |                    |             |                   |
| 4.7. Irregularity committed on / between    |              | 🔝 (dd/mm/yyyy   | ) until                                                                                                    | 🔝 (dd/mm/yy | уу)                  |                    |             |                   |
| 4.8. Type of irregularity                   |              | Category 🔶      |                                                                                                    |             | Туре                 |                    |             |                   |
|                                             | + / 8 8      |                 | e <e 0<="" 1="" of="" page="" td=""><td>] ⇒&gt; ⇒I 5 💌</td><td></td><td>No records to view</td><td></td><td></td></e> | ] ⇒> ⇒I 5 💌 |                      | No records to view |             |                   |
| 4.9. Modus operandi                         |              |                 |                                                                                                    |             |                      |                    |             |                   |
|                                             |              |                 |                                                                                                    |             |                      |                    |             |                   |
| 4 10. Statement of persons involved         |              |                 |                                                                                                    |             |                      | 2000               |             |                   |
|                                             |              |                 |                                                                                                    |             |                      |                    |             |                   |
|                                             |              |                 |                                                                                                    |             |                      | 2000               |             |                   |
| 4.11. Findings of the administration        |              |                 |                                                                                                    |             |                      |                    |             |                   |
|                                             |              |                 |                                                                                                    |             |                      |                    |             |                   |
|                                             |              |                 |                                                                                                    |             |                      | 2000               |             |                   |
| 4.12. Classification of the<br>irregularity |              |                 |                                                                                                    |             |                      |                    |             |                   |
|                                             |              |                 |                                                                                                    |             |                      |                    |             |                   |
| Save Validate Finalize Ser                  | nd Cancel    | ]               |                                                                                                    |             |                      |                    |             |                   |

| Provisions Infringed |                              |               |
|----------------------|------------------------------|---------------|
| 4.3. Provisions – EU | Add Record                   | ×             |
|                      | 4.3.1. EU legislation        |               |
|                      | 4.3.2. Number                |               |
|                      | 4.3.3. Year                  |               |
|                      | 4-3-4- Article and paragraph |               |
|                      |                              | EAdd X Cancel |
|                      |                              |               |

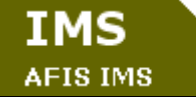

4.3.Provisions – EU The following sub fields are available: Type Number Year Article and paragraph

4.3.1. Type You need to select from the drop-down-list one of the following options: DEC = decision DIR = directive REG = regulation AGR = agreement

4.3.2. Number

You need to indicate the number of the decision, directive, regulation or agreement involved, That would be 1848 in case of Regulation 1848/2006.

4.3.3. Year

You need to indicate the year of the decision, directive, regulation or agreement. That would be 2006 in case of Regulation 1848/2006.

4.3.4. Article and paragraph

You need to indicate the article and paragraph of the provisions infringed.

4.3. Provisions - national

You need to indicate, if applicable, the national provisions infringed. It concerns a text field which implies that it is form free.

| TMC                                      |                                                         |                                                   |
|------------------------------------------|---------------------------------------------------------|---------------------------------------------------|
|                                          | ser Manual                                              |                                                   |
| AFIS IMS                                 |                                                         |                                                   |
|                                          |                                                         |                                                   |
| IMS - Initial communication              | EUR~EURO - EU-zone                                      |                                                   |
| 1. Identification 2. Personal data       | 3. Operation 4. Irregularity 5. Detection 6. Amounts 7. | Recovery 8. Sanctions 9. Comments 10. OLAF Specif |
| Information leading to suspi             | cion of an irregularity                                 |                                                   |
| 4.1. Date                                | (dd/mm/yyyy)                                            |                                                   |
| 4.2. Source                              |                                                         |                                                   |
| Provisions Infringed                     |                                                         |                                                   |
| 4.3. Provisions – EU                     | EU legislation 🔶 Number Year Article                    | s and paragraph                                   |
|                                          | + / / ) 🗑 14 <4 Page 1 of 0 >> >1 5                     | No records to view                                |
| 4.4. Provisions - national               |                                                         |                                                   |
|                                          |                                                         |                                                   |
|                                          |                                                         | 2000                                              |
| other states involved                    |                                                         |                                                   |
| 4.5. Member State(s)                     |                                                         |                                                   |
| 46 Non-Member State(s)                   |                                                         |                                                   |
| 4.0. Hon Member Deate(5)                 |                                                         |                                                   |
| Specific information on the i            | regularity                                              |                                                   |
| 4.7. Irregularity committed on / between | from dd/mm/yyyy) until dd/mm/yyyy)                      |                                                   |
| 4.8. Type of irregularity                | Category 🔶                                              | Туре                                              |
|                                          | + / / / 1 T Page 1 of 0 >> >1 5                         | No records to view                                |
| 4.9. Modus operandi                      |                                                         |                                                   |
|                                          |                                                         |                                                   |
| 4 to Statement of persons involved       |                                                         | 2000                                              |
|                                          |                                                         |                                                   |
|                                          |                                                         | 2700                                              |
| 4.11. Findings of the administration     |                                                         |                                                   |
|                                          |                                                         |                                                   |

-

4.12. Classification of the irregularity

Save

Validate

Finalize Send Cancel

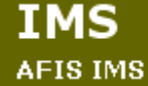

## Other countries involved

This section contains information on other countries involved. This can be Member States but also non-Member States.

Simple examples of other countries involved are for instance the destination country of export (-refund-) products or cross border programmes.

For many cases count that no other countries are involved. In such case, you can skip this section and leave the field empty.

4.5. Member States

You need to indicate the other Member State(s) involved.

This field is a multiple selection field which means that you can select more than one option. You need to apply the following steps:

1. select an item from the drop-down-list by a simple click;

- 2. click the + Add button
- 3. the item is added to your reporting list
- 4. repeat this to add one or more other options

Please do not forget to click the 📩 – Add button otherwise the information will not be saved.

More information on the buttons + – Add and – – Remove can be found in the part.....

4.6.Non-Member State(s) You need to indicate the other country/countries involved.

This field is a multiple selection field which means that you can select more than one option. You need to apply the following steps:

1. select an item from the drop-down-list by a simple click;

- 2. click the + **Add** button
- 3. the item is added to your reporting list
- 4. repeat this to add one or more other options

Please do not forget to click the + - Add button otherwise the information will not be saved.

More information on the buttons + – Add and – – Remove can be found in the part.....

| WEIG ING          |                  |                |                 |              |            |             |              |             |                   |
|-------------------|------------------|----------------|-----------------|--------------|------------|-------------|--------------|-------------|-------------------|
|                   |                  |                |                 |              |            |             |              |             |                   |
|                   |                  |                |                 |              |            |             |              |             |                   |
|                   |                  |                |                 |              |            |             |              |             |                   |
|                   |                  |                |                 |              |            |             |              |             |                   |
| NIMS - Initial    | communication    | EUR~EURO       | - EU-zone       |              |            |             |              |             |                   |
| 1. Identification | 2. Personal data | 3. Operation   | 4. Irregularity | 5. Detection | 6. Amounts | 7. Recovery | 8. Sanctions | 9. Comments | 10. OLAF Specific |
| Information       | leading to susp  | icion of an ii | regularity      |              |            |             |              |             |                   |

**User Manual** 

| 4.1. Date                                                                                                    | 🗾 (dd/n              | ım/уууу)                             |              |                       |               |                 |                          |  |
|----------------------------------------------------------------------------------------------------|----------------------|--------------------------------------|--------------|-----------------------|---------------|-----------------|--------------------------|--|
| 4.2. Source                                                                                                    |                      |                                      |              |                       |               |                 |                          |  |
| Provisions Infringed                                                                                                    |                      |                                      |              |                       |               |                 |                          |  |
| 4.3. Provisions – EU                                                                                                    | EU legislation 🔶     | Number                               | Year         | Artic                 | tle and parag | aph             |                          |  |
|                                                                                                    | + / 0 8              | ra ka Pa                             | ge 1 of 0 🕪  | ⊨1 <b>5 ▼</b>         |               | No records to v | few                      |  |
| 4.4. Provisions - national                                                                                                    |                      |                                      |              |                       |               | 20              |                          |  |
| other states involved                                                                                                    |                      |                                      |              |                       |               |                 |                          |  |
| 4.5. Member State(s)                                                                                                    |                      |                                      |              |                       |               |                 | +                        |  |
| 4.6. Non-Member State(s)                                                                                                    |                      |                                      |              |                       |               |                 | +                        |  |
|                                                                                                    |                      |                                      |              |                       |               |                 | -                        |  |
| Specific information on the ir                                                                                                    | regularity           |                                      |              |                       |               |                 |                          |  |
|                                                                                                    |                      |                                      |              |                       |               |                 |                          |  |
| 4.7. Irregularity committed on /<br>between                                                                                                    | from 🗾 (dd/n         | ım/yyyy) until                       | <b>.</b> (   | dd/mm/yyyy)           | )             |                 |                          |  |
| <ol> <li>4.7. Irregularity committed on /<br/>between</li> <li>4.8. Type of irregularity</li> </ol>                                                                                                    | from 🗔 (dd/n<br>Cate | ım/yyyy) until                       | 2            | dd/mm/yyyy)           | )<br>Type     |                 |                          |  |
| 4.7. Irregularity committed on /<br>between<br>4.8. Type of irregularity                                                                                                    | from                 | am/yyyy) until<br>aory &             | Qe 1 of 0 ⇒> | dd/mm/yyyy)<br>⊨i 5 ▼ | )<br>Туре     | No records to v | lew                      |  |
| 4.7. Irregularity committed on /<br>between<br>4.8. Type of irregularity<br>4.9. Modus operandi                                                                                                    | from 2 (dd/n         | ım/yyyy) until<br>aony ⊕<br>⊢⊲ ⊲ Рв  | pe 1 of 0 ⊨> | dd/mm/yyyy)<br>⊧i 5 ▼ | )<br>Туре     | No records to v | iew                      |  |
| 4.7. Irregularity committed on /<br>between<br>4.8. Type of irregularity<br>4.9. Modus operandi                                                                                                    | from 2 (dd/n         | um/yyyy) until<br>pery ⊕<br>⊢< << Pa | 20 1 of 0 >> | dd/mm/yyyy)<br>⊨ 5 ▼  | )<br>Туре     | No records to v | 1ew<br>20                |  |
| <ul> <li>4.7. Irregularity committed on /<br/>between</li> <li>4.8. Type of irregularity</li> <li>4.9. Modus operandi</li> <li>4.10. Statement of persons involved</li> </ul>                                                                                                    | from I (dd/m         | am/yyyy) until                       | ae 1 or 0 >> | dd/mm/yyyy)           | )<br>Туре     | No records to v | 1ew<br>20                |  |
| <ul> <li>4.7. Irregularity committed on /<br/>between</li> <li>4.8. Type of irregularity</li> <li>4.9. Modus operandi</li> <li>4.10. Statement of persons involved</li> </ul>                                                                                                    | from I (dd/n         | im/yyyy) until                       | pe 1 or 0 >> | dd/mm/yyyy)           | )<br>Type     | No records to v | 1 <b>ev</b><br>00        |  |
| <ul> <li>4.7. Irregularity committed on /<br/>between</li> <li>4.8. Type of irregularity</li> <li>4.9. Modus operandi</li> <li>4.10. Statement of persons involved</li> <li>4.11. Findings of the administration</li> </ul>                                                       | from I (dd/m         | am/yyyy) until                       | pe 1 or 0 >> | dd/mm/yyyy)           | )<br>Type     | No records to v | 1 <b>e</b> w<br>20       |  |
| <ul> <li>4.7. Irregularity committed on /<br/>between</li> <li>4.8. Type of irregularity</li> <li>4.9. Modus operandi</li> <li>4.10. Statement of persons involved</li> <li>4.11. Findings of the administration</li> </ul>                                                       | from I (dd/m         | am/yyyy) until                       | pe 1 of 0 >> | dd/mm/yyyy)<br>⊨i 5 ▼ | )<br>Type     | No records to v |                          |  |
| <ul> <li>4.7. Irregularity committed on /<br/>between</li> <li>4.8. Type of irregularity</li> <li>4.9. Modus operandi</li> <li>4.10. Statement of persons involved</li> <li>4.11. Findings of the administration</li> <li>4.12. Classification of the<br/>irregularity</li> </ul> | from 2 (dd/n         | nm/yyyy) Until                       | ge 1 of 0 P> | dd/mm/yyyy)<br>⊨1 5 ▼ | )<br>Type     | No records to y | 1 <b>e</b> w<br>00<br>00 |  |

| Specific information on the irregularity    |                                          |                |  |  |  |  |  |
|---------------------------------------------|------------------------------------------|----------------|--|--|--|--|--|
| 4.7. Irregularity committed on /<br>between | from I (dd/mm/yyyy) until I (dd/mm/yyyy) |                |  |  |  |  |  |
| 4.8. Type of irregularity                   | Add Record                               | ×              |  |  |  |  |  |
|                                             | 4.8.1. Category                          |                |  |  |  |  |  |
|                                             | 4.8.2. Type                              | +              |  |  |  |  |  |
|                                             |                                          | Add 🛛 X Cancel |  |  |  |  |  |

# Specific information on the irregularity

This section contains more specific and detailed information on the irregularity itself. Answers on typical questions such as What, When, Why, How and so forth can be found here.

4.7 Irregularity committed on / between

You need to indicate the date on which or the period in which the irregularity was committed.

In case the irregularity started and ended on the same day, you only need to fill in the first field (the field in which the word "from" appears if you move the mouse over it) and not the second field.

If the start day or end day is not exactly known, the first day or last day of the month may be indicated respectively.

Be aware that you cannot enter future dates.

## 4.8.Type of irregularity

You need to indicate the type(s) of irregularity. The types of irregularity have been grouped into main categories. Within those categories you have to select a type of irregularity. The field is a multiple selection field which means that you can select more than one category and type. You need to apply the following steps:

- 1. select a category from the drop-down-list by a simple click
- 2. select a type from the drop-down-list by a simple click
- 3. click the + **Add** button
- 4. category and item are added to your reporting list
- 5. repeat these steps to add one or more to your reporting list

Please do not forget to click the + - Add button otherwise the information will not be saved.

You can find more information on multiple selection field in part.....

## 4.8.1. Category

The types of irregularity have been grouped into the following main categories:

- request
- beneficiary
- accounts and records
- documentary proof
- product, species and/or land
- (non-)action
- movement
- bankruptcy
- ethics and integrity
- other

within those categories you have to select a type of irregularity (next field).

| NIMS - Initial communication                                                                                                    | EUR~EURO - E    | U-zone                 |                                                                                                    |                                      |                     |                                   |             |            |
|----------------------------------------------------------------------------------------------------|-----------------|------------------------|----------------------------------------------------------------------------------------------------|--------------------------------------|---------------------|-----------------------------------|-------------|------------|
| 1. Identification 2. Personal data                                                                                                    | 3. Operation 4. | Irregularity           | 5. Detection                                                                                                    | 6. Amounts                           | 7. Recovery         | 8. Sanctions                      | 9. Comments | 10. OLAF S |
| Information leading to suspic                                                                                                    | ion of an irreg | Jularity               |                                                                                                    |                                      |                     |                                   |             |            |
| 4.1. Date                                                                                                    | 🖪 (dd/mm/yyyy)  |                        |                                                                                                    |                                      |                     |                                   |             |            |
| 4.2. Source                                                                                                    |                 |                        |                                                                                                    |                                      |                     |                                   |             |            |
| Provisions Infringed                                                                                                    |                 |                        |                                                                                                    |                                      |                     |                                   |             |            |
| 4.3. Provisions – EU                                                                                                    | EU legislation  | ÷ Nu                   | mber Year                                                                                                    |                                      | Article and paragra | ph                                |             |            |
|                                                                                                    | + / 8 8         |                        | Rage 1 of                                                                                                    | ) >> >1 <b>5</b>                     | ]                   | No records to view                |             |            |
| 4.4. Provisions - national                                                                                                    |                 |                        |                                                                                                    |                                      |                     |                                   |             |            |
|                                                                                                    |                 |                        |                                                                                                    |                                      |                     |                                   |             |            |
|                                                                                                    |                 |                        |                                                                                                    |                                      |                     | 2000                              |             |            |
| other states involved                                                                                                    |                 |                        |                                                                                                    |                                      |                     |                                   |             |            |
| 4.5. Member State(s)                                                                                                    |                 |                        |                                                                                                    |                                      |                     | •                                 |             |            |
|                                                                                                    |                 |                        |                                                                                                    |                                      |                     | _                                 |             |            |
| 4.6. Non-Member State(s)                                                                                                    |                 |                        |                                                                                                    |                                      |                     |                                   |             |            |
|                                                                                                    |                 |                        |                                                                                                    |                                      |                     |                                   |             |            |
| Specific information on the ir                                                                                                    | regularity      |                        |                                                                                                    |                                      |                     |                                   |             |            |
|                                                                                                    | from            | (dd/mm/yyy             | y) until                                                                                                    | 🔝 (dd/mm/y                           | ууу)                |                                   |             |            |
| 4.7. Irregularity committed on /<br>between                                                                                                    |                 |                        |                                                                                                    |                                      | Туре                |                                   |             |            |
| 4.7. Irregularity committed on /<br>between<br>4.8. Type of irregularity                                                                                                    |                 | Category 🔶             |                                                                                                    |                                      |                     |                                   |             |            |
| 4.7. Irregularity committed on /<br>between<br>4.8. Type of irregularity                                                                                                    | + / 8 8         | Category 🗄             | Page 1 of                                                                                                    | ) >> >1 <b>5</b>                     | ]                   | No records to view                |             |            |
| 4.7. Irregularity committed on /<br>between<br>4.8. Type of irregularity<br>4.9. Modus operandi                                                                                                    | + / 2 8         | Category 🔶             | He et Page 1 of (                                                                                                   | ) ⇒ ⊨i <b>5 ▼</b>                    | ]                   | No records to view                |             |            |
| 4.7. Irregularity committed on /<br>between<br>4.8. Type of irregularity<br>4.9. Modus operandi                                                                                                    | + / 2 8         | Category 🔶             | Page 1 of                                                                                                    | )    >>   =1    <b>5</b>    <b>V</b> | ]                   | No records to view                |             |            |
| 4.7. Irregularity committed on /<br>between<br>4.8. Type of irregularity<br>4.9. Modus operandi                                                                                                    | + / 2 8         | Category 🔶             | ie ee Page 1 of                                                                                                    | 1 b> b1 5                            | ]                   | No records to view                |             |            |
| <ul> <li>4.7. Irregularity committed on /<br/>between</li> <li>4.8. Type of irregularity</li> <li>4.9. Modus operandi</li> <li>4.10. Statement of persons involved</li> </ul>                                               | + * 8 8         | Category 🔶             | I Page 1 of I                                                                                                    | ) >> >1 S                            | ]                   | No records to view                |             |            |
| 4.7. Irregularity committed on /<br>between<br>4.8. Type of irregularity<br>4.9. Modus operandi<br>4.10. Statement of persons involved                                                                                      | + / 2 3         | Category 🔶             | I H H Page 1 of (                                                                                                   | )   >>   +1   <b>5</b>               | ]                   | No records to view                |             |            |
| 4.7. Irregularity committed on /<br>between<br>4.8. Type of irregularity<br>4.9. Modus operandi<br>4.10. Statement of persons involved                                                                                      | + / 2 3         | Category 🔶             | I d dd Page 1 off                                                                                                   | 1 b> b1 5 💽                          |                     | No records to view 2000 2000      |             |            |
| <ul> <li>4.7. Irregularity committed on /<br/>between</li> <li>4.8. Type of irregularity</li> <li>4.9. Modus operandi</li> <li>4.10. Statement of persons involved</li> <li>4.11. Findings of the administration</li> </ul> | + / 2 3         | Category 🔶             | I d d Page 1 of                                                                                                    | ) >> >1 <b>5</b>                     | ]                   | No records to view 2000 2000      |             |            |
| <ul> <li>4.7. Irregularity committed on /<br/>between</li> <li>4.8. Type of irregularity</li> <li>4.9. Modus operandi</li> <li>4.10. Statement of persons involved</li> <li>4.11. Findings of the administration</li> </ul> | + / 2 3         | Category $\Rightarrow$ | I I I I I I I I I I I I I I I I I I I                                                                               | ) b> b1 3 💌                          |                     | No records to view 2000 2000      |             |            |
| <ul> <li>4.7. Irregularity committed on /<br/>between</li> <li>4.8. Type of irregularity</li> <li>4.9. Modus operandi</li> <li>4.10. Statement of persons involved</li> <li>4.11. Findings of the administration</li> </ul> | + / 2 3         | Category 🔶             | I d <d 1="" of<="" page="" td=""><td></td><td></td><td>No records to view 2000 2000 2000</td><td></td><td></td></d> |                                      |                     | No records to view 2000 2000 2000 |             |            |

| 4.7. Irregularity committed on /<br>between | from 💽 (dd/mm/yyyy) until |               |  |  |  |  |
|---------------------------------------------|---------------------------|---------------|--|--|--|--|
| 4.8. Type of irregularity                   | Add Record                | >             |  |  |  |  |
|                                             | 4.8.1. Category           |               |  |  |  |  |
|                                             | 4.8.2. Type               | +             |  |  |  |  |
|                                             |                           | F Add X Cance |  |  |  |  |

# 4.8.2. Type

You have to select a value of the drop-down-list on basis of the selection made in field '4.8.1.Category'.

# 4.8.3. Type of irregularity

IMS shows the selected type(s) of irregularity. These values are automatically generated on basis of the values entered in the fields category and type.

## 4.9. Modus operandi

You need to describe the practices employed in committing the irregularity, the MO.

A more in depth description of the applied MO will improve the analyses performed by IMS itself (IMSreports) reporting tool) as well as the analyses performed by analysts of OLAF, Member States and candidate countries.

## 4.10. Statement of persons involved

It is common practice that a person involved is asked to react on the findings of an authority (principle that both sides should be heard). You can note such reactions in this field.

# 4.11. Findings of the administration

The findings of the authority after having heard the person(s) involved (see field 4.10.) need to be noted in this field.

# 4.12. Classification of the irregularity

You need to classify the irregularity by selecting from the drop-down-list one of the following values:

- IRQ2 = irregularity
- IRQ3 = suspected fraud
- IRQ5 = established fraud

## $\rightarrow$ IRQ2 = irregularity in sense of Reg. 2988/95

You should classify the case as "irregularity" if it was committed unintentionally. If there was any intent, the case should most likely be classified as IRQ3.

## → IRQ3 = suspected fraud

You should classify the case as "suspected fraud" if the irregularity was committed intentionally, wilfully or on purpose. Simple examples of "suspected fraud" are all types of irregularity in which the word "false" or "falsified" are used such as for instance false or falsified documents.

## → IRQ5 = established fraud

You should classify the case as "established fraud" when the fraud it has been proven in Court. In other words, there must be a Court decision.

When you update an initial communication, an additional classification becomes available for you: IRQ0  $\rightarrow$  IRQ0 = no irregularity

You can use the code IRQ0 for cases in which it appears that there is no irregularity. Updating an initial communication with IRQ0 selected means that you cancel the case which implies that IMS will delete almost all data. Only the reference data on tab page 1 will stay.

| IMS User Manual                                                                     |                                                                                                    |               |                 |              |            |             |                                                                              |             |                   |
|-------------------------------------------------------------------------------------|----------------------------------------------------------------------------------------------------|---------------|-----------------|--------------|------------|-------------|------------------------------------------------------------------------------|-------------|-------------------|
| AFIS IMS                                                                            |                                                                                                    |               |                 |              |            |             |                                                                              |             |                   |
| NIMS - Initial co                                                                   | mmunication EU                                                                                                    | R~EURO - EU-z | one             |              |            |             |                                                                              |             |                   |
| 1. Identification                                                                   | 2. Personal data                                                                                                    | 3. Operation  | 4. Irregularity | 5. Detection | 6. Amounts | 7. Recovery | 8. Sanctions                                                                 | 9. Comments | 10. OLAF Specific |
| Control                                                                             |                                                                                                    |               |                 |              |            |             |                                                                              |             |                   |
| 5.1. Date of<br>5.2. Reason for p<br>5.3. Type and/o<br>5.4. Control carr<br>5.5. C | of discovery (PACA)<br>performing a control<br>(why)<br>or method of control<br>(how)<br>ied out before/after<br>payment<br>Competent authority |               | 로 (dd/mm/yyyy)  |              |            |             | <ul> <li>*</li> <li>*</li> <li>*</li> <li>*</li> <li>*</li> <li>*</li> </ul> |             |                   |
| OLAF investig<br>5.6                                                                | OLAF investigation<br>5.7. OLAF number                                                                                                    | Reference     |                 |              |            |             |                                                                              |             |                   |
| Save Validate                                                                       | e Finalize Se                                                                                                    | end Cancel    |                 |              |            |             |                                                                              |             |                   |

Figure 7: Communication form, Detection tab

# 4.3 Tab Page 5: Detection

Tab page Detection provides information on how the irregularity was detected.

# Control

This section contains information on the controls performed by the competent authorities.

5.1 Date of discovery (PACA)

You need to indicate the date on which the irregularity was discovered.

The acronym PACA stands for the French description **P**remier **A**cte de **C**onstat **A**dministratif. You will find the definition in the applicable regulation.

PACA is the first written assessment of a competent authority, either administrative or judicial, concluding on the basis of actual facts that an irregularity has been committed, without prejudice to the possibility that this conclusion may subsequently have to be adjusted or withdrawn as a result of developments in the course of the administrative or judicial procedure.

5.2 Reason for performing a control (why)

You need to indicate the reason(s) for carrying out a control. It is an answer on the question why a control was performed. Was there a legal obligation or did a tip trigger the control?

The drop-down-list contains a summary of available options. This could be for instance a tip off, a routine check or a request from another country. You can select more than 1 value.

5.3.Type and/or method of control (how)

You need to indicate the type of control and/or the method used to perform the check. It is an answer on the question how the control was performed.

The drop-down-list contains a number of options. This could be an analysis of samples or an initial enquiry. You can select more than 1 value.

5.4.Control carried out before/after payment

You need to indicate if the control was carried out:

- before payment
- after payment
- before as well as after payment

5.5.Competent authority

You need to indicate the authority that was responsible for the detection of the irregularity.
| IMS (                                         | IMS User Manual |                 |              |            |             |              |             |                   |
|-----------------------------------------------|-----------------|-----------------|--------------|------------|-------------|--------------|-------------|-------------------|
| AFIS IMS                                      |                 |                 |              |            |             |              |             |                   |
| NIMS - Initial communication EU               | R∼EURO - EU-z   | one             |              |            |             |              |             |                   |
| 1. Identification 2. Personal data            | 3. Operation    | 4. Irregularity | 5. Detection | 6. Amounts | 7. Recovery | 8. Sanctions | 9. Comments | 10. OLAF Specific |
| Control                                       |                 |                 |              |            |             |              |             |                   |
| 5.1. Date of discovery (PACA)                 |                 | 🛃 (dd/mm/yyyy)  |              |            |             |              |             |                   |
| 5.2. Reason for performing a control (why)    |                 |                 |              |            |             | +            |             |                   |
| 5.3. Type and/or method of control<br>(how)   |                 |                 |              |            |             | +            |             |                   |
| 5.4. Control carried out before/after payment |                 |                 |              |            |             |              |             |                   |
| 5.5. Competent authority                      |                 |                 |              |            |             |              |             |                   |
|                                               |                 |                 |              |            |             |              |             |                   |
| OLAF investigation                            |                 |                 |              |            |             | 2000         |             |                   |
| 5.6. OLAF investigation                       |                 |                 |              |            |             |              |             |                   |
| 5.7. OLAF number                              | Reference       |                 |              |            |             |              |             |                   |
| Save Validate Finalize Se                     | and Cancel      |                 |              |            |             |              |             |                   |

#### **OLAF** investigation

This section contains basic information on the question if OLAF launched an investigation. OLAF has the good practice to inform national authorities on investigations started. You can skip this section in case no OLAF-investigation was launched.

5.6.OLAF investigation

You need to tick the check box in case OLAF launched an investigation on this case.

#### 5.7.OLAF number

You need to indicate the number of the OLAF-investigation. The OLAF-number consists out of 3 parts:

- Reference: IMS indicates by default the code OF. You cannot change this code.
- Year: you need to indicate the year in the format yyyy.
- Sequence number: you need to indicate in 4 (four) digits the unique sequence number of the cases. The value 0 is automatically put before the number if you use less than 4 digits, for instance number 12 will be automatically changed into 0012.

| AFIS IMS                                                                                                    | IMS               | l                     | Jser M         | anual           |              |                        |             |              |             |                   |
|----------------------------------------------------------------------------------------------------|-------------------|-----------------------|----------------|-----------------|--------------|------------------------|-------------|--------------|-------------|-------------------|
| IMS - Initial communication EUR~EURO - EU-zone  I Identification 2. Personal data 3. Operation 4. Irregularity 5. Detection 6. Amounts 7. Recovery 8. Sanctions 9. Comments 10. OLAF Speci  Financial impact                                                                                                    | AFIS IMS          |                       |                |                 |              |                        |             |              |             |                   |
| IIMS - Initial communication EUREURO - EU-zone  I. Identification 2. Personal data 3. Operation 4. Irregularity 5. Detection 6. Amounts 7. Recovery 8. Sanctions 9. Comments 10. OLAF Speci  Financial impact                                                                                                    |                   |                       |                |                 |              |                        |             |              |             |                   |
| 1. Identification       2. Personal data       3. Operation       4. Irregularity       5. Detection       6. Amounts       7. Recovery       8. Sanctions       9. Comments       10. OLAF Special contribution         Financial impact         6.1. Co-financing rate       %         EU-share       National share       Public contribution       Private share       Total         6.2. Amount of expenditure | IIMS - Initial co | mmunication EU        | R~EURO - EU-zo | ne              |              |                        |             |              |             |                   |
| Financial impact         6.1. Co-financing rate       %         EU-share       National share       Public contribution       Total         6.2. Amount of expenditure                                                                                                    | 1. Identification | 2. Personal data      | 3. Operation   | 4. Irregularity | 5. Detection | 6. Amounts             | 7. Recovery | 8. Sanctions | 9. Comments | 10. OLAF Specific |
| 61. Co-financing rate       %         EU-share       National share       Public contribution       Total         6.2. Amount of expenditure                                                                                                    | Financial impa    | act                   |                |                 |              |                        |             |              |             |                   |
| EU-share     National share     Public contribution     Private share     Total       6.2. Amount of expenditure                                                                                                    | 6.                | 1. Co-financing rate  | %              |                 |              |                        |             |              |             |                   |
| 6.2. Amount of expenditure                                                                                                    |                   |                       | EU-sh          | are Natio       | al share     | Public<br>contribution | Private     | share        | Total       |                   |
| 6.3. Amount of irregularity                                                                                                    | 6.2. Am           | ount of expenditure   |                |                 |              |                        |             |              |             |                   |
| 6.3.1. Whereof amount not paid                                                                                                    | 6.3. An           | mount of irregularity |                |                 |              |                        |             |              |             |                   |
| 6.3.2. Whereof amount paid                                                                                                    | 6.3.1. Where      | eof amount not paid   |                |                 |              |                        |             |              |             |                   |
| 6.4. Amount to recover<br>6.5. Decertified<br>6.6. Comments - MS                                                                                                    | 6.3.2. W          | hereof amount paid    |                |                 |              |                        |             |              |             |                   |
| 6.5. Decertified<br>6.6. Comments - MS                                                                                                    | 6.4.              | Amount to recover     |                |                 |              |                        |             |              |             |                   |
| 6.6. Comments - MS                                                                                                    |                   | 6.5. Decertified      |                |                 |              |                        |             |              |             |                   |
|                                                                                                    | 6                 | ó.6. Comments - MS    |                |                 |              |                        |             |              |             |                   |
| 2000                                                                                                    |                   |                       |                |                 |              |                        |             |              |             |                   |
| 2000                                                                                                    |                   |                       |                |                 |              |                        |             |              |             |                   |
|                                                                                                    |                   |                       |                |                 |              |                        |             | 2000         |             |                   |

Figure 8: Communication form, Amounts

## 4.4 Tab Page 6: Amounts

#### **Financial impact**

This section contains detailed information on the financial impact. Expenditure and irregular amounts are indicated and split up into public contribution (EU-share and national-share) and private share.

Be aware that the amounts should not include interests, fines and penalties.

#### 6.1. Co-financing rate

You need to indicate the officially agreed rate. Be aware that the applied rate can differ from the official rate. Nevertheless, you need to indicate the official rate.

The official rate can be found in SFC2007 or SFC2014. The acronym SFC stands for System for Fund management in the European Community. SFC's function is the electronic exchange of information concerning shared fund management between Member States and the European Commission as described in the applicable regulations.

#### 6.2 Amount of expenditure

You need to indicate the total amount of the expenditure, split up into EU-share, national-share and private-share.

The public contribution is EU-share and national-share together.

The total expenditure is EU-share, national-share and private share together.

#### 6.3. Amount of irregularity

You need to indicate the irregular amount, split up into EU-share and national-share.

Be aware that it is not relevant if the amount has been paid. You need to provide information on the actual financial impact (amount paid out) and the potential financial impact (amount not paid out thanks to early discovery).

Be also aware that in case repayment takes place in instalments, the amounts indicated in fields 6.3., 6.3.1. and 6.3.2. remain the same. Repayment itself has no impact on the amount of the irregularity; only the outstanding amount is reduced.

#### 6.3.1. whereof not paid

You need to indicate the amount that was not paid out as a result of detection before payment. The amount needs to be split up into EU-share and national-share.

#### 6.3.2. whereof paid

You need to indicate the amount that was paid out thus needs to be recovered. The amount needs to be split up into EU-share and national-share.

#### 6.4. Amount to recover

You need to indicate the amount that needs to be recovered. The amount needs to be split up into EU-share and national-share.

Normally, this amount should be equal to the amount indicated in the previous field (6.3.2. Whereof amount paid).

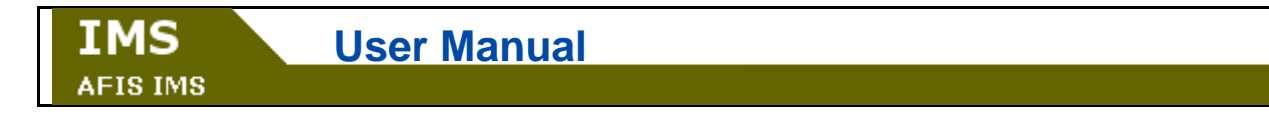

| NIMS - Initial co | mmunication EUR      | R~EURO - EU-zo | ne              |              |                        |             |              |             |                   |
|-------------------|----------------------|----------------|-----------------|--------------|------------------------|-------------|--------------|-------------|-------------------|
| 1. Identification | 2. Personal data     | 3. Operation   | 4. Irregularity | 5. Detection | 6. Amounts             | 7. Recovery | 8. Sanctions | 9. Comments | 10. OLAF Specific |
| Financial impa    | act                  |                |                 |              |                        |             |              |             |                   |
| 6.:               | 1. Co-financing rate | %              |                 |              |                        |             |              |             |                   |
|                   |                      | EU-sh          | are Nation      | al share     | Public<br>contribution | Private     | share        | Total       |                   |
| 6.2. Am           | ount of expenditure  |                |                 |              |                        |             |              |             |                   |
| 6.3. Am           | ount of irregularity |                |                 |              |                        |             |              |             |                   |
| 6.3.1. Where      | of amount not paid   |                |                 |              |                        |             |              |             |                   |
| 6.3.2. WI         | nereof amount paid   |                |                 |              |                        |             |              |             |                   |
| 6.4.              | Amount to recover    |                |                 |              |                        |             |              |             |                   |
|                   | 6.5. Decertified     |                |                 |              |                        |             |              |             |                   |
| 6                 | .6. Comments - MS    |                |                 |              |                        |             |              |             |                   |
|                   |                      |                |                 |              |                        |             |              |             |                   |
|                   |                      |                |                 |              |                        |             | 2000         |             |                   |
|                   |                      |                |                 |              |                        |             |              |             |                   |
| Save Validate     | e Finalize Se        | end Cancel     |                 |              |                        |             |              |             |                   |

#### 6.5. Decertified

You need to tick the check box in case the irregular project has been excluded from EU support.

Be aware that the decision about the exclusion from expenditure certified to the EC can also happen once a country takes the entire risk of recovery on the national budget.

#### 6.6. Comments

You need to provide an explanation about the decertification and its impact (see field 6.5.).

| NIMS - Initial co  | mmunication EU                           | R~EURO - EU-zone    |           |              |                        |             |              |             |                   |
|--------------------|------------------------------------------|---------------------|-----------|--------------|------------------------|-------------|--------------|-------------|-------------------|
| 1. Identification  | 2. Personal data                         | 3. Operation 4. Irr | egularity | 5. Detection | 6. Amounts             | 7. Recovery | 8. Sanctions | 9. Comments | 10. OLAF Specific |
| Recovery           |                                          |                     |           |              |                        |             |              |             |                   |
| 7.1. Star          | t date of procedure                      | (dd/r               | nm/yyyy)  |              |                        |             |              |             |                   |
| 7.2. Expected end  | d date of procedure                      | 📰 (dd/r             | nm/yyyy)  |              |                        |             |              |             |                   |
|                    |                                          | EU-share            | Nationa   | I share      | Public<br>contribution |             |              |             |                   |
| 7-3-               | Amount to recover                        |                     |           |              |                        |             |              |             |                   |
| 7.4. Amount dedu   | icted during interim<br>or final payment |                     |           |              |                        |             |              |             |                   |
| 7.5.               | Amount recovered                         |                     |           |              |                        |             |              |             |                   |
| 7.6.               | Balance to recover                       |                     |           |              |                        |             |              |             |                   |
| 7.7. Amount repa   | id to the EU budget                      |                     |           |              |                        |             |              |             |                   |
| 7.8. Amount reta   | ined by the country                      |                     |           |              |                        |             |              |             |                   |
| 7.9. Amount        | of interest charged                      |                     |           |              |                        |             |              |             |                   |
| 7.10. Meas         | sures already taken                      |                     |           |              |                        |             |              |             |                   |
| 7.11. Interim meas | sures already taken                      |                     |           |              |                        |             | 2000         |             |                   |
| ,                  |                                          |                     |           |              |                        |             |              |             |                   |
| 7.12. End          | 7.12. End date of procedure (dd/mm/yyyy) |                     |           |              |                        |             |              |             |                   |
| Save Validate      | Finalize Se                              | end Cancel          |           |              |                        |             |              |             |                   |

Figure 9: Communication form, Recovery tab

## 4.5 Tab Page 7: Recovery

#### Recovery

This section contains detailed information on the recovery. This tab page is used for all funds although for several funds count that there is no obligation to provide information on the recovery itself. The reason to use this page for all funds is a simple one: on request of countries which use IMS also for national purposes.

Be aware that the amounts should not include interests, fines and penalties. Interests can be indicated in field 7.8 as fines and penalties need to be indicated on tab page 8.

7.1. Start date of procedure

You need to indicate the date on which the recovery procedure started.

If the exact date is not known, you can indicate the first day of the month or year in which the procedure started.

7.2. Expected end date of procedure

You need to indicate the date by which the recovery procedure is expected to be completed.

7.3. Amount to recover

IMS transfers automatically the values indicated in field 6.4. Amount to recover.

This field is not editable. In case you want to change the amounts indicated, you need to change the data on tab page 6.

7.4. Amount deducted during interim or final payment

You need to indicate the amounts that have been compensated during interim or final payments, split up into EU-share and national-share.

7.5. Amount recovered

You need to indicate the amounts recovered, split up into EU-share and national-share.

7.6. Balance to recover

You need to indicate the amounts that still need to be recovered (outstanding debt), split up into EU-share and national-share.

7.7. Amount repaid to the EU-budget You need to indicate the amounts transferred back to the EU-budget.

7.8. Amount retained by the country

You need to indicate the amounts retained by your country. For some funds, counts that a country can retain a percentage of the recovered amounts in case certain conditions are fulfilled.

7.9. Amount of interest charged

You need to indicate the interests charged.

# 4.6 Tab Page 8: Sanctions

| Sanctions      |                                                  |              |
|----------------|--------------------------------------------------|--------------|
| 8.6. Sanctions | Add Record                                       | ×            |
|                | 8.6.1. Category                                  |              |
|                | 8.6.2. Type                                      |              |
|                | 8.6.3. Sanctions applied                         |              |
|                | 8.6.4. Fines applied                             |              |
|                |                                                  | Add X Cancel |
|                | 8.6.3. Sanctions applied<br>8.6.4. Fines applied | Add X Cancel |

Figure 10: Communication form, sanctions tab

#### Procedures

This section contains information on the procedures initiated to impose penalties.

#### 8.1. Procedures initiated to impose penalties

You need to indicate if procedures have been initiated to impose penalties by selecting one of values of the drop-down-list. The available options are:

- SP1 no decision yet
- SP2 decision: no sanction
- SP3 decision: sanction will be imposed but awaiting type of sanction(s)
- SP4 decision: sanction imposed

This field should always be used!

#### 8.2. Type of procedure

You need to indicate the type of procedure that has been initiated. The drop-down-list offers the following options:

- ADM administrative
- PEN penal
- PXX administrative as well as penal

#### 8.3. Start date of procedure

You need to indicate the date when the procedure was initiated.

#### 8.4. Expected end date of procedure

You need to indicate the expected end date of the procedure.

Be aware that the expected end date should be equal to or after the start date of the procedure

#### 8.5. Status of procedure

You need to indicate the status of the procedure by choosing one of the following options:

- INIT Initiated
- COMP Completed
- ABAN Abandoned

| IMS User       | lanual                   |              |
|----------------|--------------------------|--------------|
| Sanctions      |                          |              |
| 8.6. Sanctions | Add Record               | ×            |
|                | 8.6.1. Category          |              |
|                | 8.6.2. Type              |              |
|                | 8.6.3. Sanctions applied |              |
|                | 8.6.4. Fines applied     |              |
|                |                          | Add X Cancel |

Figure 11: Communication form, sanctions tab

#### Sanctions

This section contains detailed information on the sanctions imposed.

The section contains a multi-value-group which means that more than one value can be processed. In other words, more than one sanction can be indicated.

A multi-value-group has some additional buttons which need to be used to save, edit or delete data. You will find on top of the multi-value-group the following buttons:

+ – Add : to key in new information

- Edit : to edit information already saved

- View : to view information already saved

**Delete** : to delete information already saved

As soon as you have added information in the multi-value-group you need to click the button Add in order to save the information. You will find this button together with the button Cancel at the bottom of the multi-value group. Not clicking on one of these buttons means that you cannot proceed with your work.

8.6. Sanctions

You need to click on 📩 – Add to open the section and to key in information on the sanction imposed.

8.6.1. Category

You need to select from the drop-down-list one of the two following categories:

- S1 administrative
- S5 penal

after which you have to select the type of sanction in the next field.

Be aware that it concerns a multi-value-group which implies that you can indicate more than one categories and types.

8.6.2. Type

You need to select from the drop-down-list one of the values. These values depend on the selected values in the previous field.

After you have selected the type of sanction you click the button and in order to save the information.

In case you want to add more sanctions, you repeat the above described process

8.6.3. Sanctions applied

IMS generates automatically, as result of the values entered in fields 8.6.1 Category and 8.6.2 Type, the full description of the sanction applied.

8.6.4. Fines applied

You need to indicate the amount(s) of the fines imposed.

Be aware that you indicated the currency already on tab page 1. You will find it on top of the page.

#### 8.7. End date of procedure

You should indicate the end date of the procedure(s).

Be aware that the end date should be equal to or after the start date of the procedure.

| IMS      | User Manual |
|----------|-------------|
| AFIS IMS |             |
|          |             |

| NIMS - Initial co | mmunication EU      | R~EURO - EU-zoi          | ne              |              |            |             |              |             |                   |
|-------------------|---------------------|--------------------------|-----------------|--------------|------------|-------------|--------------|-------------|-------------------|
| 1. Identification | 2. Personal data    | 3. Operation             | 4. Irregularity | 5. Detection | 6. Amounts | 7. Recovery | 8. Sanctions | 9. Comments | 10. OLAF Specific |
| Comments          |                     |                          |                 |              |            |             |              |             |                   |
| 9.1. Comments -   | reporting authority |                          |                 |              |            |             |              |             |                   |
| 9.2.              | Comments - OLAF     |                          |                 |              |            |             |              |             |                   |
| Attachments       |                     |                          |                 |              |            |             |              |             |                   |
|                   | 9.3. Attachments    | U<br>Filename Descriptio | 'n              |              | Ac         | tions       |              |             |                   |
| Save Validate     | e Finalize Se       | end Cancel               |                 |              |            |             |              |             |                   |

Figure 12: Communication form, Comments tab

| Attac | hments              |                         |             |         |
|-------|---------------------|-------------------------|-------------|---------|
|       | 9.3. Attachments    | U                       |             |         |
|       |                     | Filename                | Description | Actions |
|       |                     | reporting structure.bmp |             | + -     |
| Save  | Validate Finalize S | end Cancel              |             |         |

Figure 13: Communication form, Comments tab - attachements

## 4.7 Tab Page 9: Comments

#### Comments

This section contains information of the reporting country or OLAF which could not be processed in one of the previous tab pages.

#### 9.1. Comments - reporting authority

You can add additional information concerning the case. You can also use this field to describe for instance why attachments have been attached to the communication.

#### 9.2. Comments – OLAF

OLAF can provide some comments or feedback on the communication via this field. As example can be mentioned the amending of the communication. In case OLAF amends a communication, the reason why an amendment was made is described in this field.

#### Attachments

This section contains attachments that have been uploaded by the creator of the communication.

#### 9.3. Attachments

You can attach additional documents or files by clicking on 🧧 browse.

After you have clicked on [U], you can browse on your computer or network to select a document, file, image or whatsoever and attach it to the communication. It works in the same way as adding an attachment to an email. You will also be put in the position to describe in 250 characters the attachment. Click on the button + and the file will be attached.

Once a file is attached you can view or remove it as long as the communication is still a draft. You remove an attachment by selecting it and clicking on the button -.

The format of the attachment is not relevant. The maximum number of files to be attached is 10, with a maximum of 5 MB per file. The title of the file should not have more than 50 characters.

Be aware that this field becomes mandatory in case you declare a case irrecoverable via the check box of field 1.11. This concerns irrecoverable cases concerning the modules 1681, 1831 and PAA.

# 4.8 Tab Page 10: OLAF

| 1. Identificatio                                                           | Identification 2. Personal data |                      | 3. Opera           | tion    | 4. Irre | gularity | 5. Detection | <b>6.</b> Amounts |      |  |  |
|----------------------------------------------------------------------------|---------------------------------|----------------------|--------------------|---------|---------|----------|--------------|-------------------|------|--|--|
| 7. Recovery                                                                | 8.                              | Sanctions            | 9. Co              | mments  | 10.     | OLAF     |              |                   |      |  |  |
| European Co                                                                | mm                              | ission use           | only               |         |         |          |              |                   |      |  |  |
| 10.1. Country                                                              | requ                            | uested the clo<br>tł | sure of<br>ne case |         |         |          |              |                   |      |  |  |
| 10.2. Date on which closure request was received       Image: (dd/mm/yyyy) |                                 |                      |                    |         |         |          |              |                   |      |  |  |
|                                                                            |                                 | 10.3. ARES 1         | number             |         |         |          |              |                   |      |  |  |
|                                                                            |                                 | 10.4. OLAF           | opinion            |         |         |          |              |                   | 2000 |  |  |
|                                                                            | 10.5                            | 5. OLAF opinio       | on date            |         |         | (dd/mm   | /уууу)       |                   | _    |  |  |
| 10.6. EC decision                                                          |                                 |                      |                    |         |         |          | (dd/mm/yyyy) |                   |      |  |  |
| 10.7. Amou                                                                 | unt cl                          | harged to EU-        | budget             |         |         |          |              |                   |      |  |  |
| 10.8. Amou                                                                 | nt ch                           | arged to the o       | ountry             |         |         |          |              |                   |      |  |  |
| Save                                                                       | date                            | Finalize             | Ser                | nd Cano | el      |          |              |                   |      |  |  |

Figure 14: OLAF tab

IMS is developed for information and risk analyses purposes. Nevertheless, IMS is also used as accounting system for some funds concerning programming periods prior to 2007. This tab page supports this function and enables Commission staff to monitor the "case closure process".

Only OLAF-staff can have has manager, creator and/or observer rights. All other users have observer rights. However the idea is that only Commission staff will have access to tab page 10. Current software does not allow to make such a distinction but the software to be used for IMS 5.0 does foresee this feature. IMS 5.0 is foreseen for 2015.

#### European Commission use only

This section can only be created and amended by OLAF-staff.

#### 10.1. Country requested the closure of the case

OLAF-staff need to tick this check box if a country requested the closure of an 1681, 1831 or PAA-case. A country can request such a closure by:

Ticking the check box of field 1.11. Case irrecoverable

Submitting a request for a so called art. 5(2) procedure

A request for an art. 5(2) procedure can be done via an attachment to the communication in which the check box of field 1.11. Case irrecoverable (section Special communication) is ticked. The request can also be send via normal mail. If such a request is missing, the closure procedure cannot be started. The concerned country should be informed.

#### 10.2. Date on which closure request was received

Depending on the means that is used to send the request, the date is

IMS : registration date of the communication to which the request was attached;

Email : reception date

Mail : postmark

The registration date is automatically generated by IMS and indicates the date on which the communication was sent to OLAF.

#### 10.3. ARES number

The ARES number of the art. 5(2) request should be indicated, in case the request was not sent via IMS.

#### 10.4. OLAF opinion

OLAF-staff need to select from the drop-down-list one of the pre-defined OLAF-opinions.

#### 10.5. OLAF opinion date

OLAF-staff need to indicate the formal date of the OLAF opinion.

#### 10.6. EC decision

OLAF-staff need to indicate the EC-decision. This field consists out of 2 parts:

Number of the Commission Decision in which a decision was taken on the art. 5(2) request Date of this Commission Decision

#### 10.7. Amount charged to EU-budget

OLAF-staff need to indicate the amount charged to the EU-budget as decided in the Commission Decision. The currency is the one selected on tab page 1 Identification.

#### 10.8. Amount charged to the country

OLAF-staff need to indicate the amount charged to the country as decided in the Commission Decision. The currency is the one selected on the Identification page.

# 5. Validate and Finalize a Communication

| 1.14. Case can be closed         1.15. Case closure date         1.16. Case closure date         1.16. Case closure date         1.16. Case closure date         1.16. Case closure date         1.16. Case closure date         1.16. Case closure date         1.16. Case closure date         1.16. Case closure date         1.16. Case closure date         1.16. Case closure date         1.16. Case closure date         1.16. Case closure         1.16. Case closure         1.16. Case closure         1.16. Case closure         1.16. Case closure         1.16. Case closure         1.16. Case closure         1.16. Case closure         1.17. Quarter of communication - undate         1.17. Quarter of communication - undate         1.16. Quarter of communication - undate         1.16. Quarter of communication - undate         1.16. Quarter of communication - undate         1.17. Quarter of communication - undate         1.18. Drafting date         1.19. Networks operandi         1.10. Necessity to inform there         1.11. Case cone date         1.11. Case cone date         1.11. Case cone date         1.11. Case cone date                                                                                                    | se closure                                                                                                    |                     |                          |                       |                        |           |
|----------------------------------------------------------------------------------------------------|----------------------------------------------------------------------------------------------------|---------------------|--------------------------|-----------------------|------------------------|-----------|
| re Validate Finalize Cancel                                                                                                    | 1.14. Case can be closed<br>1.15. Case closed<br>1.16. Case closure date                                                 | ]<br>]<br>[] (d     | d/mm/yyyy)               |                       |                        |           |
| 9 1. Identification       2. Personal data       3. Operation       4. Irregularity       5. Detection       6. Amounts       7. Recover         Identification of the communication <ul> <li>() 0.1.1. Reference number - OLAF</li> <li>R</li> <li>R</li> <l< th=""><th>e Validate Finalize Cancel</th><th></th><th></th><th></th><th></th><th></th></l<></ul>                                                                                                    | e Validate Finalize Cancel                                                                                               |                     |                          |                       |                        |           |
| Identification of the communication                                                                                                    | • 1. Identification 2. Personal data                                                                                     | 3. Operation        | 4. Irregularity          | 5. Detection          | <b>6.</b> Amounts      | 7. Recove |
| O 0.1.1. Reference number - OLAF R / / ES / CA / / 2 1.2. Reference number - national Drafting information 1.3. Reporting authority 1.4. Communication - language English                                                                                                    | Identification of the communication                                                                                      | on                  |                          |                       |                        |           |
| 1.3. Reporting authority         1.4. Communication - language         1.5. Currency         1.5. Quarter of communication - update         1.7. Quarter of communication - update         1.8. Drafting date         01/04/2014         1.9. New modus operandi         1.10. Necessity to inform other         1.11. Case irrecoverable         1.12. Proceedings status         1.13. Financial status         1.14. Case can be closed         1.15. Case closed         1.16. Case closed         1.12. Case closed         1.14. Case can be closed         1.15. Case closed         1.14. Case can be closed         1.15. Case closed         1.15. Case closed         1.15. Case closed         1.15. Case closed                                                                                                    | <ul> <li>I.1. Reference number - OLAF</li> <li>1.2. Reference number - national</li> <li>Drafting information</li> </ul> | R /                 |                          |                       | / ES / CA              | / 20      |
| Image: status       Image: status       Image: status         Image: status       Image: status       Image: status         Image: status       Image: status       Image: status       Image: status         Image: status       Image: status       Image: status                                                                                                    | 1.3. Reporting authority                                                                                                 |                     |                          |                       |                        |           |
| 1.6. Quarter of communication - initial Second Quarter 2 2014 1.7. Quarter of communication - update 1.2. Protection and a fund in order to generate a correct sequence number 1.1.1. Reference number - OLAF Vou must have a regulation and a fund in order to generate a correct sequence number Save Validate Finalize Cancel 1.1.6. Case closure date (dd/mm//yyyy)                                                                                                    | 1.4. Communication - language<br>1.5. Currency                                                                           | English<br>EUR~EURO |                          |                       |                        | 700       |
| 1.7. Quarter of communication - update   1.8. Drafting date   01/04/2014   (dd/mm/yyyy)   Special communication    1.9. New modus operandi   1.10. Necessity to inform other   countries   1.10. Necessity to inform other   countries   1.11. Case irrecoverable   Status    1.12. Proceedings status   1.13. Financial status   1.14. Case can be closed   1.15. Case closure date    Case closure    1.14. Case can be closed   1.15. Case closed    Case closure    1.14. Case can be closed    Case closure    1.15. Case closed    Case closure    1.14. Case can be closed    Case closure    1.15. Case closed    Case closure    1.16. Case closed    Case closure    1.17. Case closed                                                                                                    | 1.6. Quarter of communication - initial                                                                                  | Second Quarter      | 2014                     |                       |                        |           |
| 1.8. Drafting date 01/04/2014 (dd/mm/yyyy)   Special communication   1.9. New modus operandi (dd/mm/yyyy)   Status   1.10. Necessity to inform other   1.10. Necessity to inform other   countries   1.11. Case irrecoverable   Status   1.12. Proceedings status   1.13. Financial status   Case closure   1.14. Case can be closed   I.15. Case closed   1.15. Case closed   I.16. Case closure date   (dd/mm/yyyy)                                                                                                    | 1.7. Quarter of communication - update                                                                                   |                     |                          |                       |                        |           |
| Special communication   i.9. New modus operandi  i.10. Necessity to inform other  countries  1.11. Case irrecoverable  Status   i.12. Proceedings status  i.13. Financial status  Case closure   i.14. Case can be closed  i.15. Case closure date  Case closure   Case closure   I.14. Case can be closed  I.15. Case closed  I.15. Case closed  I.15. Case closed  I.15. Case closed  I.15. Case closed  I.15. Case closed  I.16. Case closure date  IIII (d/mm/yyyy)  IIII (d/mm/yyyy)  IIIII (d/mm/yyyy)  IIII | 1.8. Drafting date                                                                                                    | 01/04/2014 📰 (d     | d/mm/yyyy)               |                       |                        |           |
| 1.12. Proceedings status   1.13. Financial status     Case closure     1.14. Case can be closed   1.15. Case closure date     You must have a regulation and a fund in order to generate a correct sequence number     Save   Validate   Finalize   Case closure     1.14. Case can be closed   1.15. Case closed   1.15. Case closed   1.15. Case closed     1.16. Case closure date     (dd/mm/yyyy)                                                                                                    | 1.9. New modus operandi<br>1.10. Necessity to inform other<br>countries<br>1.11. Case irrecoverable<br>Status            |                     |                          |                       |                        |           |
| Case closure  i.14. Case can be closed  i.15. Case closure date  i.16. Case closure  i.14. Case can be closed  i.15. Case closed  i.15. Case closed  i.16. Case closure date  iiiiiiiiiiiiiiiiiiiiiiiiiiiiiiiiiii                                                                                                    | 1.12. Proceedings status<br>1.13. Financial status                                                                       |                     |                          |                       |                        |           |
| <ul> <li>I.1. Reference number - OLAF</li> <li>You must have a regulation and a fund in order to generate a correct sequence number</li> <li>Save Validate Finalize Cancel</li> <li>Case closure</li> <li>I.14. Case can be closed</li> <li>I.15. Case closed</li> <li>I.16. Case closure date</li> </ul>                                                                                                    | 1.14. Case can be closed<br>1.15. Case closed<br>1.16. Case closure date                                                 | (d                  | d/mm/yyyy)               |                       |                        |           |
| Save Validate Finalize Cancel                                                                                                    | 9 1.1. Reference number - OLAF                                                                                           | You must h          | ave a regulation and a f | und in order to gener | ate a correct sequence | e number  |
| Case closure  1.14. Case can be closed  1.15. Case closed  1.16. Case closure date  (dd/mm/yyyy)                                                                                                    | Save Validate Finalize Cance                                                                                             | 1                   |                          |                       |                        |           |
| 1.14. Case can be closed         1.15. Case closed         1.16. Case closure date                                                                                                    | Case closure                                                                                                    | •                   |                          |                       |                        |           |
| 1.15. Case closed     Image: closed       1.16. Case closure date     Image: closed                                                                                                    | 1.14. Case can be c                                                                                                    | losed               |                          |                       |                        |           |
| 1.16. Case closure date     Image: (dd/mm/yyyy)                                                                                                    | 1.15. Case c                                                                                                    | losed               |                          |                       |                        |           |
|                                                                                                    | 1.16. Case closure                                                                                                    | date                | (dd/mm/yyy               | y)                    |                        |           |
|                                                                                                    |                                                                                                    |                     |                          |                       |                        |           |
|                                                                                                    |                                                                                                    |                     |                          |                       | I                      |           |

Figure 15: Validate and finalize

After you have saved the communication, you must finalize it. When you finalize a communication the manager can submit it. For more information on the lifecycle of a communication and the required actions on the part of the creator, the manager and OLAF.

You can only finalize a communication when it is valid, i.e. no mandatory fields should be left blank and all entered information must follow the business rules.

To validate a communication:

At the bottom of the communication page, Click the validate button (1). The communication will be validated. If you want to validate a communication and directly send it if it is valid, click the **Finalize** button and the communication will automatically be checked before it is finalized.

If there are any errors in the communication, the following icons and warnings are displayed:

When there are errors on one of the pages, a red icon is displayed in the tab (

 ${}^{\textcircled{3}}$  When mandatory fields are left empty, an orang icon is displayed next to the field ( ${}^{\textcircled{3}}$ ).

When the information entered in a mandatory field is incorrect according to the business rules, a red icon is displayed next to the field (<sup>(2)</sup>).

4 At the bottom of the page the field that is invalid and the nature of the error are displayed. When you click on the error field, you are automatically directed to the field that the error refers to.

<sup>(5)</sup> When the communication is valid and ready to be finalized, this message is displayed. Click the **Finalize** button to finalize the communication.

# 6. Drafts

| Case closure                                                        |                                            |
|---------------------------------------------------------------------|--------------------------------------------|
| 1.14. Case can be closed                                            |                                            |
| 1.15. Case closed                                                   |                                            |
| 1.16. Case closure date                                             | dd/mm/yyyy)                                |
| Save Validate Finalize Cancel                                       |                                            |
|                                                                     |                                            |
| Case closure                                                        |                                            |
| 1.14. Case can be closed 📃                                          |                                            |
| 1.15. Case closed                                                   |                                            |
| 1.16. Case closure date                                             | <pre>(dd/mm/yyyy)</pre>                    |
| Communication saved successfully Save Validate Finalize Copy Delete | Export as XML Export as Excel Print Cancel |

Figure 16: Save a communication as a draft

# 6.1 Save a Communication as a Draft

You can save a communication as a draft. You can then edit and finalize the communication later on. To save your communication as a draft, click the **Save** button at the bottom of the create communication

page (0). A message is displayed to confirm that the communication is saved as a draft (2).

A communication does not have to be valid in order to be saved as a draft. For more information about validating communications, see chapter 5 Validate and Finalize a Communication).

Drafts are deleted by the system after a predefined period.

3 After you saved the draft additional buttons are displayed:

Save: Save changes to the draft.

Validate: Validate the validity of the draft. See

Finalize: Finalize the draft. See chapter 5 Validate and Finalize a Communication.

**Copy**: Copy the draft. You can use the copy as a template for a new communication. See chapter 13 Copy a Communication.

**Delete**: Delete the draft. See chapter **Error! Reference source not found. Error! Reference source not found.** 

**Export as XML**: Export the communication as an XML file. For more information, see chapter

**Export as Excel**: Export the communication as an Excel file. For more information, see chapter 15.2 Export Communications as an Excel Sheet

**Print**: The print version of the communication is opened and the print dialog box is displayed. For more information see chapter 14 Print a communication.

**Send**: if you have manager rights, the **Send** button is displayed. Click this button to submit an communication. For more information about sending a communication, see chapter 19.1 (Re)Submit a Communication.

# 6.2 Edit a Draft

| Case closure                     |                                                   |
|----------------------------------|---------------------------------------------------|
| 1.14. Case can be closed         |                                                   |
| 1.15. Case closed                |                                                   |
| 1.16. Case closure date          | 📰 (dd/mm/yyyy)                                    |
| Communication saved successfully |                                                   |
| Save Validate Finalize Copy      | Delete Export as XML Export as Excel Print Cancel |
| 1                                |                                                   |

Figure 17: Edit a draft

You can edit your drafts any time, as long as you don't finalise it.

To edit a draft:

IMS

AFIS IMS

## 6.3 Open the draft, from the list page (see chapter 11.2 Options Available While Listing Communications) or in the search results (see 16.2 Error reporting

#### Errors / Warnings

| File/Row                                               | Description                                                      | Туре    | Location                          |
|--------------------------------------------------------|------------------------------------------------------------------|---------|-----------------------------------|
|                                                        | Communication draft was saved successfully                       | Info    |                                   |
| NIMS_export1729455213716697129(AFIS_Operations).xls=2  | Sequence number has been overridden with auto value              | Warning | 10024 => 10025                    |
|                                                        | Communication draft was saved successfully                       | Info    |                                   |
| NIMS_export1729455213716697129(AFIS_Operations),xls#3  | Sequence number has been overridden with auto generated value    | Warning | 10022 => 10026                    |
|                                                        | Communication draft was saved successfully                       | Info    |                                   |
| NIMS_export1729455213716697129(AFIS_Operations),xls=4  | Sequence number has been overridden with auto generated value    | Warning | 10033 => 10034                    |
| NIMS_export1729455213716697129(AFIS_Operations).xls#5  | Invalid reference number                                         | Error   |                                   |
|                                                        | Communication draft was saved successfully                       | Info    |                                   |
| NIMS_export1729455213716697129(AFIS_Operations).xls=6  | Sequence number has been overridden with auto generated value    | Warning | 10016 => 10017                    |
|                                                        | Communication draft was saved successfully                       | Info    |                                   |
| NIMS_export1729455213716697129(AFIS_Operations).xls#7  | Sequence number has been overridden with auto generated value    | Warning | 10021 => 10027                    |
| NIMS_export1729455213716697129(AFIS_Operations).xls#8  | Invalid reference number                                         | Error   |                                   |
|                                                        | Communication draft was saved successfully                       | Info    |                                   |
| NIMS_export1729455213716697129(AFIS_Operations).xls#9  | Sequence number has been overridden with auto<br>generated value | Warning | 10015 => 10018                    |
|                                                        | Communication draft was saved successfully                       | Info    |                                   |
| NIMS_export1729455213716697129(AFIS_Operations).xls#10 | Sequence number has been overridden with auto<br>generated value | Warning | 20010 => 20011                    |
|                                                        | Invalid value                                                    | Error   | 4.3.2. Provisions<br>– EU -Number |
| NIMS_export1729455213716697129(AFIS_Operations).xls#11 | Invalid reference number                                         | Error   |                                   |
|                                                        | Invalid value                                                    | Error   | 3.5. CCI number<br>- Year         |
| 1                                                      | 2                                                                | 3       | 4                                 |

Figure 37: Errors/Warnings

When you import communications, they are validated. You cannot import an invalid file. If the system finds errors in the file, you must first correct them before importing. Errors are displayed in the Errors/warnings table:

• File/Row: the name of the file and the row that contains an error. For Excel, this is the row number. For Zip, this is the file number in the zip.

2 Description: a textual description of the problem

**User Manual** 

3 Type: Error or warning

• Location: field that caused the problem (error or warning). The field always refer to the field used in the interface or the Excel template. For XML, the user has to check the corresponding XML tag.

You cannot import an invalid file. If the system finds errors in the file, you must first correct them before importing.

# 7. Search Communications

IMS search allows you to search for communications by specified criteria.

# 7.1 Search page

| NIMS Search Communications          |                      |                                   |   |
|-------------------------------------|----------------------|-----------------------------------|---|
| Search Communication Details        |                      |                                   |   |
| Regulation                          |                      | Reference number - national       | 5 |
| Case status                         |                      |                                   |   |
| Last update only                    |                      | Persons Involved                  |   |
|                                     |                      | National ID number                |   |
| Communication                       | 2                    | Programming period                |   |
| Туре                                |                      | Objective                         |   |
| Status                              |                      | CCI Number                        |   |
| Quarter                             | Year                 | ARINCO No.                        |   |
| Registration date                   | from 🗉 - until 📧     | EFRD/ESF/EAGGF/FIFG number        |   |
| With attachments                    |                      |                                   |   |
|                                     |                      | Budget year                       |   |
| Special Communication               | 3                    | Budget post                       |   |
| New modus operandi                  |                      | ch'('') (TBO)                     |   |
| Necessity to inform other countries |                      | Classification (IRQ)              |   |
| Case irrecoverable                  |                      | Sanctions applied                 |   |
| Reference number - OLAF             | •                    | Amount of irregularity - EU share |   |
| Fund                                |                      | Proceedings status                |   |
| T unu                               |                      | Financial status                  |   |
| Reporting authority - short name    |                      |                                   |   |
| Year                                | Year                 |                                   |   |
| Sequence Number                     |                      |                                   |   |
| Version number                      |                      |                                   |   |
| Export All as xml Export All as     | excel Reset Search 6 |                                   |   |

Figure 38: Search page

The search page contains several sections in which search criteria can be selected:

**O** General section: search for general criteria such as the module via which the communication is reported, and case status.

**Communication**: search in a communication's metadata, i.e. the data that was automatically added by the system when you created the communication, such as the type and status. (quarter is not automatically added!)

**3** Special communication: search if any of the options in the special communication section of the communication (fields 1.9 - 1.11) were selected.

**Reference number – OLAF**: search the separate sections that compose the OLAF reference numbers, such as the fund and the sequence year.

**5** Other search fields: select other search criteria from these fields to search by.

**6** Buttons: these buttons enable you to search, reset (clear a search of all entered criteria) and export search results to an Excel or an XML file.

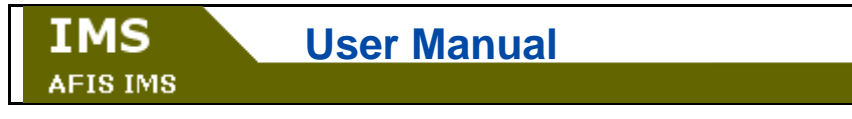

# 7.2 Available Search Criteria

### 7.2.1 General and Communication Sections

| NIMS Search Communications                         |                                     |                    |                   |
|----------------------------------------------------|-------------------------------------|--------------------|-------------------|
| Search Communication Details                       |                                     |                    |                   |
| Regulation                                         | Reference number - national         |                    |                   |
| Case status                                        |                                     |                    |                   |
| Last update only                                   | Persons Involved                    |                    |                   |
|                                                    | National ID number                  |                    |                   |
| Communication                                      | Programming period                  |                    |                   |
| Туре                                               | Objective                           |                    |                   |
| Status                                             | CCI Number                          |                    |                   |
| Quarter Year                                       | ARINCO No.                          |                    |                   |
| With attachments                                   | EFRD/ESF/EAGGF/FIFG number          |                    |                   |
|                                                    | Budget year 🔤                       |                    |                   |
| Special Communication                              | Budget post                         |                    |                   |
| New modus operandi 🛅                               | Classification (IRQ)                |                    |                   |
| Necessity to inform other countries                | Sanctions applied                   |                    |                   |
| Case irrecoverable                                 |                                     |                    |                   |
| Reference number - OLAF                            | Amount of irregularity - EU share - |                    |                   |
| Fund                                               | Proceedings status                  |                    |                   |
| Reporting authority - short name                   | Financial status                    |                    |                   |
| Year Year                                          |                                     |                    |                   |
| Sequence Number                                    |                                     |                    |                   |
| Version number                                     |                                     |                    |                   |
|                                                    |                                     |                    |                   |
| Export All as xml Export All as excel Reset Search |                                     |                    |                   |
|                                                    | N                                   |                    |                   |
|                                                    | •                                   |                    |                   |
|                                                    |                                     |                    |                   |
|                                                    | Search Com                          | munication Details |                   |
|                                                    | Bearen com                          | Control D Cturis   |                   |
|                                                    |                                     |                    |                   |
|                                                    |                                     | Description.       |                   |
|                                                    |                                     | Regulation         |                   |
|                                                    |                                     |                    |                   |
|                                                    |                                     | Case status        |                   |
|                                                    |                                     |                    |                   |
|                                                    |                                     | Last undate only   |                   |
|                                                    |                                     | cust apaate only   |                   |
|                                                    |                                     |                    |                   |
|                                                    |                                     |                    |                   |
|                                                    | Communities.                        | A1                 |                   |
|                                                    | Communica                           | uon                |                   |
|                                                    |                                     |                    |                   |
|                                                    |                                     | Type               |                   |
|                                                    |                                     | 17pc               |                   |
|                                                    |                                     | Chathar            |                   |
|                                                    |                                     | Status             |                   |
|                                                    |                                     |                    |                   |
|                                                    |                                     | Quarter            | Year              |
|                                                    |                                     | -                  |                   |
|                                                    |                                     | Registration date  | from 📰 - until 📰  |
|                                                    |                                     | Registration date  | ironi di di di di |
|                                                    |                                     | With attachments   |                   |
|                                                    |                                     | with attachments   |                   |
|                                                    |                                     |                    |                   |
|                                                    |                                     |                    |                   |

Figure 39: Available fields, General and Communication sections

The following search criteria are available:

**Regulation**: search by module. Select a module from the drop-down-list.

Case status: search by case status by selecting a status from the drop-down-list.

Last update only: tick the click box to search by the last communication of a case.

Type: search by type of communication.

Status: search by the status that the communication is in.

**Quarter**: search by the quarter during which the initial communication was created or updated. **Year**: search by the year during which the initial communication was created or updated.

**Registration date**: search by the date when a communication was registered in the system.

With attachments: tick this checkbox to search only for communications that have attachments.

IMS AFIS IMS

### 7.2.2 Special Communication and Reference Number OLAF Sections

| NIMS Search Communication           | IS                    |                                     |                           |      |
|-------------------------------------|-----------------------|-------------------------------------|---------------------------|------|
| Search Communication Details        |                       |                                     |                           |      |
|                                     |                       |                                     |                           |      |
| Regulation                          |                       | Reference number - national         |                           |      |
| Case status                         |                       | Persons Involved                    |                           |      |
| Last update only                    |                       | National ID number                  |                           |      |
| Communication                       |                       |                                     |                           |      |
| communication                       |                       | Programming period                  |                           |      |
| Туре                                |                       | Objective                           |                           |      |
| Status                              |                       | CCI Number                          |                           |      |
| Quarter                             | Year                  | ARINCO No.                          |                           |      |
| Registration date                   | from 🔄 - until 🖬      | EFRD/ESF/EAGGF/FIFG number          |                           |      |
| With attachments                    |                       | Budget year                         |                           |      |
| Special Communication               |                       | Budget post                         |                           |      |
| special communication               |                       | budget post                         |                           |      |
| New modus operand                   | i 🖪                   | Classification (IRQ)                |                           |      |
| Necessity to inform other countries |                       | Sanctions applied                   |                           |      |
| cuse intecoverable                  |                       | Ν                                   |                           |      |
| Reference number - OLAF             |                       | Amount of irregularity - EU share - |                           |      |
|                                     | _                     | Brocondings status                  |                           |      |
| Fund                                |                       | Financial status                    |                           |      |
| Reporting authority - short name    |                       | Fillalicial status                  |                           |      |
| Year                                | Year                  |                                     |                           |      |
| Sequence Number                     |                       |                                     |                           |      |
| Version number                      |                       |                                     |                           |      |
| r 16                                |                       |                                     |                           |      |
| Export All as xml Export All a      | as excel Reset Search |                                     |                           |      |
|                                     |                       | M                                   |                           |      |
|                                     |                       |                                     |                           |      |
|                                     |                       |                                     |                           |      |
|                                     |                       |                                     |                           |      |
|                                     |                       |                                     |                           |      |
|                                     |                       | Special                             | Communication             |      |
|                                     |                       | Special                             | communication             |      |
|                                     |                       |                                     |                           |      |
|                                     |                       |                                     | New meduc energed         |      |
|                                     |                       |                                     | New mouus operandi        |      |
|                                     |                       |                                     |                           |      |
|                                     |                       | Necessity                           | to inform other countries |      |
|                                     |                       |                                     |                           |      |
|                                     |                       |                                     | Case irrecoverable        |      |
|                                     |                       |                                     |                           |      |
|                                     |                       |                                     |                           |      |
|                                     |                       |                                     |                           |      |
|                                     |                       | Defe                                | as number of ar           |      |
|                                     |                       | Referen                             | ce number - OLAF          |      |
|                                     |                       |                                     |                           |      |
|                                     |                       |                                     |                           |      |
|                                     |                       |                                     | Fund                      |      |
|                                     |                       |                                     |                           |      |
|                                     |                       |                                     |                           |      |
|                                     |                       | Reportin                            | a authority - short name  |      |
|                                     |                       | Reporting                           | gaaanshiig shore hume     |      |
|                                     |                       |                                     | ¥                         | Mana |
|                                     |                       |                                     | Year                      | rear |
|                                     |                       |                                     |                           |      |
|                                     |                       |                                     | Sequence Number           |      |
|                                     |                       |                                     | bequeitee Humber          |      |
|                                     |                       |                                     | Manufacture and the       |      |
|                                     |                       |                                     | version number            |      |
|                                     |                       |                                     |                           |      |

Figure 40: Available fields, Special Communication and Reference Number – OLAF sections

The following search criteria are available:

**New modus operandi**: tick this checkbox to display only those communications in the search results that have the option 'New Modus Operandi' enabled.

**Necessity to inform other countries**: tick this checkbox to display only those communications in the search results that have the option 'Necessity to inform other countries' enabled.

**Case irrecoverable**: tick this checkbox to display only those communications in the search results that have the option 'Case irrecoverable' enabled.

**Fund**: search by the fund that the communication is created under. The available values depend on the regulation selected.

**Reporting authority - short name**: search by the 'Reporting authority' field which is part of the OLAF Reference Number.

Year: search by the 'Year' field which is part of the OLAF Reference Number.

**Sequence number**: search by the 'Sequence number' field which is part of the OLAF Reference Number. **Version number**: search by the 'Version' field which is part of the OLAF Reference Number.

For users with **commission observer rights**, the search might have an extra search field. If you are a national observer, you can only see those communications that are created in your organisation. However if you are a commission observer, you can see all communications. Because of this, users with commission observer rights have an extra option to **search communications by country**. The following extra field is available for commission observers:

| Fund                             |      |
|----------------------------------|------|
| Country                          |      |
| Reporting authority - short name |      |
| Year                             | Year |
| Sequence Number                  |      |
| Version number                   |      |

Figure 41: Search by Country fields for Commission observers only

7.2.3 Other search criteria

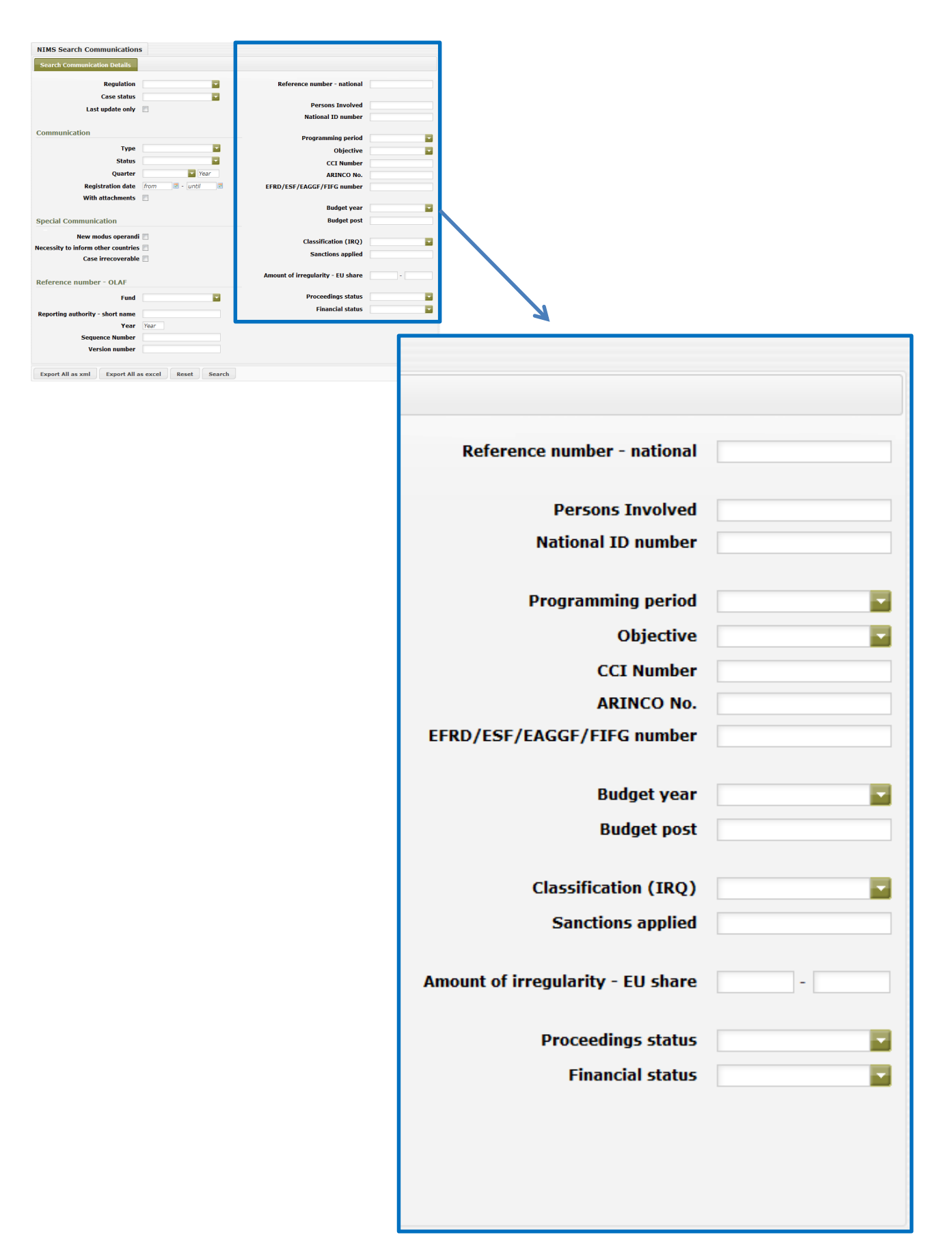

Figure 42: Available fields, other criteria

The following search criteria are available:

**Reference number – national**: search by the 'Reference number – national' field.

Persons involved: search by persons involved in the case. The following fields are searched:

- Company name / Family name
- Trade name / First name
- Parent name / Independent

National ID number: search by the national ID number.

Programming period: search by the programming period.

**Objective**: search by the 'Objective' field. The values in the list depend on the regulation and programming period selected.

CCI number: search by the 'CCI number' field.

ARINCO number: search by the 'ARINCO number' field.

EFRD/ESF/EAGGF/FIFG number: search by the 'EFRD/ESF/EAGGF/FIFG number' field.

Budget year: search by the 'Budget year' field.

Budget post: search by the field 'Budget post'.

Classification (IRQ): search by the 'Classification of the irregularity' field.

Sanctions applied: search by the 'Sanctions applied field'.

Amount of irregularity - EU-share: search by the 'Amount of irregularity - EU-share' field.

Proceedings status: search by the 'Proceedings status' field.

Financial status: search by the 'Financial status' field.

*V* You can used the \* wildcard. This wildcard enables you to search using only part of a word. For example:

\*day => search results include: 'Monday', 'Tuesday' and 'day'.

day\* => search results include: 'daybreak', daytime' and 'day'.

7.1 Run a search

| NIMS Search Communication           | s                                                   |   |
|-------------------------------------|-----------------------------------------------------|---|
| Search Communication Details        | 0                                                   |   |
| Bogulation                          | Deference number patients                           |   |
|                                     | Kererence number - national                         |   |
| Case status                         | Persons Involved                                    |   |
| Last update only                    | National ID number                                  |   |
| Communication                       |                                                     |   |
| Communication                       | Programming period                                  |   |
| Туре                                | Objective                                           |   |
| Status                              | CCI Number                                          |   |
| Quarter                             | Year ARINCO No.                                     |   |
| Registration date                   | from  From  From From From From From From From From |   |
| With attachments                    |                                                     |   |
|                                     | Budget year                                         |   |
| Special Communication               | Budget post                                         |   |
| New modus operandi                  | Classification (IBO)                                |   |
| Necessity to inform other countries | Classification (TKQ)                                |   |
| Case irrecoverable                  | Sanctions appreu                                    |   |
|                                     | Amount of irregularity - EU share                   | - |
| Reference number - OLAF             |                                                     |   |
| Fund                                | Proceedings status                                  |   |
| Reporting authority - short name    | Financial status                                    |   |
| Year                                | Year                                                |   |
| Sequence Number                     |                                                     |   |
| Version number                      |                                                     |   |
|                                     |                                                     |   |
| Export All as xml Export All a      | s excel Reset Search 3                              |   |
|                                     |                                                     |   |

Figure 43: Run a search

To run a search:

- Go to the search page.
- 2 Set the criteria that you want to search by.
  3 Click the Search button.

# 7.2 Search Results

| Special Communication                                                                                                    |                         |                    |                      | Budget post                |                    |                    |       |  |
|----------------------------------------------------------------------------------------------------|-------------------------|--------------------|----------------------|----------------------------|--------------------|--------------------|-------|--|
| New modus operandi 🗐<br>Necessity to inform other countries 🗐<br>Case irrecoverable 📄                                                                                                    |                         |                    | Classification (IRQ) |                            |                    |                    |       |  |
| Reference number - OI                                                                                                    | Reference number - OLAF |                    |                      |                            | ularity - EU share | -                  |       |  |
| Fund       Image: Constraint of the second second sec |                         |                    |                      | Ρ                          |                    |                    |       |  |
| Export All as xml Exp                                                                                                    | oort All as excel       | Reset Search       |                      |                            |                    |                    |       |  |
| Reference Number                                                                                                    | Communication Type      | National Reference | Fund Type            | Quarter                    | Communication date | Registration date  | State |  |
| 🖣 🔲 R1681/ES/Th/2013/10554/1                                                                                                    | I Initial               |                    | ERDF                 | Fourth Quarter (4)<br>2013 | 19/02/2014         | 20/02/2014 11:53:2 |       |  |
| R1831/ES/ESb/2014/10027/                                                                                                    | . Initial               | change of RA       | CF                   | First Quarter (1)<br>2014  | 18/02/2014         | 18/02/2014 16:48:0 |       |  |
| 🐚 🔲 R1831/ES/ES3/2014/10015/                                                                                                    | : Initial               |                    | CF                   | Third Quarter (3)<br>2013  | 11/02/2014         | 11/02/2014 15:24:0 |       |  |
| 0                                                                                                    | 2                       | 3                  | 4                    | 6                          | 6                  | 0                  | 8     |  |
|                                                                                                    |                         | Figure 44: S       | earch res            | ults                       |                    |                    |       |  |

The search results are displayed. The following columns are available:

**O** Reference number - OLAF: the reference number of the communication.

**Communication Type**: the communication can have on of the following communication types:

- Initial communication
- Update
- Zero communications?!

3 Reference number - national: the national reference number of the communication.

**Fund Type**: the fund type that is selected for the communication.

**5** Quarter: quarter in which the communication was created.

**6** Communication Date: the date on which the communication was created as indicated by the creator.

**Registration Date**: the date when a communication was registered in the system.

**V** State: the state that the communication is in.

for more information). Edit the communication as necessary. Click the Save button (①).
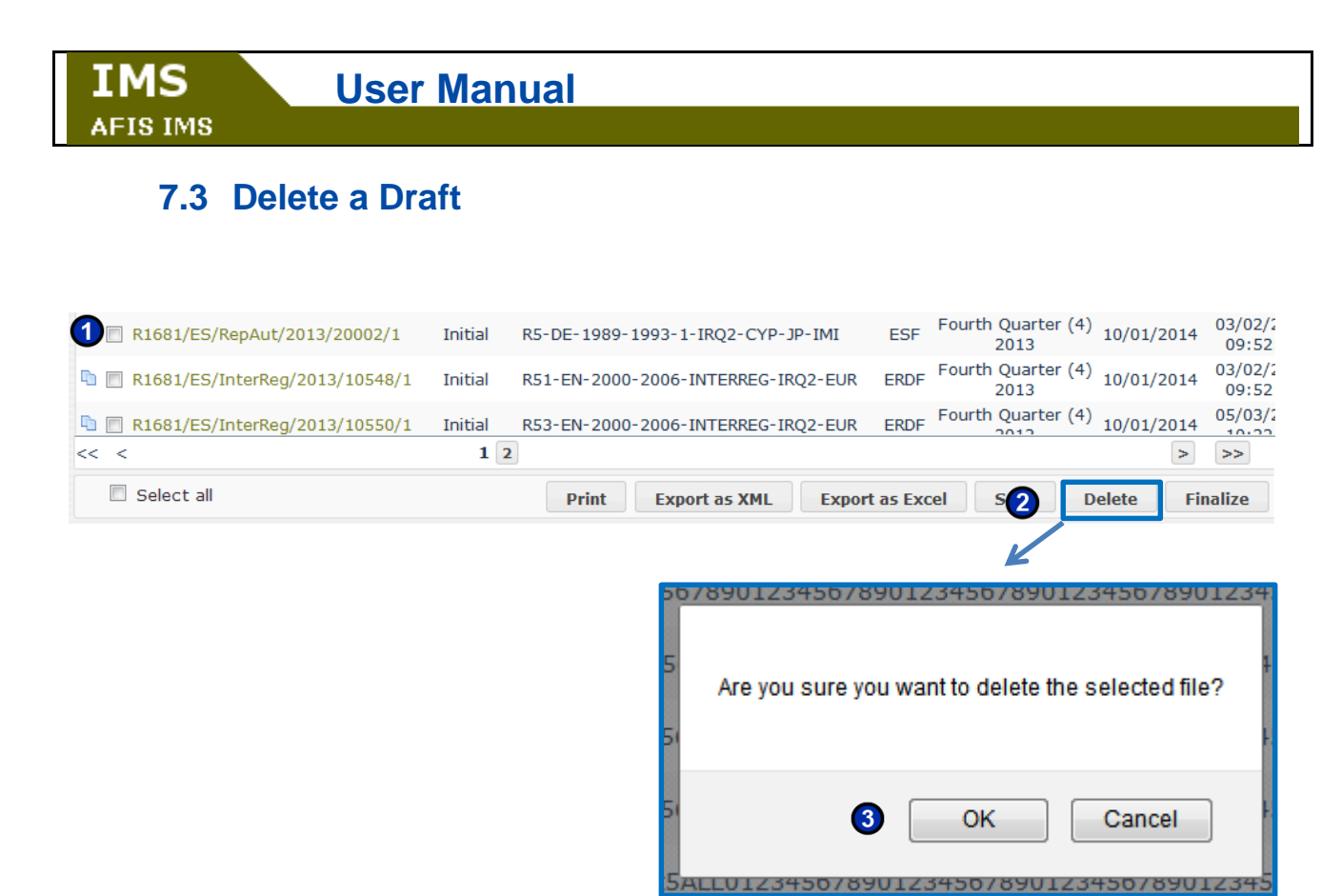

Figure 18: Delete a draft from list communications view

| Case closure                      |                                                    |
|-----------------------------------|----------------------------------------------------|
| 1.14. Case can be closed 📃        |                                                    |
| 1.15. Case closed                 |                                                    |
| 1.16. Case closure date           | 📰 (dd/mm/yyyy)                                     |
| Communication saved successfully  |                                                    |
| Save Validate Finalize Col Delete | Export as XML Export as Excel Print Cancel         |
|                                   | 4                                                  |
|                                   | <b>507890123450789012345078901234507890123</b>     |
|                                   | -                                                  |
|                                   | Are you sure you want to delete the selected file? |
| 2                                 | 51                                                 |
|                                   |                                                    |
|                                   | 5 OK Cancel                                        |
|                                   |                                                    |
|                                   | 5ALL01234507890123450789012345078901234            |

Figure 19: Delete a communication after opening it

You can only delete drafts.

IMS

To delete a draft from the 'List communications' view:

Tick the checkbox to select the draft that you want to delete.

2 Click the **Delete** button.

**3** A dialog box is display. Click **OK** to confirm that you want to delete the communication. The communication is deleted.

To delete a draft while viewing it:

1 In the opened draft, click the **Delete** button at the bottom of the page.

**2** A dialog box is display. Click **OK** to confirm that you want to delete the communication. The communication is deleted.

# 8. Edit a Rejected Communication

| IMS                                                                                                    |                                                                                                    |                          |       |                           |                  |                        |       |
|----------------------------------------------------------------------------------------------------|----------------------------------------------------------------------------------------------------|--------------------------|-------|---------------------------|------------------|------------------------|-------|
|                                                                                                    |                                                                                                    |                          |       | Initial com               | nunication       | Zero notifica          | tion  |
| Reference Number                                                                                                    | Communication<br>Type                                                                                            | National Reference       | Fund  | Quarter                   | Drafting<br>date | Registration<br>date   | State |
| R498/ES/CA/2014/20011/1                                                                                                    | Initial                                                                                                    | AUS571                   | EFF   | First Quarter (1)<br>2014 | 07/03/2014       | 15/04/2014<br>15:05:28 |       |
| 2 NIMS - Initial communication <u>INITYCONCECTONSULTON</u><br>1: Information a. Personal data 3- Operation 4<br>Identification of the communication<br>0:1: Reference number - old R 4:00 / furgers<br>1: Reference number - old R 4:00 / furgers<br>1: Reference  | 271 EUR-/EURO - EUROPE View history<br>. Irregularity 5. Detection 6. Amounts<br>In Fishery Fund / ES / CA<br>at | 7. Recovery 8. Sanctions |       |                           |                  |                        |       |
| 1.3. Reporting authority ES_CA - INS Sparish Te<br>1.4. Communication - Instguage English<br>1.5. Quarter of communication - Institut<br>1.5. Quarter of communication - Institut<br>1.5. Quarter of communication - Spatian<br>1.5. Quarter of communication - Spatian<br>1.5. Quarter of communicatio | at Organisation CA                                                                                               |                          |       |                           |                  |                        |       |
| sijeCata (Unitermination)  1.0. New modes operandi  1.10. Necessity to inform other  1.11. Case inrecoverable  Status  1.12. Proceedings status  Administrative proceeding                                                                                                    | nga 💌                                                                                                    |                          |       |                           |                  |                        |       |
| s.g. Financial status      Recovery to be started     Case closure     s.g. Case can be closed                                                                                                    | <b>■</b>                                                                                                    |                          |       |                           |                  |                        |       |
| Save Validate Finalize Send Export as XHL Er                                                                                                    | port as fxcel Print Cancel                                                                                       |                          |       | V                         |                  |                        |       |
|                                                                                                    | Save Valid                                                                                                    | ate Finalize Se          | nd Ex | xport as XML Exp          | oort as Excel    | Print Ca               | ncel  |

|                                          |                                 |                   |                    |                         |               |      | Initial comm              | nunication       | Zero notifica          | tion |
|------------------------------------------|---------------------------------|-------------------|--------------------|-------------------------|---------------|------|---------------------------|------------------|------------------------|------|
| R                                        | eference Numb                   | Commu<br>er Ty    | unication<br>ype   | Natior                  | nal Reference | Fund | Quarter                   | Drafting<br>date | Registration<br>date   | Sta  |
| R498/ES/C                                | A/2014/20011/1                  | In                | itial              | AUS                     | 571           | EFF  | First Quarter (1)<br>2014 | 07/03/2014       | 15/04/2014<br>15:05:28 | •    |
|                                          |                                 |                   |                    |                         |               |      |                           |                  |                        |      |
|                                          |                                 |                   |                    |                         |               |      |                           |                  |                        |      |
| istory                                   | 2                               |                   |                    |                         |               | *    |                           |                  |                        |      |
| istory<br>Actions                        | 2<br>Amended                    |                   |                    |                         |               | k    |                           |                  |                        |      |
| istory<br>Actions<br>Action              | 2<br>Amended<br>Sender          | Receiver          | Dai                | te 🖕                    | Comment       | K    |                           |                  |                        |      |
| istory<br>Actions<br>Action<br>Finalized | 2<br>Amended<br>Sender<br>CA_ES | Receiver<br>CA_ES | Da<br>15/04/2014 1 | <b>te ♠</b><br>15:05:28 | Comment       | *    |                           |                  |                        |      |

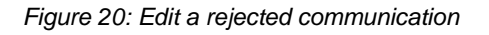

If a communication that you have created is rejected, you must edit it and finalize it.

To edit a rejected communication:

- On the list communications page, click the communication reference number link to open it.
- **2** The communication is opened. Make the necessary changes.
- 3 Click the **Finalize** button to finalize the communication.

When a manager rejects a communication he/she must give a reason for rejection. To view the rejection reason:

- 1 Click the status icon next to the rejected communication on the far right of the line ( $\stackrel{\bigstar}{=}$  ).
- **2** The history of the communication is displayed.
- <sup>3</sup> A comment on why the communication is rejected is displayed in the comment section.

I For more information on listing communications, see chapter 11 List communications.

# 9. Update a Communication

| 0                              |                                  |
|--------------------------------|----------------------------------|
| 1.14. Case can be closed       |                                  |
| 1.15. Case closed              |                                  |
| 1.16. Case closure date        | 💽 (dd/mm/yyyy)                   |
|                                |                                  |
| Copy Update communication Expo | ort as XML Export as Excel Print |

Figure 21: Update a communication

After a communication is sent to OLAF you can update it, i.e. inform OLAF that additional information is available.

You can only update the latest communication that was submitted to OLAF. Therefore, an update cannot be created as long as the previous communication has not been submitted to OLAF.

This latest communication can be either an **initial communication** or an **update of the communication** and can only have one of the following states:

- Submitted to OLAF (
- Modified by OLAF (🔙)

To update a communication:

Open it and add the information that you want to update.

**User Manual** 

**2** Click the **Update** button.

*I* f an Update communication is created from an Initial communication that has files attached, the attachments of the initial communication stay added. You can remove them or add new ones.

IMS AFIS IMS

| Сору   | 1.14. Case can be closed         1.15. Case closed         1.16. Case closure date         Image: Copy         Update communication         Export as XML         Export as Excel |                       |                       |                  |              |  |  |  |
|--------|----------------------------------------------------------------------------------------------------|-----------------------|-----------------------|------------------|--------------|--|--|--|
|        |                                                                                                    |                       | 2                     |                  |              |  |  |  |
| 1. Ide | ntification <b>2.</b> Personal data                                                                                                    | 3. Operation          | 1. Irregularity       | 5. Detection     | <b>6.</b> Am |  |  |  |
| 11101  | 4.1. Date (dd/mm/vvvv)                                                                                                    |                       |                       |                  |              |  |  |  |
|        | 4.2. Source                                                                                                    |                       |                       |                  |              |  |  |  |
| Provi  | sions Infringed                                                                                                    |                       |                       |                  |              |  |  |  |
|        | 4.3. Provisions – EU                                                                                                    | Type 😓                | Number                | Year             | Article      |  |  |  |
|        |                                                                                                    | + / @ =               | IN SA Page            | a 1 of 0 ⊫> ⊫i 5 | •            |  |  |  |
|        | 4.4. Provisions - national                                                                                                    |                       |                       |                  |              |  |  |  |
|        |                                                                                                    |                       |                       |                  |              |  |  |  |
| other  | states involved                                                                                                    |                       |                       |                  |              |  |  |  |
|        | 4.5. Member State(s)                                                                                                    |                       |                       |                  |              |  |  |  |
|        | 4.6. Non-Member State(s)                                                                                                    |                       |                       |                  |              |  |  |  |
|        |                                                                                                    |                       |                       |                  |              |  |  |  |
| Spec   | fic information on the irregul                                                                                                    | arity                 |                       |                  |              |  |  |  |
|        | 4.7. Irregularity committed on /                                                                                                    | from 📧 (dd/           | mm/yyyy) <i>until</i> | 🖪 (dd/mm         | /уууу)       |  |  |  |
|        | 4.8. Type of irregularity                                                                                                    | Cate                  | egory 🌲               |                  | 1            |  |  |  |
|        |                                                                                                    | + / @ =               | Page                  | e 1 of 0 ⇒ ⇒i 5  | •            |  |  |  |
|        | 4.9. Modus operandi                                                                                                    |                       |                       |                  |              |  |  |  |
| 4.     | 10. Statement of persons involved                                                                                                    |                       |                       |                  |              |  |  |  |
| 4      | .11. Findings of the administration                                                                                                    | 3                     |                       |                  |              |  |  |  |
| 4.1    | 2. Classification of the irregularity                                                                                                    |                       |                       |                  |              |  |  |  |
|        | 4                                                                                                    | IRQ0 No irregularity  |                       |                  |              |  |  |  |
| Save   | Validate Finalize Cance                                                                                                    | IRQ3 Suspected fraud  | 1                     |                  |              |  |  |  |
|        |                                                                                                    | IRQ5 Established frau | d                     |                  |              |  |  |  |

Figure 22: Cancel a case

You can cancel a case by sending an update communication with the 'IRQ0 No irregularities' qualification to OLAF.

On cancellation OLAF removes a set of information from every communication belonging to the case. The case is set then to 'Cancelled' status.

You can only cancel cases that have the 'Submitted to OLAF' (k) or 'Modified by OLAF' (k) status.

To cancel a case you must create an update communication:

- Open the latest communication of the case that you want to cancel.
- **2** Click Update communication at the bottom of the page.
- 3 Under the irregularities tab, in the 4.12 Classification of irregularity fields, select 'IRQ0 No irregularity'.
- Olick Finalize, or if you have manager rights, click Send.

# 11. List communications

|          | Welcome to IMS                 |               |                                    |      |                               |            |                        |       |
|----------|--------------------------------|---------------|------------------------------------|------|-------------------------------|------------|------------------------|-------|
|          | Create Initial communication   |               |                                    |      |                               |            |                        |       |
|          | Create Zero Notification       |               |                                    |      |                               |            |                        |       |
|          | List communications            | 1             |                                    |      |                               |            |                        |       |
|          | Search communications          |               |                                    |      |                               |            |                        |       |
|          | IMS Reports                    |               |                                    |      |                               |            |                        |       |
|          | Import communications          |               |                                    |      |                               |            |                        |       |
|          |                                | 7             | 2                                  |      |                               |            |                        |       |
|          |                                | Communication |                                    |      |                               | Drafting   | Registration           | 1     |
|          | Reference Number               | Туре          | National Reference                 | Fund | Quarter<br>Fourth Quarter (4) | date       | date<br>28/02/2014     | Stat  |
|          | R498/ES/a13456789z/2014/10255/ | 1 Initial     | a13456789012345678901234567890123  | EFF  | 2013                          | 29/01/2014 | 14:17:44               |       |
|          | R1831/ES/12345/2013/60464/1    | Initial       | dandandan                          | CF   | Fourth Quarter (4)<br>2013    | 26/02/2014 | 04/03/2014<br>15:48:21 |       |
| •        | R1681/ES/RepAut/2013/10503/1   | Initial       | R6-EL-1989-1993-2-IRQ2-CZK-PA-IRR  | ERDF | Fourth Quarter (4) 2013       | 10/01/2014 | 03/02/2014<br>09:52:20 |       |
| <b>D</b> | R1681/ES/InterReg/2013/10563/1 | Initial       | R62-FINALIZED+9.9+CCI              | ERDF | Fourth Quarter (4)<br>2013    | 10/01/2014 | 20/02/2014<br>11:39:42 |       |
| <b></b>  | R1681/ES/InterReg/2013/10561/2 | Update        | R61-SEND+ART5+IRQ0                 | ERDF | Fourth Quarter (4)<br>2013    | 10/01/2014 | 19/02/2014<br>15:33:44 |       |
|          | R1681/ES/InterReg/2013/10561/1 | Initial       | R63-SEND+ART5+IRQ0                 | ERDF | First Quarter (1)<br>2014     | 11/01/2014 | 19/02/2014<br>15:31:49 |       |
| <b>n</b> | R1681/ES/InterReg/2013/10555/1 | Initial       | R54-FINALIZED+9.9+CCI              | ERDF | Fourth Quarter (4)<br>2013    | 10/01/2014 | 19/02/2014<br>15:13:22 |       |
| •        | R1681/ES/InterReg/2013/10559/2 | Update        | R58-SEND+ART5                      | ERDF | Fourth Quarter (4)<br>2013    | 10/01/2014 | 19/02/2014<br>15:30:07 |       |
| •        | R1681/ES/InterReg/2013/10559/1 | Initial       | R58-SEND+ART5                      | ERDF | Fourth Quarter (4) 2013       | 10/01/2014 | 19/02/2014<br>15:24:06 |       |
| ۵        | R1681/ES/InterReg/2013/10549/1 | Initial       | R52-EN-2000-2006-INTERREG-IRQ2-EUR | ERDF | Fourth Quarter (4)<br>2013    | 10/01/2014 | 03/02/2014<br>09:52:28 |       |
|          | R1681/ES/InterReg/2013/10556/1 | Initial       | R55-FINALIZED+SEND+CCI             | ERDF | Fourth Quarter (4)<br>2013    | 10/01/2014 | 19/02/2014<br>15:17:07 |       |
| <b>D</b> | R1681/ES/RepAut/2013/20002/1   | Initial       | R5-DE-1989-1993-1-IRQ2-CYP-JP-IMI  | ESF  | Fourth Quarter (4)<br>2013    | 10/01/2014 | 03/02/2014<br>09:52:19 |       |
| <b>b</b> | R1681/ES/InterReg/2013/10548/1 | Initial       | R51-EN-2000-2006-INTERREG-IRQ2-EUR | ERDF | Fourth Quarter (4)<br>2013    | 10/01/2014 | 03/02/2014<br>09:52:28 |       |
|          | R1681/ES/InterReg/2013/10550/1 | Initial       | R53-EN-2000-2006-INTERREG-IRQ2-EUR | ERDF | Fourth Quarter (4)            | 10/01/2014 | 05/03/2014             |       |
| <<       | <                              |               | 1 2                                |      |                               |            | >                      | >>    |
|          | Select all                     |               | Print Export as XM                 | LE   | xport as Excel                | Send De    | elete Fina             | alize |

Figure 23: List communications

You can list all communications that are part of an open case.

Ocommunications that are part of a closed case cannot be listed. You can find them by doing a search. For more information about the search function, see chapter 17 Error! Reference source not found.

To display the list of communications:

On the homepage, click 'List communications'.

<sup>2</sup> The communications are listed in a table.

The following columns are available:

- Reference Number
- Communication Type
- National Reference
- Fund
- Quarter
- Drafting Date
- Registration Date
- State. See chapter 11.2

*O* Click the headers of the columns to sort communications by that column in ascending or descending order.

## **11.1 States of Communications**

| • Reeg/ES/a134567891/2014/10255/1       Initial       a13456789012345678901234567890123       EFF       Pourth Quatter (4)       200/2010       400/2010       400/2010       400/2010       400/2010       400/2010       400/2010       400/2010       400/2010       400/2010       400/2010       400/2010       400/2010       400/2010       400/2010       400/2010       400/2010       400/2010       400/2010       400/2010       400/2010       400/2010       400/2010       400/2010       400/2010       400/2010       400/2010       400/2010       400/2010       400/2010       400/2010       400/2010       400/2010       400/2010       400/2010       400/2010       400/2010       400/2010       400/2010       400/2010       400/2010       400/2010       400/2010       400/2010       400/2010       400/2010       400/2010       400/2010       400/2010       400/2010       400/2010       400/2010       400/2010       400/2010       400/2010       400/2010       400/2010       400/2010       400/2010       400/2010       400/2010       400/2010       400/2010       400/2010       400/2010       400/2010       400/2010       400/2010       400/2010       400/2010       400/2010       400/2010       400/2010       400/2010       400/2010       400/2010       400/2010                                                                                                    | Reference Number                    | Communication<br>Type | National Reference                 | Fund | Quarter                    | Drafting<br>date | Registratio<br>date    | Stat  |   |              |
|----------------------------------------------------------------------------------------------------|-------------------------------------|-----------------------|------------------------------------|------|----------------------------|------------------|------------------------|-------|---|--------------|
| Image: State State Stat                            | 🐚 🔟 R498/ES/a13456789z/2014/10255/1 | Initial               | a13456789012345678901234567890123  | EFF  | Fourth Quarter (4)<br>2013 | 29/01/2014       | 28/02/201<br>14:17:44  |       |   |              |
| <ul> <li>R1661/E5/RepAut/2013/10502/1</li> <li>Initial</li> <li>R2621/E5/InterReg/2013/10502/2</li> <li>Update</li> <li>R361/E5/InterReg/2013/10502/2</li> <li>Update</li> <li>R361/E5/InterReg/2013/10502/2</li> <li>Update</li> <li>R361/E5/InterReg/2013/10502/2</li> <li>Update</li> <li>R361/E5/InterReg/2013/10502/2</li> <li>Update</li> <li>R361/E5/InterReg/2013/10502/2</li> <li>Update</li> <li>R361/E5/InterReg/2013/10502/2</li> <li>Update</li> <li>R361/E5/InterReg/2013/10552/2</li> <li>Update</li> <li>R361/E5/InterReg/2013/10552/2</li> <li>Update</li> <li>R361/E5/InterReg/2013/10552/2</li> <li>Update</li> <li>R361/E5/InterReg/2013/10552/2</li> <li>Update</li> <li>R361/E5/InterReg/2013/10552/1</li> <li>Initial</li> <li>R365/E5/InterReg/2013/10552/1</li> <li>Initial</li> <li>R365/E5/InterReg/2013/10552/1</li> <li>Initial</li> <li>R365/E5/InterReg/2013/10552/1</li> <li>Initial</li> <li>R365/E5/InterReg/2013/10552/1</li> <li>Initial</li> <li>R365/E5/InterReg/2013/10552/1</li> <li>Initial</li> <li>R365/E5/InterReg/2013/10552/1</li> <li>Initial</li> <li>R35/E1/E5/InterReg/2013/10552/1</li> <li>Initial</li> <li>R35/E1/E5/InterReg/2013/10552/1</li> <li>Initial</li> <li>R35/E1/E5/InterReg/2013/10550/1</li> <li>Initial</li> <li>R35/E1/E5/InterReg/2013/10550/1</li> <li>Initial</li> <li>R35/E1/E5/InterReg/2013/10550/1</li> <li>Initial</li> <li>R35/E1/E5/InterReg/2013/10550/2</li> <li>Initial</li></ul>                                                                                                    | 🐚 🥅 R1831/ES/12345/2013/60464/1     | Initial               | dandandan                          | CF   | Fourth Quarter (4)<br>2013 | 26/02/2014       | 04/03/201              |       |   | State        |
| R14691/E57/InterReg/2013/10560/1       Initial       R62-FINALIZED-9.9-CCI       EDDF       Fourth Quarter (4)       10/01/2014       11/03-7214         R1651/E57/InterReg/2013/10561/2       Update       R61-SEN0+ART5-IRQ0       EDDF       First Quarter (1)       11/01/2014       10/01/2014       10/01/2014       10/01/2014       10/01/2014       10/01/2014       10/01/2014       10/01/2014       10/01/2014       10/01/2014       10/01/2014       10/01/2014       10/01/2014       10/01/2014       10/01/2014       10/01/2014       10/01/2014       10/01/2014       10/01/2014       10/01/2014       10/01/2014       10/01/2014       10/01/2014       10/01/2014       10/01/2014       10/01/2014       10/01/2014       10/01/2014       10/01/2014       10/01/2014       10/01/2014       10/01/2014       10/01/2014       10/01/2014       10/01/2014       10/01/2014       10/01/2014       10/01/2014       10/01/2014       10/01/2014       10/01/2014       00/02/2015       Im/data       Im/data       Im/da                                                                                                    | 🐚 🗐 R1681/ES/RepAut/2013/10503/1    | Initial               | R6-EL-1989-1993-2-IRQ2-CZK-PA-IRR  | ERDF | Fourth Quarter (4)<br>2013 | 10/01/2014       | 03/02/201              |       |   |              |
| R1460/E5/InterReg/2013/10561/2       Update       A01-SEN0+ARTS-IRQ0       EDDF       Furth Cuttor (4)       10/01/2014       15/02/2014         R1631/E5/InterReg/2013/1055/1       Initial       R63-SEN0+ARTS-IRQ0       EDDF       Furth Cuttor (4)       10/01/2014       15/02/2014         R1631/E5/InterReg/2013/1055/2       Update       R63-SEN0+ARTS       EDDF       Fourth Cuttor (4)       10/01/2014       10/01/2014       10/01/2014         R1631/E5/InterReg/2013/1055/2       Update       R63-SEN0+ARTS       EDDF       Fourth Cuttor (4)       10/01/2014       10/01/2014       10/01/2014       10/01/2014       10/01/2014       10/01/2014       10/01/2014       10/01/2014       10/01/2014       10/01/2014       10/01/2014       10/01/2014       10/01/2014       10/01/2014       10/01/2014       10/01/2014       10/01/2014       10/01/2014       10/01/2014       10/01/2014       10/01/2014       10/01/2014       10/01/2014       10/01/2014       10/01/2014       10/01/2014       10/01/2014       10/01/2014       10/01/2014       10/01/2014       10/01/2014       10/01/2014       10/01/2014       10/01/2014       10/01/2014       10/01/2014       10/01/2014       10/01/2014       10/01/2014       10/01/2014       10/01/2014       10/01/2014       10/01/2014       10/01/2014       10/01/2014                                                                                                    | 🐚 🛅 R1681/ES/InterReg/2013/10563/1  | Initial               | R62-FINALIZED+9.9+CCI              | ERDF | Fourth Quarter (4)<br>2013 | 10/01/2014       | 20/02/201-             |       | - |              |
| R165/JES/InterReg/2013/1055/1       Initial       R63-SEN0+ART5-IRQ0       ER0F       First Castr       13/01/2014       13/01/2014       13/01/2014         R165/JES/InterReg/2013/1055/1       Initial       R54-FINALIZED-9.9+CCI       ER0F       Fourt Quarter (4)       10/01/2014       13/01/2014       13/01/2014         R165/JES/InterReg/2013/1055/1       Initial       R58-SEN0+ART5       ER0F       Fourt Quarter (4)       10/01/2014       13/02/2014       13/02/2014         R165/JES/InterReg/2013/1055/1       Initial       R58-SEN0+ART5       ER0F       Fourt Quarter (4)       10/01/2014       03/02/2014       13/02/2014       13/02/2014       13/02/2014       13/02/2014       13/02/2014       13/02/2014       13/02/2014       13/02/2014       13/02/2014       13/02/2014       13/02/2014       13/02/2014       13/02/2014       13/02/2014       13/02/2014       13/02/2014       13/02/2014       13/02/2014       13/02/2014       13/02/2014       13/02/2014       13/02/2014       13/02/2014       13/02/2014       13/02/2014       13/02/2014       13/02/2014       13/02/2014       13/02/2014       13/02/2014       13/02/2014       13/02/2014       13/02/2014       13/02/2014       13/02/2014       13/02/2014       13/02/2014       13/02/2014       13/02/2014       13/02/2014       13/02/2014 <td< td=""><td>🐚 🗐 R1681/ES/InterReg/2013/10561/2</td><td>Update</td><td>R61-SEND+ART5+IRQ0</td><td>ERDF</td><td>Fourth Quarter (4)<br/>2013</td><td>10/01/2014</td><td>19/02/201-<br/>15:33:44</td><td></td><td></td><td>1.1</td></td<>                                                                                                    | 🐚 🗐 R1681/ES/InterReg/2013/10561/2  | Update                | R61-SEND+ART5+IRQ0                 | ERDF | Fourth Quarter (4)<br>2013 | 10/01/2014       | 19/02/201-<br>15:33:44 |       |   | 1.1          |
| R 1468/JES/InterReg/2013/10559/2       Update       R54-FINALIZED-9.9+CCI       ERDF       Fourth Quitter (4)       10/01/2014       15/13/22         R 1468/JES/InterReg/2013/10559/2       Update       R55-SEN0+ARTS       ERDF       Fourth Quitter (4)       10/01/2014       13/00/2014         R 1468/JES/InterReg/2013/10559/2       Update       R55-SEN0+ARTS       ERDF       Fourth Quitter (4)       10/01/2014       13/00/2014       13/00/2014         R 1468/JES/InterReg/2013/10559/1       Initial       R52-SEN0+ARTS       ERDF       Fourth Quitter (4)       10/01/2014       13/00/2014       13/00/2014       13/00/2014       13/00/2014       13/00/2014       13/00/2014       13/00/2014       13/00/2014       13/00/2014       13/00/2014       13/00/2014       03/00/2014       13/00/2014       03/00/2014       13/00/2014       03/00/2014       13/00/2014       03/00/2014       13/00/2014       03/00/2014       13/00/2014       03/00/2014       03/00/2014       03/00/2014       03/00/2014       03/00/2014       03/00/2014       03/00/2014       03/00/2014       03/00/2014       03/00/2014       03/00/2014       03/00/2014       03/00/2014       03/00/2014       03/00/2014       03/00/2014       03/00/2014       03/00/2014       03/00/2014       03/00/2014       03/00/2014       03/00/2014       03/00/2014 <td>R1681/ES/InterReg/2013/10561/1</td> <td>Initial</td> <td>R63-SEND+ART5+IRQ0</td> <td>ERDF</td> <td>First Quarter (1)<br/>2014</td> <td>11/01/2014</td> <td>19/02/201-<br/>15:31:49</td> <td>-</td> <td></td> <td></td>                                                                                                    | R1681/ES/InterReg/2013/10561/1      | Initial               | R63-SEND+ART5+IRQ0                 | ERDF | First Quarter (1)<br>2014  | 11/01/2014       | 19/02/201-<br>15:31:49 | -     |   |              |
| R R1681/E55/InterReg/2013/10559/2       Update       R56-SEN0+ARTS       ERDF       Fourth Quitter (4)       10/01/2014       15/00/2014         R R1661/E55/InterReg/2013/10559/1       Initial       R56-SEN0+ARTS       ERDF       Fourth Quitter (4)       10/01/2014       10/01/2014       10/01/2014         R1661/E55/InterReg/2013/10559/1       Initial       R52-EFNALZED-SEN0+ARTS       ERDF       Fourth Quitter (4)       10/01/2014       00/02/2014       00/02/2014       00/02/2014       00/02/2014       00/02/2014       00/02/2014       00/02/2014       00/02/2014       00/02/2014       00/02/2014       00/02/2014       00/02/2014       00/02/2014       00/02/2014       00/02/2014       00/02/2014       00/02/2014       00/02/2014       00/02/2014       00/02/2014       00/02/2014       00/02/2014       00/02/2014       00/02/2014       00/02/2014       00/02/2014       00/02/2014       00/02/2014       00/02/2014       00/02/2014       00/02/2014       00/02/2014       00/02/2014       00/02/2014       00/02/2014       00/02/2014       00/02/2014       00/02/2014       00/02/2014       00/02/2014       00/02/2014       00/02/2014       00/02/2014       00/02/2014       00/02/2014       00/02/2014       00/02/2014       00/02/2014       00/02/2014       00/02/2014       00/02/2014       00/02/2014 <t< td=""><td>🐚 🗐 R1681/ES/InterReg/2013/10555/1</td><td>Initial</td><td>R54-FINALIZED+9.9+CCI</td><td>ERDF</td><td>Fourth Quarter (4)<br/>2013</td><td>10/01/2014</td><td>19/02/201-<br/>15:13:22</td><td></td><td></td><td></td></t<>                                                                                                    | 🐚 🗐 R1681/ES/InterReg/2013/10555/1  | Initial               | R54-FINALIZED+9.9+CCI              | ERDF | Fourth Quarter (4)<br>2013 | 10/01/2014       | 19/02/201-<br>15:13:22 |       |   |              |
| R1681/E5/InterReg/2013/10559/1       Initial       R58-5EN0+ARTS       EPDF       Fund       19/02/2014       15/02/2014         R1681/E5/InterReg/2013/10559/1       Initial       R52-EN-2000-2006-INTERREG-IRQ2-EUR       ERDF       Fund       0/02/2014       0/02/2014       0/02/2014         R1681/E5/InterReg/2013/10559/1       Initial       R55-FINALIZED-SEN0-CCI       ERDF       Fund       0/02/2014       0/02/2014       0/02/2014       0/02/2014       0/02/2014       0/02/2014       0/02/2014       0/02/2014       0/02/2014       0/02/2014       0/02/2014       0/02/2014       0/02/2014       0/02/2014       0/02/2014       0/02/2014       0/02/2014       0/02/2014       0/02/2014       0/02/2014       0/02/2014       0/02/2014       0/02/2014       0/02/2014       0/02/2014       0/02/2014       0/02/2014       0/02/2014       0/02/2014       0/02/2014       0/02/2014       0/02/2014       0/02/2014       0/02/2014       0/02/2014       0/02/2014       0/02/2014       0/02/2014       0/02/2014       0/02/2014       0/02/2014       0/02/2014       0/02/2014       0/02/2014       0/02/2014       0/02/2014       0/02/2014       0/02/2014       0/02/2014       0/02/2014       0/02/2014       0/02/2014       0/02/2014       0/02/2014       0/02/2014       0/02/2014       0/02/2                                                                                                    | 🐚 🗐 R1681/ES/InterReg/2013/10559/2  | Update                | R58-SEND+ART5                      | ERDF | Fourth Quarter (4)<br>2013 | 10/01/2014       | 19/02/201              |       |   | Let          |
| R 1468/JES/InterReg/2013/10549/1       Initial       R52-EN-2000-2006-INTERREG-IRQ2-EUR       ERDF       Fourth Quitar(4)       10/01/2014       03/00/2001         R 1468/JES/InterReg/2013/10556/1       Initial       R55-FINALIZEO-SENO-CCI       ERDF       Fourth Quitar(4)       10/01/2014       15/00/2014         R 1468/JES/InterReg/2013/10556/1       Initial       R5-FEINALIZEO-SENO-CCI       ERDF       Fourth Quitar(4)       10/01/2014       15/00/2014         R 1468/JES/InterReg/2013/10506/1       Initial       R5-FEINALIZEO-SENO-CCI       ERDF       Fourth Quitar(4)       10/01/2014       03/00/2014         R 1468/JES/InterReg/2013/10506/1       Initial       R51-EN-2000-2006-INTERREG-IRQ2-EUR       ERDF       Fourth Quitar(4)       10/01/2014       03/00/2014         R 1468/JES/InterReg/2013/10550/1       Initial       R51-EN-2000-2006-INTERREG-IRQ2-EUR       ERDF       Fourth Quitar(4)       00/01/2014       09/00/2014         R 148/JES/InterReg/2013/10550/1       Initial       R51-EN-2000-2006-INTERREG-IRQ2-EUR       ERDF       Fourth Quitar(4)       00/01/2014       09/00/2014       09/00/2014       09/00/2014       09/00/2014       09/00/2014       09/00/2014       09/00/2014       09/00/2014       09/00/2014       09/00/2014       09/00/2014       09/00/2014       09/00/2014       09/00/2014       09/00/2014 <td< td=""><td>🐚 🗐 R1681/ES/InterReg/2013/10559/1</td><td>Initial</td><td>R58-SEND+ART5</td><td>ERDF</td><td>Fourth Quarter (4)<br/>2013</td><td>10/01/2014</td><td>19/02/201-<br/>15:24:06</td><td></td><td></td><td></td></td<>                                                                                                    | 🐚 🗐 R1681/ES/InterReg/2013/10559/1  | Initial               | R58-SEND+ART5                      | ERDF | Fourth Quarter (4)<br>2013 | 10/01/2014       | 19/02/201-<br>15:24:06 |       |   |              |
| R 1468/JES/InterReg/2013/10550/1       Initial       RSS-FINALIZED-SEND+CCI       ERDF       Fourth (2014) 151/051/01       Imitial       RSS-FINALIZED-SEND+CCI       ERDF       Fourth (2014) 151/051/01       Imitial       RSS-FINALIZED-SEND+CCI       ERDF       Fourth (2014) 151/051/01       Imitial       RSS-FINALIZED-SEND+CCI       ERDF       Fourth (2014) 151/051/01       Imitial       RSS-FINALIZED-SEND+CCI       ERDF       Fourth (2014) 151/051/01       Imitial       RSS-FINALIZED-SEND+CCI       ERDF       Fourth (2014) 101/2014       03/02/2016)       Imitial       RSS-FINALIZED-SEND+CCI       ERDF       Fourth (2014) 101/2014       03/02/2016)       Imitial       RSS-FINALIZED-SEND+CCI       ERDF       Fourth (2014) 101/2014       03/02/2016)       Imitial       RSS-FINALIZED-SEND+CCI       ERDF       Fourth (2014) 101/2014       03/02/2016)       Imitial       RSS-FINALIZED-SEND+CCI       ERDF       Fourth (2014) 101/2014       09/02/2016)       Imitial       RSS-FINALIZED-SEND+COCO-INTERREG-IRQ2-EUR       ERDF       Fourth (2014) 101/2014       09/02/2016       Imitial       RSS-FINALIZED-SEND-COCO-INTERREG-IRQ2-EUR       ERDF       Fourth (2014) 101/2014       09/02/2016       Imitial       Imitial       RSS-FINALIZED-SEND-COCO-INTERREG-IRQ2-EUR       ERDF       Fourth (2014) 101/2014       09/02/2016       Imitial       Imitial       RSS-FINALIZED-SEND-COCO-INTERREG-IRQ2-EUR       ERDF                                                                                                    | 🐚 🗐 R1681/ES/InterReg/2013/10549/1  | Initial               | R52-EN-2000-2006-INTERREG-IRQ2-EUR | ERDF | Fourth Quarter (4)<br>2013 | 10/01/2014       | 03/02/201              |       |   |              |
| R 1468/JES/RepAu/U2013/20002/1       Initial       Rs-DE-1989-1993-1-IRQ2-CYP-3P-IML       ESF       Fourth Quitart (4)       10/01/2014       03/00/2001         R 1468/JES/RherReg/2013/10550/1       Initial       RS1-EH-2000-2006-INTERREG-IRQ2-EUR       ERDF       Fourth Quitart (4)       10/01/2014       03/00/2001       Imitial         R 1468/JES/RherReg/2013/10550/1       Initial       RS1-EH-2000-2006-INTERREG-IRQ2-EUR       ERDF       Fourth Quitart (4)       10/01/2014       09/00/2014       Imitial         C        12       Imitial       RS1-EH-2000-2006-INTERREG-IRQ2-EUR       ERDF       Fourth Quitart (4)       10/01/2014       09/00/2014       Imitial         Select all       Print       Export as XML       Export as Excel       Send       Delete       Fit       alter                                                                                                    | 🐚 🗐 R1681/ES/InterReg/2013/10556/1  | Initial               | R55-FINALIZED+SEND+CCI             | ERDF | Fourth Quarter (4)<br>2013 | 10/01/2014       | 19/02/201-<br>15:17:07 |       |   | La           |
| R 1681/ES/InterReg/2013/10550/1 Initial R51-EN-2000-2006-INTEREG-IRQ2-EUR EROF Fourth Quarter(4) 10/01/2014 03/02/2013 R 1681/ES/InterReg/2013/10550/1 Initial R53-EN-2000-2006-INTEREG-IRQ2-EUR EROF Fourth Quarter(4) 10/01/2014 05/02/2014 S R1681/ES/InterReg/2013/10550/1 Initial R53-EN-2000-2006-INTEREG-IRQ2-EUR EROF Fourth Quarter(4) 10/01/2014 05/02/2014 S R1681/ES/InterReg/2013/10550/1 Initial R53-EN-2000-2006-INTEREG-IRQ2-EUR EROF Fourth Quarter(4) 10/01/2014 05/02/2014 S Select all Print Export as XML Export as Excel Send Delete fit allow                                                                                                    | 🐚 🗐 R1681/ES/RepAut/2013/20002/1    | Initial               | R5-DE-1989-1993-1-IRQ2-CYP-JP-IMI  | ESF  | Fourth Quarter (4)<br>2013 | 10/01/2014       | 03/02/201              |       |   |              |
| R1681/E5/InterReg/2013/10550/1 Initial R53-EH-2000-2006-INTEREG-IRQ2-EUR EROF Fourth Quitter (4) 10/01/2014 05/00/2018 and (4) and (4) and | 🐚 🗐 R1681/ES/InterReg/2013/10548/1  | Initial               | R51-EN-2000-2006-INTERREG-IRQ2-EUR | ERDF | Fourth Quarter (4)<br>2013 | 10/01/2014       | 03/02/201              |       |   |              |
| C < 12     Print Export as XNL Export as Excel Send Delete     Fieldree     Fieldreee     Fieldreee     Fieldreeee     | 🐚 🥅 R1681/ES/InterReg/2013/10550/1  | Initial               | R53-EN-2000-2006-INTERREG-IRQ2-EUR | ERDF | Fourth Quarter (4)         | 10/01/2014       | 05/03/201              |       |   | Leu          |
| Select al Print Export as XML Export as Excel Send Delete in alte                                                                                                    | << <                                |                       | 1 2                                |      |                            |                  | >                      | >>    |   |              |
|                                                                                                    | Select all                          |                       | Print Export as XM                 | IL E | Export as Excel            | Send D           | elete Fi               | alize |   | 10 million ( |
|                                                                                                    |                                     |                       |                                    |      |                            |                  |                        |       |   | a            |
|                                                                                                    |                                     |                       |                                    |      |                            |                  |                        |       |   |              |
|                                                                                                    |                                     |                       |                                    |      |                            |                  |                        |       |   | -            |
|                                                                                                    |                                     |                       |                                    |      |                            |                  |                        |       |   | <b>(</b>     |
|                                                                                                    |                                     |                       |                                    |      |                            |                  |                        |       |   | 2020         |
|                                                                                                    |                                     |                       |                                    |      |                            |                  |                        |       |   |              |
|                                                                                                    |                                     |                       |                                    |      |                            |                  |                        |       |   |              |
|                                                                                                    |                                     |                       |                                    |      |                            |                  |                        |       |   |              |
|                                                                                                    |                                     |                       |                                    |      |                            |                  |                        |       |   |              |
|                                                                                                    |                                     |                       |                                    |      |                            |                  |                        |       |   | 11-11        |
|                                                                                                    |                                     |                       |                                    |      |                            |                  |                        |       |   | ia.          |

Figure 24: Communications status field

H

The communication can be is different states depending on where in the lifecycle the communication is. For more information about the lifecycle see chapter 2 Communication Life Cycle.

The table below describes the icons used to illustrate the different states that a communication can have:

| Icon            | Communication state                                | Case state        | Action<br>requested       | Description                                                                                                    |
|-----------------|----------------------------------------------------|-------------------|---------------------------|----------------------------------------------------------------------------------------------------|
|                 | Draft                                              | Case Open         | -                         | The communication is saved for further editing.                                                                                                    |
| IJ              | Saved for<br>submission<br>(finalized)             | Case Open         | -                         | The communication is completed and ready to be<br>sent. The case covered by the communication is<br>open.<br>The manager of your RA can reject the<br>communication.                                                                                                 |
|                 | Submitted to a<br>"parent" RA                      | Case Open         | -                         | The manager of the "parent" RA is expected to process the communication (send or reject it).                                                                                                    |
| <del>-</del> 27 | Received by a<br>"parent" RA                       | Case Open         | -                         | A submitted communication, as seen by the manager of the "parent" RA.                                                                                                    |
|                 | Rejected                                           | Case Open         | -                         | Only the originator of the communication can edit its content and resubmit it.                                                                                                    |
|                 | Resubmitted to a "parent" RA                       | Case Open         | -                         | The manager of the "parent" RA is expected to process the communication (send or, if needed, reject it again).                                                                                                    |
|                 | Resubmitted<br>and received<br>by a "parent"<br>RA | Case Open         | -                         | A resubmitted communication, as seen by the manager of the "parent" RA.                                                                                                    |
|                 | Submitted to<br>OLAF                               | Case Open         | -                         | OLAF can amend the communication if needed                                                                                                    |
|                 | Modified by<br>OLAF                                | Case Open         | -                         | OLAF amended the communication.                                                                                                    |
| *               | Saved for<br>submission<br>(finalized)             | Case Open         | Cancellation<br>Requested | A communication which requests the cancellation of<br>a case is completed and ready to be sent. The case<br>remains open until the communication is sent to<br>OLAF.<br>When the communication is in the status <i>Submitted</i><br>to OLAF, the case is cancelled ( |
|                 | Submitted to a<br>"parent" RA                      | Case Open         | Cancellation<br>Requested | The manager of the "parent" RA is expected to process the communication (send or reject it).                                                                                                    |
|                 | Received by a<br>"parent" RA                       | Case Open         | Cancellation<br>Requested | A submitted communication, as seen by the manager of the "parent" RA.                                                                                                    |
|                 | Resubmitted to a "parent" RA                       | Case Open         | Cancellation<br>Requested | The manager of the "parent" RA is expected to process the communication (send or, if needed, reject it again).                                                                                                    |
| 5               | Resubmitted<br>and received<br>by a "parent"<br>RA | Case Open         | Cancellation<br>Requested | A resubmitted communication, as seen by the manager of the "parent" RA.                                                                                                    |
| 1               | Submitted to OLAF                                  | Case<br>Cancelled | -                         | The communications belonging to the <i>Cancelled</i> case are accessible through the <b>Search</b> page.                                                                                                    |
|                 | Saved for<br>submission<br>(finalized)             | Case Open         | Closure<br>Requested      | A communication which requests the closure of a case is completed and ready to be sent. The case remains open until it is sent to OLAF. When the communication is in the state <i>Submitted to OLAF</i> , the case is closed (                                       |
|                 | Submitted to a<br>"parent" RA                      | Case Open         | Closure<br>Requested      | The manager of the "parent" RA is expected to process the communication (send or reject it).                                                                                                    |
|                 | Received by a                                      | Case Open         | Closure                   | A submitted communication, as seen by the                                                                                                    |

#### IMS AFIS IMS

## **User Manual**

| Icon     | Communication state                                      | Case state         | Action<br>requested    | Description                                                                                                    |
|----------|----------------------------------------------------------|--------------------|------------------------|----------------------------------------------------------------------------------------------------|
|          | "parent" RA                                              |                    | Requested              | manager of the "parent" RA.                                                                                                    |
| 2        | Resubmitted to a "parent" RA                             | Case Open          | Closure<br>Requested   | The manager of the "parent" RA is expected to process the communication (send or, if needed, reject it again).                                                                                                    |
|          | Resubmitted<br>and received<br>by a "parent"<br>RA       | Case Open          | Closure<br>Requested   | A resubmitted communication, as seen by the manager of the "parent" RA.                                                                                                    |
|          | Submitted to<br>OLAF<br><i>or</i><br>Modified by<br>OLAF | Case Closed        | -                      | A communication which requests the closure of a case is sent to OLAF. The case is closed when the communication is in the status <i>Submitted to OLAF</i> . If OLAF amends the communication, its new status will be <i>Modified by OLAF</i> and the case will remain closed.                           |
|          | Finalized/<br>saved for<br>submission                    | Case Closed        | Reopening<br>Requested | A communication which requests to reopen a case<br>is completed and ready to be sent. The case<br>remains closed until the communication is sent to<br>OLAF.<br>When the communication is in the status <i>Submitted</i><br><i>to OLAF</i> , the case is open (                                         |
|          | Submitted to a<br>"parent" RA                            | Case Closed        | Reopening<br>Requested | The manager of the "parent" RA is expected to process the communication (send or reject it).                                                                                                    |
| <b>(</b> | Received by a<br>"parent" RA                             | Case Closed        | Reopening<br>Requested | A submitted communication, as seen by the manager of the "parent" RA.                                                                                                    |
|          | Resubmitted to a "parent" RA                             | Case Closed        | Reopening<br>Requested | The manager of the "parent" RA is expected to process the communication (send or, if needed, reject it again).                                                                                                    |
| <b></b>  | Resubmitted<br>and received<br>by a "parent"<br>RA       | Case Closed        | Reopening<br>Requested | A resubmitted communication, as seen by the manager of the "parent" RA.                                                                                                    |
|          | Submitted to<br>OLAF<br><i>or</i><br>Modified by<br>OLAF | Case Expired       | -                      | A case expires when the following criteria are met:<br>creation date + 5 years AND closure date + 3 years<br>AND Programme/ Operation closure date + 3 years<br>(exception: for module 1848, the Programme/<br>Operation closure date does not exist. Therefore,<br>only the first two criteria apply). |
| <u>.</u> | Anonymized                                               | Case<br>Anonymized | -                      | OLAF can 'anonymize' communications belonging<br>to an expired case.<br>When a communication of that expired case is<br>anonymized, all its communications are<br>automatically anonymized.<br>The anonymized case and communications are<br>accessible through the <b>Search</b> page.                 |

Table 2: States of Communications

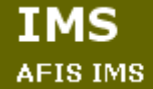

### **11.2 Options Available While Listing Communications**

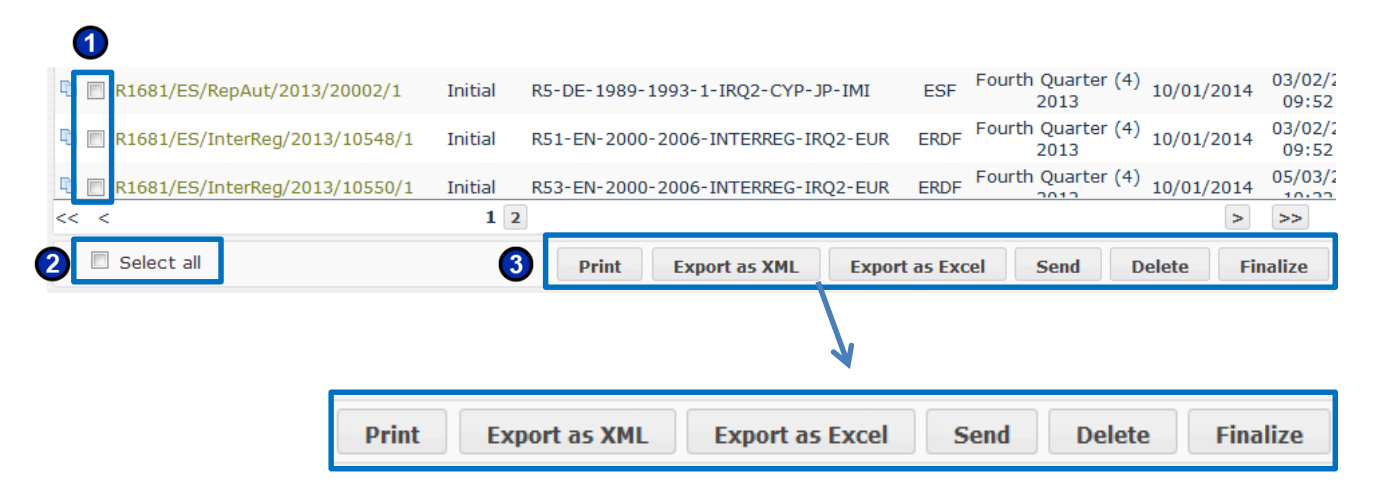

Figure 25: List communications options

At the bottom of the list communications field several buttons are displayed. You must first select one or more communications to use the buttons:

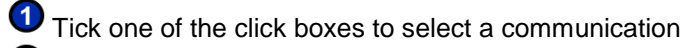

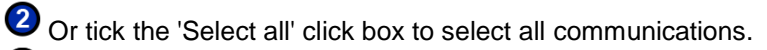

3 Depending on your profile, the following buttons are available:

- **Print**: The print version of the communication is opened and the print dialog box is displayed. For more information see chapter 14 Print a communication.
- **Export as XML**: Export the communication as an XML file. For more information, see chapter 15.1 Export Communications as an XML File.
- **Export as Excel**: Export the communication as an Excel sheet. For more information, see chapter 15.2 Export Communications as an Excel Sheet.
- Send the communication: This option is only available to a user with manager rights. Creators do not see this button. Click this button to submit the communication. For more information on submitting a communication see chapter 19.1 (Re)Submit a Communication.
- Delete: Delete the communication. You can only delete drafts.
- **Finalize**: Finalize the communication. You can only finalize valid drafts. For more information, see chapter 5 Validate and Finalize a Communication.

# 12. View a communication

| R1681/ES/RepAut/2013/20002/1            | Initial R5-D         | E-1989-1993-1-IR | Q2-CYP-JP-IMI       | ESF Fourth     | Quarter (4)<br>2013 10/ | 03/02/2<br>01/2014 03/02/2<br>09:52 |
|-----------------------------------------|----------------------|------------------|---------------------|----------------|-------------------------|-------------------------------------|
| R1681/ES/InterReg/2013/10548/2          | 1 Initial R51-       | EN-2000-2006-INT | ERREG-IRQ2-EUR      | ERDF Fourth    | Quarter (4)<br>2013 10/ | 03/02/2<br>09:52                    |
| R1681/ES/InterReg/2013/10550/3          | 1 Initial R53-       | EN-2000-2006-INT | ERREG-IRQ2-EUR      | ERDF Fourth    | Quarter (4) 10/         | 01/2014 05/03/2                     |
| << <                                    | 1 2                  |                  |                     |                |                         | > >>                                |
| Select all                              |                      | Print Export     | as XML Expo         | rt as Excel    | Send Delete             | e Finalize                          |
|                                         |                      |                  |                     |                |                         |                                     |
| 2                                       | ♥                    |                  |                     |                |                         |                                     |
| NIMS - Initial communication R1831      | l/CF/ES/12345/201    | 13/60459/1 TRY~1 | Turkish Lira - Turk | key View histo | ory View old o          | communication                       |
| 1. Identification 2. Personal data      | 3. Operation         | 4. Irregularity  | 5. Detection        | 6. Amounts     | 7. Recovery             | 8. Sanctions                        |
| 9. Comments 10. OLAF                    |                      |                  |                     |                |                         |                                     |
| Identification of the communicati       | on                   |                  |                     |                |                         |                                     |
| © 1.1. Reference number - OLAF          | R 1831 / Coh         | esion Fund       |                     | / ES / 12345   | / 2013 /                | 60459 / 1                           |
| 1.2. Reference number - national        | a93456789012345      | 6789012345678901 | 234567890123456     | 789z           | , 2010 ,                | , 1                                 |
| Drafting information                    |                      |                  |                     |                |                         |                                     |
| 1.9. Reporting authority                |                      |                  |                     |                |                         |                                     |
| 1.5. Reporting dualonty                 |                      |                  |                     |                |                         |                                     |
|                                         |                      |                  |                     |                |                         |                                     |
| 1.4. Communication - language           | Bulgarian            |                  |                     | 300            |                         |                                     |
| 1.5. Currency                           | TRY~Turkish Lira - 1 |                  |                     |                |                         |                                     |
| 1.6. Quarter of communication - initial | Fourth Quarter       | 2013             | _                   |                |                         |                                     |
| 1.7. Quarter of communication - update  |                      |                  |                     |                |                         |                                     |
| 1.8. Drafting date                      | 26/02/2014           | dd/mm/yyyy)      |                     |                |                         |                                     |
| Special communication                   |                      |                  |                     |                |                         |                                     |
| 1.9. New modus operandi                 | $\checkmark$         |                  |                     |                |                         |                                     |
| 1.10. Necessity to inform other         | $\checkmark$         |                  |                     |                |                         |                                     |
| 1.11. Case irrecoverable                |                      |                  |                     |                |                         |                                     |
| Status                                  |                      |                  |                     |                |                         |                                     |
| t to Procoodings status                 | Proceedings closed   |                  |                     |                |                         |                                     |
| 1.12. Froceedings status                | Amount to be calcu   | lated            |                     |                |                         |                                     |
| Case dosure                             |                      |                  |                     |                |                         |                                     |
|                                         |                      |                  |                     |                |                         |                                     |
| 1.14. Case can be closed                |                      |                  |                     |                |                         |                                     |
| 1.16. Case closure date                 |                      | dd/mm/yyyy)      |                     |                |                         |                                     |
| Conv. Export as YML Export as 5         | Print                |                  |                     |                |                         |                                     |
| Copy Export as APIL Export as E         | Print                |                  |                     |                |                         |                                     |

Figure 26: View a communication

You can view any communication according to your role and user rights.

At the same time, the ability to view communications depends on the reporting structure. The communications may only be viewed when they are submitted by a lower level Reporting Authority to the current Reporting Authority.

The communication remains accessible (view mode) when it is submitted to a parent Reporting Authority.

You can view a communication by clicking on it  $(\mathbf{0})$ . The communication is opened  $(\mathbf{2})$ .

For more information on the reporting structure and the communication workflow, see chapter 2 Communication Life Cycle.

## 12.1 View history

| Identification 2. P                              | ersonal data 3. Ope | ration 4. Irregularity | 5. Detection | 6. Amounts | 7. Recovery      | 8. Sanction |  |  |
|--------------------------------------------------|---------------------|------------------------|--------------|------------|------------------|-------------|--|--|
| . Comments 10. (                                 | DLAF                |                        |              |            | /                |             |  |  |
| listory                                          |                     |                        |              |            |                  |             |  |  |
| Actions Amended                                  |                     |                        |              |            |                  |             |  |  |
| Action                                           | Sender              | Receiver               |              | Date 🜲     | Com              | ment        |  |  |
| migration                                        |                     |                        | 04/03/2014   | 15:10:26   | Migrated into NI | MS by Admin |  |  |
| submit                                           | CA_ES               | EC                     | 27/02/2014   | 15:46:24   |                  |             |  |  |
| <i>P P P P P P P P P P P P P P P P P P P P P</i> |                     |                        |              |            |                  |             |  |  |
| Back                                             |                     |                        |              |            |                  |             |  |  |
| Back<br>oup by Date 💌                            | 3                   |                        |              |            |                  |             |  |  |

Figure 27: View communication history

To View the history of a communication:

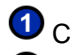

Olick the View history button on the view page.

2 The 'History' page is loaded. The page has 2 tabs:

#### Actions

The actions tab contains information about all the actions concerning the communication, such as when it was submitted and who submitted it.

The following fields are listed:

- Action: what was done with the communication (finalized, submitted, rejected).
- Sender: who submitted, re-submitted, rejected etc. the communication The Organisation that the creator of the communication is part of.
- Receiver: to whom the communication was submitted, re-submitted, rejected etc. The • Organisation to which the initiating Organisation reports.
- Date: when was the communication submitted, re-submitted, rejected etc. Date format: DD/MM/YYYY hh:mm:ss.
- Comments: if a communication was rejected, the reason for rejection is displayed here. •

#### Amended

The amended tab contains information about all the changes made in the communication by OLAF and the date on which the changes were made.

The following fields are listed:

- Amended field name: the name of the field that was amended by the OLAF manager.
- New value: the new information added by the OLAF manager when amending.
- **Old value**: the old value before amendment.
- Date: The date on which the file was amended. Date format: DD/MM/YYYY hh:mm:ss

Select an option from this dropdown list to sort the table by 'date' or 'field'.

I For communications that are part of a cancelled case, data that was recorded during the communication amendment by OLAF and the rejection reasons for rejected communications is not displayed

### 12.2 View old communication

| NIMS - Update communication R1681/  | 'ERDF/HU/0/2007 | 1/2/2 HUF~Forin | t - Hungary      | View history  | View old communication    |
|-------------------------------------|-----------------|-----------------|------------------|---------------|---------------------------|
| 1. Identification 2. Personal data  | 3. Operation    | 4. Irregularity | 5. Detection     | 6. Amounts    | 7. Recovery 8. Sancti     |
| 10. OLAF                            |                 |                 |                  |               |                           |
| 2                                   |                 |                 |                  | K             |                           |
| 1681 - Article 5 R1681/HU/2007/0/   | /2/FD/2         | View history    | View new         | communication | ] (3)                     |
|                                     |                 |                 |                  |               |                           |
| 1. Identification 2. Operation 3. D | etection 4.1    | rregularity 5.  | Other States - 1 | rr. Period 6. | Authorities-Date 7. Natur |
| 10. Recovery 11. Status 12. Proce   | dures 13. Sa    | anctions 14. Co | mments           |               |                           |
| Identification Of The Communicat    | ion             |                 |                  |               |                           |
| 0 1.1. Reference number - OLAF      | R 1681 / HU     | / 2007 / 0      | / 2              | / Funds FD    | · / 2                     |
| 1.2. Reference number - MS          | ROP/ERFA/VÁT    | I/2006/007/1    |                  |               |                           |
| 1.3. Communication Language         | Hungarian       |                 |                  |               |                           |
| I.4. Communication - date           | 19/06/2007      | (dd/mm/yyyy)    |                  |               |                           |
| 0 1.5. Quarter                      | First Quarter - | 2008            |                  |               |                           |
| 1.6. Regional body                  |                 | Regional body 崇 |                  | Addit         | ional information         |
|                                     | Ð               | 14              | Page 1 of        | 0             | No records to view        |
| 1.7. National body                  |                 | National body 🔶 |                  | Addit         | ional information         |
|                                     | ,o              | 14              | Page 1 of        | 0 >> >1 5 -   | No records to view        |
| + 8 Urgent Communication            | _               |                 |                  |               |                           |
| 1.8. Orgent Communication           |                 |                 |                  |               |                           |
| 1.9. Case closed                    |                 |                 |                  |               |                           |
| Print                               |                 |                 |                  |               |                           |
|                                     |                 |                 |                  |               |                           |

Figure 28: View old communication

On the 'View old communications page, you can see the communications in the previous IMS format. This option is only available for those communications that were imported from the previous IMS system into the current IMS system.

To view the old communication:

**1** Click the **View history** button on the view page.

**User Manual** 

**2** The old communication is displayed.

3 Click the **View new communication** button to view the communication in the new format.

## **12.3 Actions available while viewing communications**

| NIMS - Initial com   | munication      | R1831          | /CF/ES/12345/201     | .3/60459/1 TRY~  | Turkish Lira - Tur | key View histo | ory View old o | communication |
|----------------------|-----------------|----------------|----------------------|------------------|--------------------|----------------|----------------|---------------|
| 1. Identification    | 2. Personal     | data           | 3. Operation         | 4. Irregularity  | 5. Detection       | 6. Amounts     | 7. Recovery    | 8. Sanctions  |
| 9. Comments          | 10.0LAF         |                |                      |                  |                    |                |                |               |
| Identification of    | the commu       | nicatio        | on                   |                  |                    |                |                |               |
| ©1.1. Referen        | ice number - C  | DLAF           | R 1831 / Coh         | esion Fund       |                    | / ES / 12345   | / 2013 /       | 60459 / 1     |
| 1.2. Reference       | number - nati   | ional          | a93456789012345      | 5789012345678901 | 234567890123456    | 789z           |                |               |
| Drafting information | tion            |                |                      |                  |                    |                |                |               |
| 1.3. R               | eporting auth   | ority          |                      |                  |                    |                |                |               |
|                      |                 |                |                      |                  |                    |                |                |               |
|                      |                 |                |                      |                  |                    | 300            |                |               |
| 1.4. Commur          | nication - lang | uage           | Bulgarian            |                  |                    |                |                |               |
|                      | 1.5. Curr       | ency           | TRY~Turkish Lira - T | urkey            |                    |                |                |               |
| 1.6. Quarter of com  | munication - ir | nitial         | Fourth Quarter       | 2013             |                    |                |                |               |
| 1.7. Quarter of comm | unication - up  | date           |                      |                  |                    |                |                |               |
|                      | 1.8. Drafting   | date           | 26/02/2014           | dd/mm/yyyy)      |                    |                |                |               |
| Special communi      | cation          |                |                      |                  |                    |                |                |               |
| 1.9. Ne              | w modus oper    | andi           | √                    |                  |                    |                |                |               |
| 1.10. Necess         | ity to inform o | other<br>tries | V                    |                  |                    |                |                |               |
| 1.11. (              | Case irrecover  | able           |                      |                  |                    |                |                |               |
| Status               |                 |                |                      |                  |                    |                |                |               |
| 1.12                 | Proceedings st  | atus           | Proceedings closed   |                  |                    |                |                |               |
| 1.1                  | 3. Financial st | atus           | Amount to be calcul  | ated             |                    |                |                |               |
| Case dosure          | 0               |                |                      |                  |                    |                |                |               |
| case closure         |                 |                |                      |                  |                    |                |                |               |
| 1.14. (              | Lase can be cl  | osed           |                      |                  |                    |                |                |               |
| 1.16.                | Case closure    | date           |                      | dd/mm/yyyy)      |                    |                |                |               |
|                      |                 |                |                      |                  |                    |                |                |               |
| Copy Export as       | XML Expo        | rt as Ex       | cel Print            |                  |                    |                |                |               |

Figure 29: Actions available while viewing communications

Depending on your profile, the following buttons are available:

**Copy**: Copy the communication. You can use the copied communication as a template for a new communication. See chapter 13 Copy a Communication.

**Export as XML**: Export the communication as an XML file. For more information, see chapter 15.1 Export Communications as an XML File.

**Export as Excel**: Export the communication as an Excel sheet. For more information, see chapter 15.2 Export Communications as an Excel Sheet

**Print**: The print version of the communication is opened and the print dialog box is displayed. For more information see chapter 14 Print a communication.

| •                                  |                  |                        |                  |              |                |
|------------------------------------|------------------|------------------------|------------------|--------------|----------------|
| 1.14. Case can be closed           |                  |                        |                  |              |                |
| 1.15. Case closed                  |                  |                        |                  |              |                |
| 1.16. Case closure date            | (dd/mm/y         | (ууу)                  |                  |              |                |
| Copy Export as XML Export as Excel | Print            |                        |                  |              |                |
| ↓ ②                                |                  | 3                      |                  |              |                |
| NIMS - Initial communication R1846 | /CAP/ES/a9999999 | 1z/2014/39582/1        | ISK~Islandic Kró | na - Iceland | View history   |
| 1. Identification 2. Personal data | 3. Operation     | 4. Irregularity        | 5. Detection     | 6. Amounts   | 7. Recovery    |
| 10. OLAF                           |                  |                        |                  |              |                |
| Identification of the communicatio | n                |                        |                  |              |                |
| © 1.1. Reference number - OLAF     | R 1848 🔽 / Com   | imon Agricultural Poli | cy               | / ES / a99   | 999991z / 2014 |
| 1.2. Reference number - national   | 123ABC           |                        |                  |              |                |
| Drafting information               |                  |                        |                  |              |                |
| 1.3. Reporting authority           | 123ABC           |                        |                  |              |                |
|                                    |                  |                        |                  |              |                |
|                                    |                  |                        |                  |              | 204            |

Figure 30: Copy a communication

You can copy an existing communication (initial or updated) and then use it as a template for a new initial communication.

The attachments are also copied.

To copy a communication:

Oclick the **Copy** button at the bottom of the page.

**2** A copy of the communication is created. It has a different reference number (**3**). You can edit the communication and save it as a new initial communication.

If you can also copy an update communication. It will be copied as a new initial communication.

The system displays the copied irregularity form and you can change the information accordingly. The following communications cannot be copied:

- Communications with the modified by OLAF status
- Communications with the **rejected** status
- Communications with the anonymized status
- Communications that are part of a cancelled case
- Zero Notification

# 14. Print a communication

| 1.14. Case can be closed                                                               |                                       |
|----------------------------------------------------------------------------------------|---------------------------------------|
| 1.15. Case closed                                                                      |                                       |
| 1.16. Case closure date (dd/mm/vvvv)                                                   |                                       |
|                                                                                        |                                       |
| Copy Export as XML Export as Excel Print                                               |                                       |
| Wozilla Firefox                                                                        |                                       |
| S-olaf-vprod265:7313/afis/preims/listSearchActions.do                                  |                                       |
| Identification of the communication                                                    | AFIS Operations                       |
| 1.1. Reference number - R 498 / EFF European Fisherv Fund / ES / / 2014 / 2001 / 1     | =                                     |
| OLAF                                                                                   |                                       |
| 1.2. Reference number - aA345678901234567890123456789012345678901234567892<br>national |                                       |
| Drafting information                                                                   |                                       |
| 1.3. Reporting authority                                                               |                                       |
| 1.4. Communication - PL Polish                                                         |                                       |
| 1.5. Currency EUR~EURO                                                                 |                                       |
| 1.6. Quarter of Fourth Quarter 2013                                                    |                                       |
| communication - initial                                                                |                                       |
| communication - update                                                                 |                                       |
| 1.8. Drafting date 30/01/2014 (dd/mm/yyyy)                                             |                                       |
| Special communication                                                                  |                                       |
| 1.9. New modus operandi 🗹                                                              |                                       |
| 1.10. Necessity to inform Solution other countries                                     |                                       |
| 1.11. Case irrecoverable                                                               |                                       |
| Status                                                                                 |                                       |
| 1.1                                                                                    |                                       |
| Printer                                                                                |                                       |
| Case Name: \\s-olaf-print\prt-01-37   Properties                                       |                                       |
| 1.1. Status: Ready                                                                     |                                       |
| Type: Lexmark E352dn (MS)                                                              |                                       |
| Comment: P-J-30-01-37-LEX 158.166.176.83                                               | , , , , , , , , , , , , , , , , , , , |
| Print mana                                                                             |                                       |
| Copies                                                                                 |                                       |
| Number of copies:                                                                      |                                       |
| Selection                                                                              |                                       |
| 3 OK Cancel                                                                            |                                       |

Figure 31: Print a communication

To print a communication:

- Olick the **Print** button.
- 2 The print preview is displayed. A dialog box is displayed.
  3 Select the printing options and click OK.

# **15. Export Communications**

You can export communications as an Excel sheet or an XML. You can export communications in your search results or communications from the 'List communications ' page.

| 15.1 Export Communications as an XML File                                                                                                    |
|----------------------------------------------------------------------------------------------------|
|                                                                                                    |
| Export All as xml Export All as excel Reset Search                                                                                                    |
|                                                                                                    |
| Opening NIMS_0_235918(AFIS_Operations).xml                                                                                                    |
| You have chosen to open:                                                                                                    |
| IMMS_0_235918(AFIS_Operations).xml                                                                                                    |
| which is a: XML Document (6.4 kB)                                                                                                    |
| from: http://s-olaf-vprod265:7313                                                                                                    |
| What should Firefox do with this file?                                                                                                    |
| Open with XML Editor (default)                                                                                                    |
| © <u>S</u> ave File                                                                                                    |
| Do this <u>a</u> utomatically for files like this from now on.                                                                                                    |
| 3 OK Cancel                                                                                                    |
|                                                                                                    |
| Cocal\Temp\NIMS_0_235918(AFIS_Operations)-1.xml - Windows Internet Explorer                                                                                                    |
|                                                                                                    |
|                                                                                                    |
| - <messagenims "="" xmlns="eu/olaf/afis/ims/regNIMS/data/xmltypes" xmlns:xsi="http://www.w3.&lt;/th&gt;&lt;/tr&gt;&lt;tr&gt;&lt;th&gt;- &lt;identification xmlns="></messagenims>                                                                                                    |
| <referencenumberolar country="ES" fund="CF" reg<br="" reportingauthoritycode="ES3" sequence="10028"><referencenumberms></referencenumberms></referencenumberolar>                                                                                                    |
| - <commcreationinfo></commcreationinfo>                                                                                                    |
| <pre><reportingauthority>ES_ES3 - IMS Spanish Test Organisation 3</reportingauthority></pre>                                                                                                    |
| <pre><communicationlanguage>EN</communicationlanguage></pre>                                                                                                    |
| <pre><currency>EUK</currency> </pre>                                                                                                    |
| <pre>catablescommunication.gaiteryear=2014 quarter=1 //&gt; catablescommunication.gaiteryear=2014 quarter=1 //&gt; catablescommu</pre> |
| <pre><creationdate>2014-03-05</creationdate></pre>                                                                                                    |
|                                                                                                    |
| - <specialcommunication></specialcommunication>                                                                                                    |
| <newmodusoperandi>false</newmodusoperandi>                                                                                                    |
| <pre><informothercountries>faise </informothercountries></pre> informOtherCountries> <pre></pre>                                                                                                    |
| <pre></pre>                                                                                                    |
| - <status></status>                                                                                                    |
| <pre><pre>cproceedingStatus /&gt;</pre></pre>                                                                                                    |
| <financialstatus></financialstatus>                                                                                                    |
|                                                                                                    |
| - <caseclosure></caseclosure>                                                                                                    |
| <casecanbeclosed>talse</casecanbeclosed>                                                                                                    |
| <caseclosuredate xsi:nil="true"></caseclosuredate>                                                                                                    |
|                                                                                                    |
| <appointedauthority>ES3</appointedauthority>                                                                                                    |
|                                                                                                    |
| file:///C:/Users/dijksma/AppData/Local/Temp/NIMS_0_235918 🙀 Computer   Protected Mode: Off 🛛 🍕 💌 🍕 100% 💌                                                                                                    |

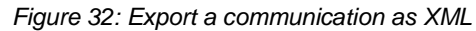

To export communications to an XML file:

- Olick the Export all as xml button.
- 2 A dialog box is opened. Select if you want to open or save the file.
- Click OK.

IMS

Oppending on the previously selected option in the dialog box, the XML file is saved or displayed.

### **15.2 Export Communications as an Excel Sheet**

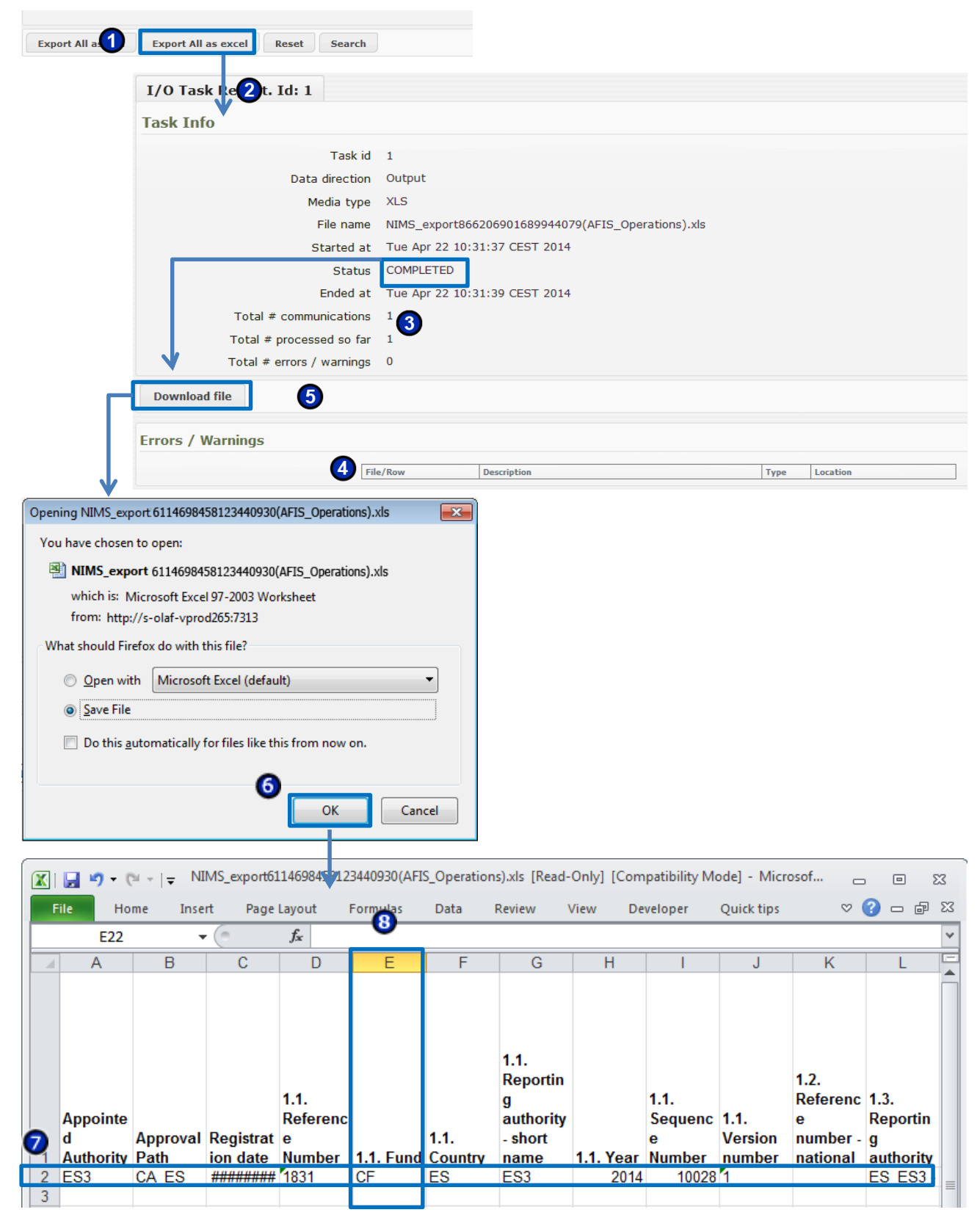

Figure 33: Export a communication as an Excel sheet

To export communications to an Excel sheet:

- 1 Click the Export all as excel button.
- 2 The 'Task info' page is displayed. It contains a information about the export.
- 3 When the status is set to 'Completed', the exported file is ready for download.

The status isn't automatically updated. You must click the **Refresh** button, to check if the status is set to 'Completed'.

If there are any errors in the export, they are displayed in this table.

5 Click **Download file**, to start the download.

**6** Click **OK** to start the download.

Every line in the Excel file corresponds to an exported communication (2). Every vertical column

corresponds to a field in the communication form  $(^{\textcircled{3}})$ . For example column E 1.1 Fund, corresponds to the fund selected in field 1.1 in the communication form.

# **16. Import Communications**

|   | Import | Communi         | cations                       |                                      |                 |                 |            |
|---|--------|-----------------|-------------------------------|--------------------------------------|-----------------|-----------------|------------|
| • | S      | elect file or a | archive to upload             |                                      |                 |                 |            |
|   |        | Save co         | mmunications as: 💿 Dra        | ft 🔘 Finalize                        | DT              |                 |            |
|   |        |                 | Dry Run                       |                                      |                 |                 |            |
|   | Import | ]               | File Upload                   |                                      | -               |                 | ×          |
|   | Import | J               | Correction view of the second | <b>→</b> <del>•</del>                | <b>↓</b> Search | h ims_export    | 2          |
|   |        |                 | Organize 🔻 New folder         |                                      |                 | ≣ ▼ 🔟           | 0          |
|   |        |                 | Ni                            | ame                                  | Date modifi     | ied Type        |            |
|   |        |                 | Desktop                       | NIMS_export1729455213716697129(AFIS  | 11/04/2014      | 11:08 Microsoft | t Excel 97 |
|   |        |                 | 🕠 Downloads                   |                                      | 11,01,2011      |                 | . Excer 57 |
|   |        |                 | 🥽 Libraries 🛛 🗏               |                                      |                 |                 |            |
|   |        |                 | Local Document:               |                                      |                 |                 |            |
|   |        |                 | J Music                       |                                      |                 |                 |            |
|   |        |                 | Pictures                      | III                                  |                 |                 |            |
|   |        |                 | File name: N                  | MS_export1729455213716697129(AEIS_0_ | All Files (*.*) |                 | -          |
|   |        |                 |                               |                                      | Onon            |                 |            |
|   |        |                 |                               | 0                                    | Open            | Cancer          |            |
|   |        | ID Im           | ort Communications            |                                      |                 |                 |            |
|   |        | Lint Col        | ort communications            |                                      | ¥               |                 |            |
|   |        | Sele            | et file of archive to upload  | NIMS_export1729455213716697129       | P(AFIS_Ope      | rations).xls    | 0 6        |
|   |        | 3               | Save communications as:       | Oraft                                |                 |                 |            |
|   |        | -               | Dry Run                       |                                      |                 |                 |            |
|   |        | Imp             | ort                           |                                      |                 |                 |            |
|   |        |                 |                               |                                      |                 |                 |            |
|   |        | I/O Task        | Report. Id: 3                 | 4                                    |                 |                 |            |
|   |        | Task Info       | )                             |                                      |                 |                 |            |
|   |        |                 | Task i                        | id 3<br>- Input                      |                 |                 |            |
|   |        |                 | Media typ                     | e XLS                                |                 |                 |            |
|   |        |                 | File nam                      | e NIMS_export172945521371669         | 97129(AFIS      | _Operations)    | .xls       |
|   |        |                 | Started a                     | at Mon Apr 14 15:03:01 CEST 20       | 14              |                 |            |
|   |        |                 | Ended a                       | is kunning<br>at -                   |                 |                 |            |
|   |        |                 | Total # communication         | ns 10                                |                 |                 |            |
|   |        |                 | Total # processed so fa       | ar O                                 |                 |                 |            |
|   |        |                 | Total # errors / warning      | js U                                 |                 |                 |            |
|   |        | Refresh         |                               |                                      |                 |                 |            |
|   |        | Errors / W      | /arnings                      |                                      |                 |                 |            |
|   |        |                 | File/Row                      | Description                          | Туре            | Location        |            |
|   | L      |                 |                               |                                      |                 |                 |            |

Figure 34: Import a communication

You can create Initial and Update communication by importing them in .xml or excel format. You can import communications that are in the draft or finalized states for both open and closed cases. You cannot import Zero Notification communications or communications for cancelled cases.

The communications to import must be in a specific Excel template or the IMS XML standard format.

To import a communication:

Click the Add (

2 Select the file to import.

3 Click the **Import** button.

4 A screen is displayed with information on the file that is being imported.

• The 'Running' status indicated that the system is importing the communication. When the status is chaged to 'Completed', you can upload the file.

U The status isn't automatically updated. You must click the **Refresh** button to check if the status is set to 'Completed'.

*If* you check the 'Dry Run' checkbox, the system only simulates the import of the communication(s). As a result, the system confirms if an import can be done correctly or not.

All the fields that are read-only on the communication page are automatically entered by the system and are thus ignored during the import e.g. some amounts fields and some fields related to the CCI number etc. are ignored during import.

If you want to import several communications at the same time, you must add all communications to a .ZIP folder and import it.

## 16.1 Rules for the Creation of an Excel File to Import

|                                                                                                    | Microsoft E                                                                                                    | xcel - 182       | 8_export.xl           | s               | an an t | ensites.                   |                        |              |                   |                                   |                              |         |                                                                          |                                       |                                             |                 | Traces                            |                           | -6            |         |
|----------------------------------------------------------------------------------------------------|----------------------------------------------------------------------------------------------------|------------------|-----------------------|-----------------|---------|----------------------------|------------------------|--------------|-------------------|-----------------------------------|------------------------------|---------|--------------------------------------------------------------------------|---------------------------------------|---------------------------------------------|-----------------|-----------------------------------|---------------------------|---------------|---------|
|                                                                                                    | ····································                                                                                                    |                  |                       |                 |         |                            |                        |              |                   |                                   |                              |         |                                                                          |                                       |                                             |                 |                                   |                           |               |         |
| A                                                                                                    | You always have to specify if a                                                                                                    |                  |                       |                 |         |                            |                        |              |                   |                                   |                              |         |                                                                          |                                       |                                             |                 |                                   |                           |               |         |
| For the import, these fields<br>can be left empty.<br>They will be automatically<br>created by the system. |                                                                                                    |                  |                       |                 | FG      |                            | H                      | 1            | J                 | <u> </u>                          | L                            |         | or not when the case is imported.<br>FALSE = not ticked<br>TRUE = ticked |                                       |                                             |                 |                                   | -                         |               |         |
| 1                                                                                                    | Appointe<br>d<br>authority                                                                                                    | Approval<br>path | Registrati<br>on Date | Member<br>state | Year    | Reportin<br>g<br>authority | Sequenc<br>e<br>number | Fund<br>type | Version<br>number | Commun<br>ication<br>languag<br>e | Date of<br>communi<br>cation | Quarter | Year                                                                     | Member<br>state<br>identifica<br>tion | Article 29<br>- urgent<br>communi<br>cation | Decertifi<br>ed | Addition<br>al<br>informati<br>on | Program<br>ming<br>period | Objectiv<br>e | lr<br>o |
| 2                                                                                                    |                                                                                                    |                  |                       | ES              | 2011    | 0                          | 40005                  | FD           | 2                 | EN                                |                              | 3       | 201                                                                      | 1                                     | FALSE                                       | FALSE           |                                   | 2007-2013                 | 1             |         |
| 4                                                                                                    |                                                                                                    |                  |                       |                 |         |                            |                        |              |                   |                                   |                              |         |                                                                          |                                       |                                             | -               |                                   |                           |               |         |
| 5<br>6<br>7<br>8<br>9<br>10<br>11<br>12<br>13                                                              | 10       Initial communication:         10       leave the field sequence number empty.         11       Update communication:         13       Update the sequence number of the case you are updating. |                  |                       |                 |         |                            |                        |              |                   |                                   |                              |         |                                                                          |                                       |                                             |                 |                                   |                           |               |         |

Figure 35: Sample Excel File to Import

| 1.8. Article 4 | 1.9. Case closed | 2.1. Legal status             | 2.2. Name             | 2.3. Trade name/First name |
|----------------|------------------|-------------------------------|-----------------------|----------------------------|
| FALSE          | TRUE             | Legal Entity Natural Person   | SA Hope Hinoot        | Galaxy Francoise           |
| FALSE          | TRUE             | Legal Entity Legal entity     | Sales NV Nachbar GmbH | Agrarmarkt                 |
| FALSE          | FALSE            | Natural Person                | Kaiser                | Jaan                       |
| FALSE          | FALSE            | Legal Entity                  | Delaware LLC          | Have faith                 |
| FALSE          | TRUE             | Natural Person Natural Person | Smith Jansen          | John                       |

Figure 36: "|" character

#### The easiest way to get a valid excel file for import is to export one from IMS. A valid excel file has:

a certain number of columns equal to the fields on the reports creation page. Each line contains one communication. You can have several communications included in one excel file

*In the columns corresponding to the fields which are part of a master-detail list, each value in a field should be separated by the "pipe" character "|*".

In case information is not available, the pipe character "|" still needs to be used, in order to make it possible for IMS to make the correct combination. The combinations of the above shown example are SA Hope and Galaxy, Hinoot and Francoise, Nachbar GmbH and Agrarmarkt, Smith and John.

Ø Zero Notification communications cannot be imported.
# **16.2 Error reporting**

Errors / Warnings

| File/Row                                               | Description                                                      | Туре    | Location                           |
|--------------------------------------------------------|------------------------------------------------------------------|---------|------------------------------------|
|                                                        | Communication draft was saved successfully                       | Info    |                                    |
| NIMS_export1729455213716697129(AFIS_Operations).xls=2  | Sequence number has been overridden with auto value              | Warning | 10024 => 10025                     |
|                                                        | Communication draft was saved successfully                       | Info    |                                    |
| NIMS_export1729455213716697129(AFIS_Operations),xls#3  | Sequence number has been overridden with auto generated value    | Warning | 10022 => 10026                     |
|                                                        | Communication draft was saved successfully                       | Info    |                                    |
| NIMS_export1729455213716697129(AFIS_Operations).xls#4  | Sequence number has been overridden with auto<br>generated value | Warning | 10033 => 10034                     |
| NIMS_export1729455213716697129(AFIS_Operations).xls#5  | Invalid reference number                                         | Error   |                                    |
|                                                        | Communication draft was saved successfully                       | Info    |                                    |
| NIMS_export1729455213716697129(AFIS_Operations).xls=6  | Sequence number has been overridden with auto<br>generated value | Warning | 10016 => 10017                     |
|                                                        | Communication draft was saved successfully                       | Info    |                                    |
| NIMS_export1729455213716697129(AFIS_Operations).xls#7  | Sequence number has been overridden with auto<br>generated value | Warning | 10021 => 10027                     |
| NIMS_export1729455213716697129(AFIS_Operations).xls#8  | Invalid reference number                                         | Error   |                                    |
|                                                        | Communication draft was saved successfully                       | Info    |                                    |
| NIMS_export1729455213716697129(AFIS_Operations).xls#9  | Sequence number has been overridden with auto<br>generated value | Warning | 10015 => 10018                     |
|                                                        | Communication draft was saved successfully                       | Info    |                                    |
| NIMS_export1729455213716697129(AFIS_Operations).xls#10 | Sequence number has been overridden with auto<br>generated value | Warning | 20010 => 20011                     |
|                                                        | Invalid value                                                    | Error   | 4.3.2. Provisions<br>– EU - Number |
| NIM5_export1/29455213716697129(AFIS_Operations).xls#11 | Invalid reference number                                         | Error   |                                    |
|                                                        | Invalid value                                                    | Error   | 3.5. CCI number<br>- Year          |
|                                                        | 0                                                                |         | 4                                  |

Figure 37: Errors/Warnings

When you import communications, they are validated. You cannot import an invalid file. If the system finds errors in the file, you must first correct them before importing. Errors are displayed in the Errors/warnings table:

• File/Row: the name of the file and the row that contains an error. For Excel, this is the row number. For Zip, this is the file number in the zip.

2 Description: a textual description of the problem

**User Manual** 

3 Type: Error or warning

• Location: field that caused the problem (error or warning). The field always refer to the field used in the interface or the Excel template. For XML, the user has to check the corresponding XML tag.

You cannot import an invalid file. If the system finds errors in the file, you must first correct them before importing.

# 17. Search Communications

IMS search allows you to search for communications by specified criteria.

# 17.1 Search page

| NIMS Search Communication        | S                       |                                   |   |
|----------------------------------|-------------------------|-----------------------------------|---|
| Search Communication Details     |                         |                                   |   |
| Regulation                       |                         | Reference number - national       | 6 |
| Case status<br>Last update only  |                         | Persons Involved                  |   |
|                                  |                         | National ID number                |   |
| Communication                    | 2                       | Programming period                |   |
| Туре                             |                         | Objective                         |   |
| Status                           |                         | CCI Number                        |   |
| Quarter                          | Year                    | ARINCO No.                        |   |
| Registration date                | from 🗷 - until 🗷        | EFRD/ESF/EAGGF/FIFG number        |   |
| With attachments                 |                         | Budget vear                       |   |
| Special Communication            | 3                       | Budget post                       |   |
| New modus operandi               |                         | Classification (IRQ)              |   |
| Case irrecoverable               |                         | Sanctions applied                 |   |
| Reference number - OLAF          | 4                       | Amount of irregularity - EU share | - |
| Fund                             |                         | Proceedings status                |   |
| Reporting authority - short name |                         | Financial status                  |   |
| Year                             | Year                    |                                   |   |
| Sequence Number                  |                         |                                   |   |
| Version number                   |                         |                                   |   |
| Export All as xml Export All a   | as excel Reset Search 6 |                                   |   |

Figure 38: Search page

The search page contains several sections in which search criteria can be selected:

**O** General section: search for general criteria such as the module via which the communication is reported, and case status.

**Communication**: search in a communication's metadata, i.e. the data that was automatically added by the system when you created the communication, such as the type and status. (quarter is not automatically added!)

**3** Special communication: search if any of the options in the special communication section of the communication (fields 1.9 - 1.11) were selected.

**Reference number – OLAF**: search the separate sections that compose the OLAF reference numbers, such as the fund and the sequence year.

**5** Other search fields: select other search criteria from these fields to search by.

**6** Buttons: these buttons enable you to search, reset (clear a search of all entered criteria) and export search results to an Excel or an XML file.

# 17.2 Available Search Criteria

### **17.2.1 General and Communication Sections**

| NIMS Search Communications                         |                                     |                                       |
|----------------------------------------------------|-------------------------------------|---------------------------------------|
| Search Communication Details                       |                                     |                                       |
| Regulation                                         | Reference number - national         |                                       |
| Case status                                        |                                     |                                       |
| Last update only 🔟                                 | Persons Involved                    |                                       |
|                                                    | National 1D humber                  |                                       |
| communication                                      | Programming period                  |                                       |
| Type                                               | Objective                           |                                       |
| Quarter                                            | ARINCO No.                          |                                       |
| Registration date from 🗷 - until 🗷                 | EFRD/ESF/EAGGF/FIFG number          |                                       |
| With attachments 👘                                 |                                     |                                       |
| Special Communication                              | Budget year                         |                                       |
| New modus operandi                                 |                                     |                                       |
| Necessity to inform other countries                | Classification (IRQ)                |                                       |
| Case irrecoverable 📃                               | Sanctions applied                   |                                       |
| Deferring symphony OLAT                            | Amount of irregularity - EU share - |                                       |
| Euclerence number - OLAF                           | Proceedings status                  |                                       |
| Fund                                               | Financial status                    |                                       |
| Reporting authority - short name                   |                                     |                                       |
| Sequence Number                                    |                                     |                                       |
| Version number                                     |                                     |                                       |
|                                                    |                                     |                                       |
| Export All as xml Export All as excel Reset Search |                                     |                                       |
|                                                    | N N                                 |                                       |
|                                                    |                                     |                                       |
|                                                    |                                     |                                       |
|                                                    | Search Communication Details        |                                       |
|                                                    |                                     |                                       |
|                                                    |                                     |                                       |
|                                                    | Regulation                          |                                       |
|                                                    | negulation                          | · · · · · · · · · · · · · · · · · · · |
|                                                    | Case statu                          |                                       |
|                                                    | Case statu                          |                                       |
|                                                    | Last undate only                    |                                       |
|                                                    | Last update only                    |                                       |
|                                                    |                                     |                                       |
|                                                    |                                     |                                       |
|                                                    | Communication                       |                                       |
|                                                    | communication                       |                                       |
|                                                    |                                     |                                       |
|                                                    | TVD                                 |                                       |
|                                                    |                                     |                                       |
|                                                    | Statu                               |                                       |
|                                                    | Statu                               |                                       |
|                                                    | Quarto                              | Vear                                  |
|                                                    | Quarte                              |                                       |
|                                                    | Desistanting data                   | france 🔳 watil                        |
|                                                    | Registration date                   |                                       |
|                                                    | Mith attachment                     |                                       |
|                                                    | with attachments                    |                                       |
|                                                    |                                     |                                       |
|                                                    |                                     |                                       |

Figure 39: Available fields, General and Communication sections

The following search criteria are available:

**Regulation**: search by module. Select a module from the drop-down-list.

Case status: search by case status by selecting a status from the drop-down-list.

Last update only: tick the click box to search by the last communication of a case.

Type: search by type of communication.

Status: search by the status that the communication is in.

**Quarter**: search by the quarter during which the initial communication was created or updated. **Year**: search by the year during which the initial communication was created or updated.

**Registration date**: search by the date when a communication was registered in the system.

With attachments: tick this checkbox to search only for communications that have attachments.

IMS AFIS IMS

### 17.2.2 Special Communication and Reference Number OLAF Sections

| NIMS Search Communication           | 15                    |                                     |                           |      |
|-------------------------------------|-----------------------|-------------------------------------|---------------------------|------|
| Search Communication Details        |                       |                                     |                           |      |
|                                     |                       |                                     |                           |      |
| Regulation                          |                       | Reference number - national         |                           |      |
| Case status                         |                       |                                     |                           |      |
| Last update only                    |                       | Persons Involved                    |                           |      |
|                                     |                       | National ID number                  |                           |      |
| Communication                       |                       |                                     | -                         |      |
|                                     |                       | Programming period                  |                           |      |
| Type                                | <u> </u>              | Objective                           |                           |      |
| Status                              |                       | CCI Number                          |                           |      |
| Quarter                             | Year                  | ARINCO No.                          |                           |      |
| Registration date                   | from 🗷 - until 📧      | EFRD/ESF/EAGGF/FIFG number          |                           |      |
| With attachments                    |                       |                                     |                           |      |
|                                     |                       | Budget year                         |                           |      |
| Special Communication               |                       | Budget post                         |                           |      |
|                                     |                       |                                     |                           |      |
| New modus operand                   |                       | Classification (IRQ)                |                           |      |
| Necessity to inform other countries | s 🖂                   | Sanctions applied                   |                           |      |
| Case Irrecoverable                  | e 🖂                   | N                                   |                           |      |
|                                     |                       | Amount of irregularity - EU share - |                           |      |
| Reference number - OLAF             |                       |                                     |                           |      |
| Fund                                |                       | Proceedings status                  |                           |      |
|                                     |                       | Financial status                    |                           |      |
| Reporting authority - short name    |                       |                                     |                           |      |
| Year                                | Year                  |                                     |                           |      |
| Sequence Number                     |                       |                                     |                           |      |
| Version number                      |                       |                                     |                           |      |
|                                     |                       |                                     |                           |      |
| Export All as xml Export All        | as excel Reset Search |                                     |                           |      |
|                                     |                       | \.                                  |                           |      |
|                                     |                       |                                     |                           |      |
|                                     |                       | 1                                   |                           |      |
|                                     |                       |                                     |                           |      |
|                                     |                       |                                     |                           |      |
|                                     |                       |                                     |                           |      |
|                                     |                       | Creasial C                          | mmunication               |      |
|                                     |                       | Special C                           | ommunication              |      |
|                                     |                       |                                     |                           |      |
|                                     |                       |                                     |                           |      |
|                                     |                       |                                     | New modus operand         |      |
|                                     |                       |                                     | new modulo operand        |      |
|                                     |                       |                                     |                           |      |
|                                     |                       | Necessity t                         | o inform other countries  |      |
|                                     |                       | -                                   |                           |      |
|                                     |                       |                                     | Case irrecoverable        |      |
|                                     |                       |                                     | case intecoverable        |      |
|                                     |                       |                                     |                           |      |
|                                     |                       |                                     |                           |      |
|                                     |                       |                                     |                           |      |
|                                     |                       |                                     |                           |      |
|                                     |                       | Reference                           | e number - OLAF           |      |
|                                     |                       |                                     |                           |      |
|                                     |                       |                                     |                           |      |
|                                     |                       |                                     | Fund                      |      |
|                                     |                       |                                     | Fund                      |      |
|                                     |                       |                                     |                           |      |
|                                     |                       |                                     |                           |      |
|                                     |                       | Poporting                           | authority - chort name    |      |
|                                     |                       | Reporting                           | autionity - short lidille |      |
|                                     |                       |                                     |                           |      |
|                                     |                       |                                     | Year                      | Year |
|                                     |                       |                                     | i cui                     | 1001 |
|                                     |                       |                                     |                           |      |
|                                     |                       |                                     | Sequence Number           |      |
|                                     |                       |                                     |                           |      |
|                                     |                       |                                     |                           |      |
|                                     |                       |                                     | Version number            |      |
|                                     |                       |                                     |                           |      |
|                                     |                       |                                     |                           |      |

Figure 40: Available fields, Special Communication and Reference Number – OLAF sections

The following search criteria are available:

**New modus operandi**: tick this checkbox to display only those communications in the search results that have the option 'New Modus Operandi' enabled.

**Necessity to inform other countries**: tick this checkbox to display only those communications in the search results that have the option 'Necessity to inform other countries' enabled.

**Case irrecoverable**: tick this checkbox to display only those communications in the search results that have the option 'Case irrecoverable' enabled.

**Fund**: search by the fund that the communication is created under. The available values depend on the regulation selected.

**Reporting authority - short name**: search by the 'Reporting authority' field which is part of the OLAF Reference Number.

Year: search by the 'Year' field which is part of the OLAF Reference Number.

**Sequence number**: search by the 'Sequence number' field which is part of the OLAF Reference Number. **Version number**: search by the 'Version' field which is part of the OLAF Reference Number.

For users with **commission observer rights**, the search might have an extra search field. If you are a national observer, you can only see those communications that are created in your organisation. However if you are a commission observer, you can see all communications. Because of this, users with commission observer rights have an extra option to **search communications by country**. The following extra field is available for commission observers:

| Fund                             |      |
|----------------------------------|------|
| Country                          |      |
| Reporting authority - short name |      |
| Year                             | Year |
| Sequence Number                  |      |
| Version number                   |      |

Figure 41: Search by Country fields for Commission observers only

### 17.2.3 Other search criteria

| NIMS Search Communications                         |                                   |                                    |   |
|----------------------------------------------------|-----------------------------------|------------------------------------|---|
| Search Communication Details                       |                                   |                                    |   |
|                                                    |                                   |                                    |   |
| Case status                                        | Reference number - national       |                                    |   |
| Last update only                                   | Persons Involved                  |                                    |   |
|                                                    | National ID number                |                                    |   |
| Communication                                      | Programming period                |                                    |   |
| Status                                             | Objective                         |                                    |   |
| Quarter Year                                       | ARINCO No.                        |                                    |   |
| Registration date from 🗷 - until 🗷                 | EFRD/ESF/EAGGF/FIFG number        |                                    |   |
| With attachments 🛛                                 | Budget year                       |                                    |   |
| Special Communication                              | Budget post                       |                                    |   |
| New modus operandi 🛅                               |                                   |                                    |   |
| Necessity to inform other countries                | Sanctions applied                 |                                    |   |
| Case irrecoverable 🛅                               |                                   |                                    |   |
| Reference number - OLAF                            | Amount of irregularity - EU share |                                    |   |
| Fund                                               | Proceedings status                |                                    |   |
| Reporting authority - short name                   | Financial status                  |                                    |   |
| Year Year                                          |                                   |                                    |   |
| Sequence Number<br>Version number                  |                                   |                                    |   |
|                                                    |                                   |                                    |   |
| Export All as xml Export All as excel Reset Search |                                   |                                    | ) |
|                                                    |                                   |                                    |   |
|                                                    |                                   |                                    |   |
|                                                    |                                   |                                    |   |
|                                                    |                                   |                                    |   |
|                                                    |                                   | Reference number - national        |   |
|                                                    |                                   |                                    |   |
|                                                    |                                   |                                    |   |
|                                                    |                                   |                                    |   |
|                                                    |                                   | Persons Involved                   |   |
|                                                    |                                   |                                    |   |
|                                                    |                                   | National ID number                 |   |
|                                                    |                                   |                                    |   |
|                                                    |                                   |                                    |   |
|                                                    |                                   |                                    |   |
|                                                    |                                   | Programming period                 |   |
|                                                    |                                   |                                    |   |
|                                                    |                                   | Objective                          |   |
|                                                    |                                   |                                    |   |
|                                                    |                                   | CCI Number                         |   |
|                                                    |                                   | cei number                         |   |
|                                                    |                                   |                                    |   |
|                                                    |                                   | AKINCO NO.                         |   |
|                                                    |                                   | EEDD/ESE/EACCE/ETEC number         |   |
|                                                    |                                   | EFKD/ESF/EAGGF/FIFG Humber         |   |
|                                                    |                                   |                                    |   |
|                                                    |                                   |                                    |   |
|                                                    |                                   | Budget vear                        |   |
|                                                    |                                   | budget year                        |   |
|                                                    |                                   | Budget post                        |   |
|                                                    |                                   | Budget post                        |   |
|                                                    |                                   |                                    |   |
|                                                    |                                   |                                    |   |
|                                                    |                                   | Classification (TRO)               |   |
|                                                    |                                   | Classification (IKQ)               |   |
|                                                    |                                   | Constiant analised                 |   |
|                                                    |                                   | Sanctions applied                  |   |
|                                                    |                                   |                                    |   |
|                                                    |                                   |                                    |   |
|                                                    |                                   | Amount of irregularity - Ell charo | - |
|                                                    |                                   | Autometer integrating to share     |   |
|                                                    |                                   |                                    |   |
|                                                    |                                   |                                    |   |
|                                                    |                                   | Proceedings status                 |   |
|                                                    |                                   | ,                                  |   |
|                                                    |                                   | Financial status                   |   |
|                                                    |                                   | r manciar status                   |   |
|                                                    |                                   |                                    |   |
|                                                    |                                   |                                    |   |
|                                                    |                                   |                                    |   |
|                                                    |                                   |                                    |   |
|                                                    |                                   |                                    |   |
|                                                    |                                   |                                    |   |
|                                                    |                                   |                                    |   |
|                                                    |                                   |                                    |   |
|                                                    |                                   |                                    |   |

Figure 42: Available fields, other criteria

The following search criteria are available:

**Reference number – national**: search by the 'Reference number – national' field.

Persons involved: search by persons involved in the case. The following fields are searched:

- Company name / Family name
- Trade name / First name
- Parent name / Independent

National ID number: search by the national ID number.

**Programming period**: search by the programming period.

**Objective**: search by the 'Objective' field. The values in the list depend on the regulation and programming period selected.

CCI number: search by the 'CCI number' field.

ARINCO number: search by the 'ARINCO number' field.

EFRD/ESF/EAGGF/FIFG number: search by the 'EFRD/ESF/EAGGF/FIFG number' field.

Budget year: search by the 'Budget year' field.

Budget post: search by the field 'Budget post'.

Classification (IRQ): search by the 'Classification of the irregularity' field.

Sanctions applied: search by the 'Sanctions applied field'.

Amount of irregularity - EU-share: search by the 'Amount of irregularity - EU-share' field.

Proceedings status: search by the 'Proceedings status' field.

Financial status: search by the 'Financial status' field.

*V* You can used the \* wildcard. This wildcard enables you to search using only part of a word. For example:

\*day => search results include: 'Monday', 'Tuesday' and 'day'.

day\* => search results include: 'daybreak', daytime' and 'day'.

### 17.3 Run a search

| NIMS Search Communication           | 5                                                                                                    |   |
|-------------------------------------|----------------------------------------------------------------------------------------------------|---|
| Search Communication Details        | 0                                                                                                    |   |
|                                     |                                                                                                    |   |
| 2 Regulation                        | Reference number - national                                                                                                    |   |
| Case status                         | Persons Involved                                                                                                    |   |
| Last update only                    | National ID number                                                                                                    |   |
| Communication                       |                                                                                                    |   |
| Communication                       | Programming period                                                                                                    |   |
| Туре                                | Objective                                                                                                    |   |
| Status                              | CCI Number                                                                                                    |   |
| Quarter                             | Year ARINCO No.                                                                                                    |   |
| Registration date                   | from  From the action of the second second s |   |
| With attachments                    | Budget year                                                                                                    |   |
|                                     | Budget year                                                                                                    |   |
| Special Communication               | Budget post                                                                                                    |   |
| New modus operandi                  | Classification (IRQ)                                                                                                    |   |
| Necessity to inform other countries | Sanctions applied                                                                                                    |   |
| Case irrecoverable                  |                                                                                                    |   |
| Reference number - OLAF             | Amount of irregularity - EU share                                                                                                    | - |
| Fund                                | Proceedings status                                                                                                    |   |
| Describes and solve all statements  | Financial status                                                                                                    |   |
| Reporting autionity - short name    | Voar                                                                                                    |   |
| Sequence Number                     |                                                                                                    |   |
| Version number                      |                                                                                                    |   |
|                                     |                                                                                                    |   |
| Export All as xml Export All a      | s excel Reset Search 3                                                                                                    |   |

Figure 43: Run a search

To run a search:

- Go to the search page.
- 2 Set the criteria that you want to search by.
  3 Click the Search button.

## **17.4 Search Results**

| Special Communication                                                                                        |                    |                    |                                        |                                     | Budget post                             |                    |       |
|----------------------------------------------------------------------------------------------------|--------------------|--------------------|----------------------------------------|-------------------------------------|-----------------------------------------|--------------------|-------|
| New modus operandi  Necessity to inform other countries Case irrecoverable                                   |                    |                    |                                        | Cli                                 | assification (IRQ)<br>Sanctions applied |                    |       |
| Reference number - OLAF                                                                                      |                    |                    |                                        | Amount of irregularity - EU share - |                                         |                    |       |
| Fund       Reporting authority - short name       Year       Year       Sequence Number       Version number |                    |                    | Proceedings status<br>Financial status |                                     |                                         |                    |       |
| Export All as xml Exp                                                                                        | oort All as excel  | Reset Search       |                                        |                                     |                                         |                    |       |
| Reference Number                                                                                             | Communication Type | National Reference | Fund Type                              | Quarter                             | Communication date                      | Registration date  | State |
| 🖣 🔲 R1681/ES/Th/2013/10554/1                                                                                 | I Initial          |                    | ERDF                                   | Fourth Quarter (4)<br>2013          | 19/02/2014                              | 20/02/2014 11:53:2 |       |
| R1831/ES/ESb/2014/10027/                                                                                     | . Initial          | change of RA       | CF                                     | First Quarter (1)<br>2014           | 18/02/2014                              | 18/02/2014 16:48:0 |       |
| 🐚 🔲 R1831/ES/ES3/2014/10015/                                                                                 | : Initial          |                    | CF                                     | Third Quarter (3)<br>2013           | 11/02/2014                              | 11/02/2014 15:24:0 |       |
| 0                                                                                                    | 2                  | 3                  | 4                                      | 6                                   | 6                                       | 0                  | 8     |
|                                                                                                    |                    | Figure 44: S       | earch res                              | ults                                |                                         |                    |       |

The search results are displayed. The following columns are available:

**O** Reference number - OLAF: the reference number of the communication.

**Communication Type**: the communication can have on of the following communication types:

- Initial communication
- Update
- Zero communications?!

3 Reference number - national: the national reference number of the communication.

**Fund Type**: the fund type that is selected for the communication.

**5** Quarter: quarter in which the communication was created.

**6** Communication Date: the date on which the communication was created as indicated by the creator.

**Registration Date**: the date when a communication was registered in the system.

**V** State: the state that the communication is in.

# 18. E-mail Notifications

| SPECIAL CHARACT        |                                                           |
|------------------------|-----------------------------------------------------------|
|                        | 2 My Profile                                              |
| L                      | Application Name Details                                  |
| My Application: IMS    |                                                           |
| Role Name              | Role Description                                          |
| ms.creator.1828        | Member State Irregularity 1828<br>Creator                 |
|                        |                                                           |
| Dreferred Language     | User Properties                                           |
| Preferred Language     | Eur                                                       |
| Му                     | otifications Subscribe/Unsubscribe                        |
| COM_AMENDED_BY_OLAF    |                                                           |
| COM_REJECTED_BY_AUTHON |                                                           |
| COM_SUBMITTED_TO_OLAF  |                                                           |
| A State Des Els        | notifications.                                            |
|                        | My Application: IMS  My Profile                           |
|                        | Role Name Role Description                                |
|                        | ms.creator.1828 Member State Irregularity 1828<br>Creator |
|                        | User Propertie                                            |
|                        | Preferred Language Edit                                   |
|                        | 5                                                         |
|                        | COM AMENDED BY OLAF                                       |
|                        | COM_REJECTED_BY_AUTHORITY                                 |
|                        | COM_SUBMITTED_TO_OLAF                                     |
|                        | 6 Modify                                                  |
|                        |                                                           |

Figure 45: Enable/disable e-mail notifications

Depending on your rights, you can receive notifications by e-mail whenever the following actions are performed in IMS:

| Notification | Description                                                                                                    | Display in "My Profile"1                                                       |
|--------------|----------------------------------------------------------------------------------------------------|--------------------------------------------------------------------------------|
| N1           | When a communication is rejected by either a manager of the same authority, or a manager of an intermediate/central authority, a notification is sent to the creators/managers of the appointed authority.                                                                                                    | Rejected communications                                                        |
| N2           | When a communication is finalized, a notification is sent to the managers of the appointed authority.                                                                                                    | New communications saved for submission (finalized)                            |
| N3           | When a communication is submitted by an authority, a notification is sent to the managers of the intermediate/central authority which receives the communication.                                                                                                    | New communications submitted for approval                                      |
| N4           | When a communication is amended by OLAF, a notification is sent to the creators/managers of the appointed authority.                                                                                                    | Communications modified by OLAF                                                |
| N5           | When a communication is submitted to OLAF, a notification is sent to the creators/managers of the appointed authority                                                                                                    | Communications submitted to OLAF                                               |
| N6           | When a communication about Interreg or Cross<br>border programme is submitted to OLAF.<br>In nIMS, an e-mail notifications shall be sent<br>when a communication has one of the objectives:<br>- Interreg – for any Programming Period<br>- 3 (EU Territorial cooperation) – only for<br>Programming Period 2007-2013 | New communications on<br>Interreg/Cross border programmes<br>submitted to OLAF |

You can enable/disable notifications in the 'My profile' section on the AFIS Portal. By default, there is no subscription to any notification.

*O* Since the IMS cases/communications are not linked to users but to RAs, the notifications are sent to all users of a RA who subscribed to the corresponding event.

To receive e-mail notifications, do the following:

1 Click 'My profile' in the AFIS Portal.

<sup>2</sup> The 'My profile' section is displayed.

3 In the 'My profile' section, click **Edit** in the 'Details' section next to the 'IMS' application.

In the 'My notifications' section click **Edit**. The check boxes become active.

<sup>5</sup> Tick the check boxes to select the notifications that you want to receive. Which check boxes are available depends on your user rights.

6 Click Modify to save your changes.

# **19. Communications functions for Managers**

The following actions can only be done by users with manager rights.

# 19.1 (Re)Submit a Communication

| 1 Case | closure     |                 |             |         |         |
|--------|-------------|-----------------|-------------|---------|---------|
|        | 1.14. Cas   | e can be closed |             |         |         |
|        | 1.3         | 5. Case closed  |             |         |         |
|        | 1.16. Ca    | se closure date |             | dd/mr   | m/yyyy) |
| Send   | Copy Reject | Export as XM    | IL Export a | s Excel | Print   |
| 2      |             |                 |             |         |         |

Figure 46: (Re)submit a communication

When you submit a finalized communication it gets the 'Submitted' status, and it is sent to the next reporting authority in the reporting structure. When you resubmit a communication, i.e. a communication that has been rejected and edited, it gets the 'Resubmitted' status.

*Ifecycle*, see chapter 2.2 The Manager Submits or Rejects the Communication.

To (re)submit a finalized communication:

**1** Open a finalized communication.

**2** Click **Send** to (re)submit the communication.

# **19.2 Reject Communication**

| Case | closure |                                            |  |
|------|---------|--------------------------------------------|--|
|      |         | 1.14. Case can be closed                   |  |
|      |         | 1.15. Case closed                          |  |
|      |         | 1.16. Case closure date     (dd/mm/yyyy)   |  |
|      |         | 2                                          |  |
| Send | Сору    | Reject Export as XML Export as Excel Print |  |
|      |         |                                            |  |
|      | 3       | Create rejection                           |  |
|      |         | Comments                                   |  |
|      |         |                                            |  |
|      | 4       | Submit Cancel                              |  |

Figure 47: Reject a communication

When a communication is rejected, it gets the 'Rejected' status. From this status, it can be amended by the creator or manager and saved as a draft to edited and finalized, after which it can be submitted. A communication that has been rejected stays visible to all organisations which could view it before rejection, but it disappears when submitted/edited again by the originator, or when it is automatically deleted after 3 months.

To reject a finalized communication:

- Open a finalized communication
- 2 Click **Reject** to reject the communication
- 3 The 'Create rejection' page is displayed.
- 4 Enter a reason for rejection and click **Submit**.

*If* For more information about submitting and rejecting communications as a part of the communication lifecycle, see chapter 2.2 The Manager Submits or Rejects the Communication.

- Ø You must give a reason for rejection.
- I communication sent to OLAF cannot be rejected.

## **19.3 Create a New Zero Notification**

|            | We     | come to IM     | s             |         |                                          |      |
|------------|--------|----------------|---------------|---------|------------------------------------------|------|
| •          | Creat  | e Initial comm | unication     |         |                                          |      |
| 1          | Creat  | e Zero Notific | ation         |         |                                          |      |
|            | List c | ommunication   | s             |         |                                          |      |
|            | Searc  | h communica    | tions         |         |                                          |      |
|            | IMS R  | eports         |               |         |                                          |      |
|            | Impor  | t communicat   | ions          |         |                                          |      |
|            |        |                |               |         |                                          |      |
|            |        |                |               |         | 2                                        |      |
|            |        | 7              |               | -       |                                          |      |
| N.         | IMS -  | Zero notific   | ation         |         |                                          |      |
| - 1        | bsend  | e of Irregula  | rities        |         |                                          |      |
|            |        |                | 🔉 Regi        | Ilation | R                                        |      |
| Drafting d |        |                |               | g date  | 22/04/2014 💽 (dd/mm/yyyy)                |      |
| O Qua      |        |                |               | uarter  | (1) First Quarter                        | 2014 |
|            |        |                | Reporting aut | hority  | ES_CA - IMS Spanish Test Organisation CA |      |
| _          |        |                | 3             |         |                                          |      |
| 5          | Save   | Validate       | Finalize      |         |                                          |      |

Figure 48: Create Zero Notification

Users with manager rights can create a 'Zero notification' which notifies OLAF that there are no irregularities to report in a certain reference period.

To create a Zero Notification:

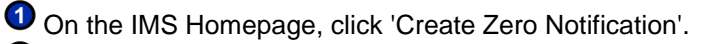

**User Manual** 

Provide the necessary details.

<sup>3</sup> Click **Finalize**. If you have manager rights, Click **Send**.

You must enter the following data:

#### Regulation

Select the regulation under which the communication that you want to create a 'zero notification' for was created.

#### Drafting date

Enter the date on which the zero notification was finalized.

#### Quarter

Irregularities have to be reported within 2 months after the quarter in which they were detected. In this field you need to enter of which reporting quarter a communication is part. Selecting the quarter from the dropdown-list and enter the year in four digits (e.g. 2014 or 2015). IMS provides the running quarter. This t

#### **Reporting Authority**

The name of the reporting authority that you as the creator of the zero notification is part of.

# 20. Reports

## 20.1 Reports- visualisation of information

From 2013 onwards, you have the possibility through IMS to perform some standard analyses and to visualise them. The reports are created automatically by the system, without any interference by OLAF staff. Therefore, it is important that the data you provide is of good quality. In other words, data quality and data reliability become even more crucial.

The number of analyses and the number of reports are still limited but will increase over the years.

The following data is included in the reports:

- Count of irregularity cases
- Total Expenditure amount (EU share in EUR)
- Total Irregular amount (EU share in EUR)
- Ratio (%) Irregular amount/Expenditure amount (EU share)
- Available filters
- Regulation (1848, 1828, ...)
- Reporting Country
- Year of the case
- Irregularity Classification (IRQ2, IRQ3, IRQ5)

Cancelled cases (IRQ0) are not taken in account when generating reports.

All amounts are reported in Euros. Other currencies are converted to euro based using the official conversion rates at the time the communication was created.

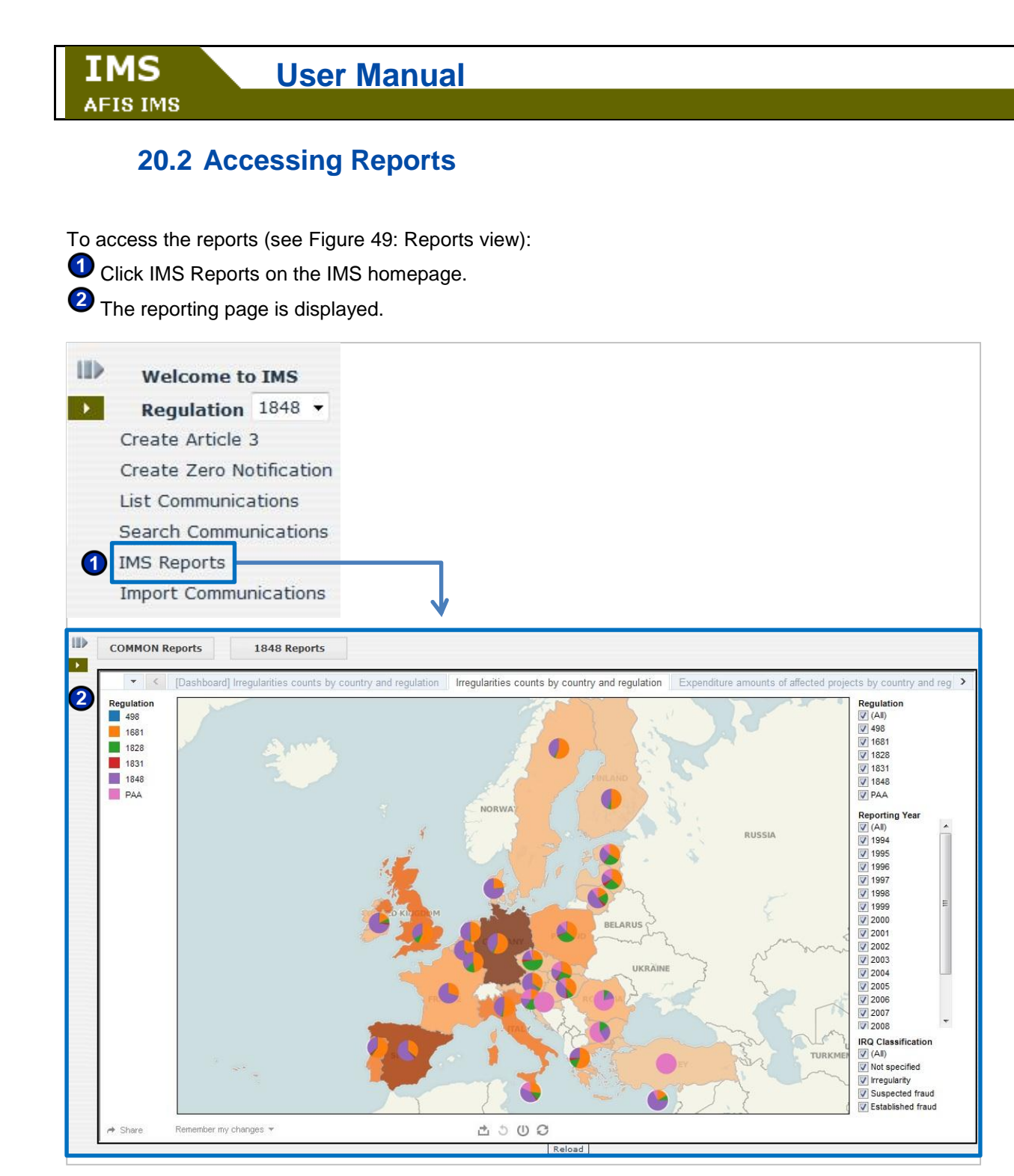

Figure 49: Reports view

## 20.3 Common and Specific reports

Some reports are valid for all the regulations and accessible to all IMS users. Other reports are specific to one regulation and are accessible to users having access to this regulation. Common reports are displayed by default when you go to IMS reports. The following reports are common for all modules:

- The number of irregularity cases per regulation
- The expenditure foreseen for the operation (EU share only) per regulation.
- The amount affected by the irregularity (EU share only) per regulation.
- The ratio between the expenditure foreseen for the operation and the amount affected by the irregularity.

Per regulation, there are also specific reports available to you. Which reports are available to you depends on your user rights. Please refer to the module's user manual for the reports that are specific for that module.

## **20.4 Selecting Reports**

There are several reports available to you. You can switch between reports in the following ways:

Several tabs are displayed at the top of the reporting section. (See Figure 50: Selecting reports). Click them to view the report (<sup>1</sup>). If there are more reports available than can be displayed, click the arrows on the left and right (<sup>2</sup>) to view the other reports.

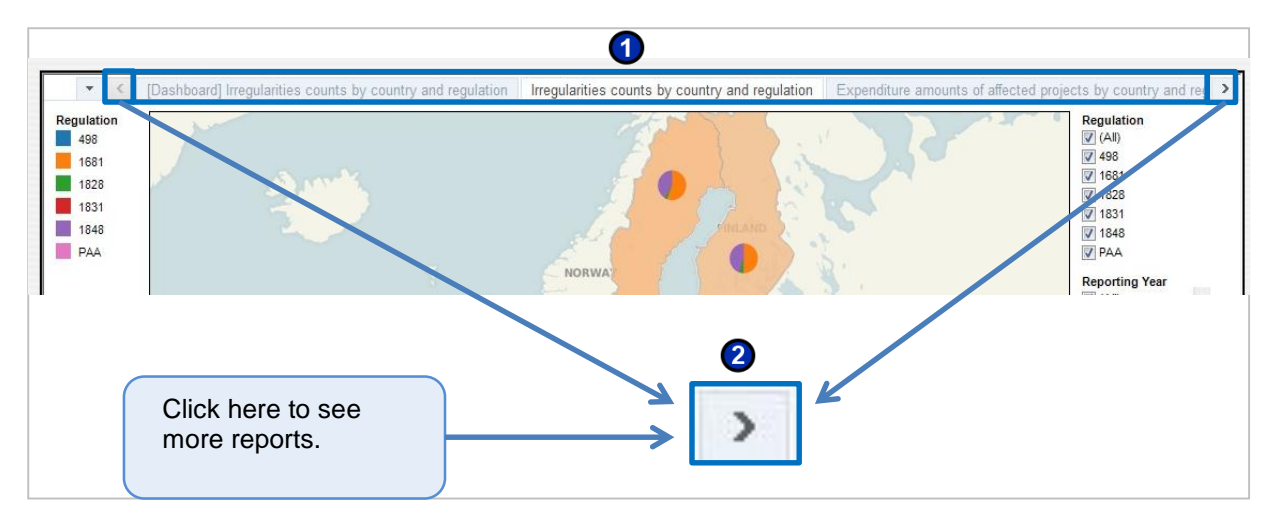

Figure 50: Selecting reports

You can also use a drop down list to switch reports:

Click the drop down list on the top left of the reporting section (see Figure 51: Selecting reports

from the drop down list) (<sup>(1)</sup>). All the available reports are displayed in the list. Select which report you want to see (<sup>(2)</sup>).

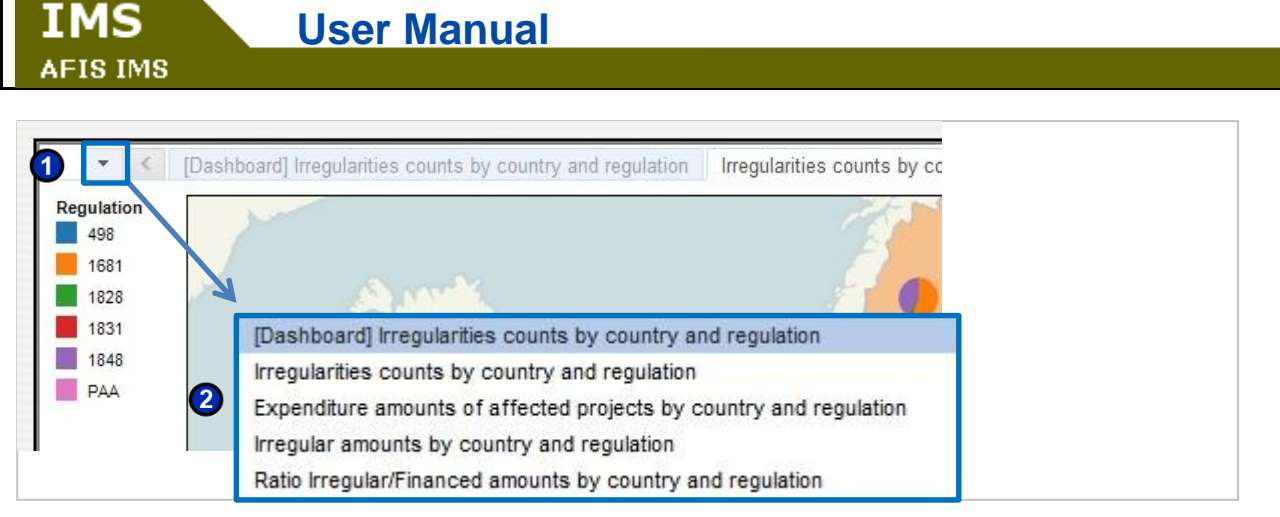

Figure 51: Selecting reports from the drop down list

### 20.4.1 Switching between reports

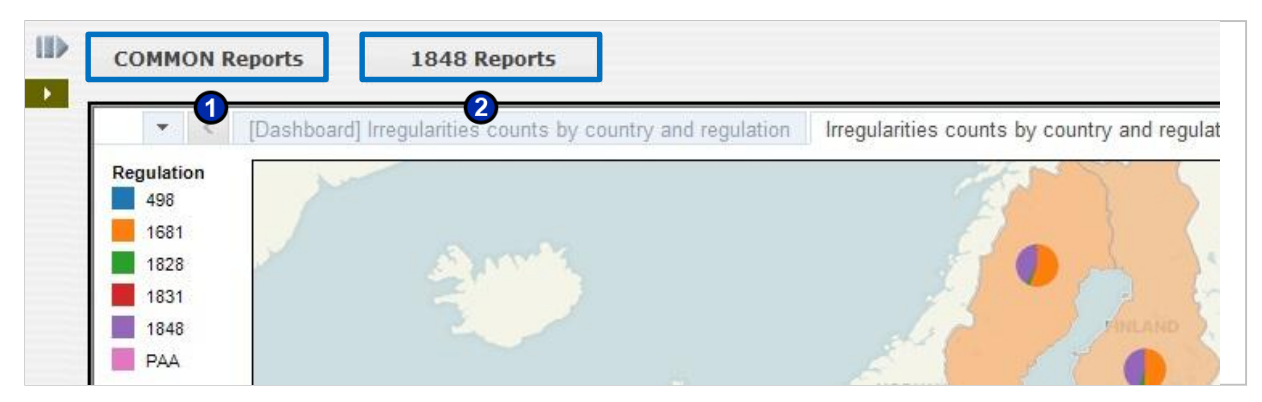

Figure 52: Switch between common and specific reports

You can switch between 'Common reports' and report that are specific to a regulation (see Figure 52: Switch between common and specific reports). Click 'COMMON Reports' (1) to view all reports that are common to all users. Click the other button (2) to view the reports that are specific to your regulation (in this case '1848 Reports').

Depending on your access rights you may have more buttons available for the other modules you have access to.

# 20.5 Report Types

The following types or reports are available:

- Map reports
  - Bar chart reports
  - Table reports
  - Split view

We will explain the reports in more detail in the following chapters.

## 20.6 Map charts

Map reports consist of a map with pie charts. The pie charts represent reporting data. See Figure 49: Reports view for an example of a 'Map chart'.

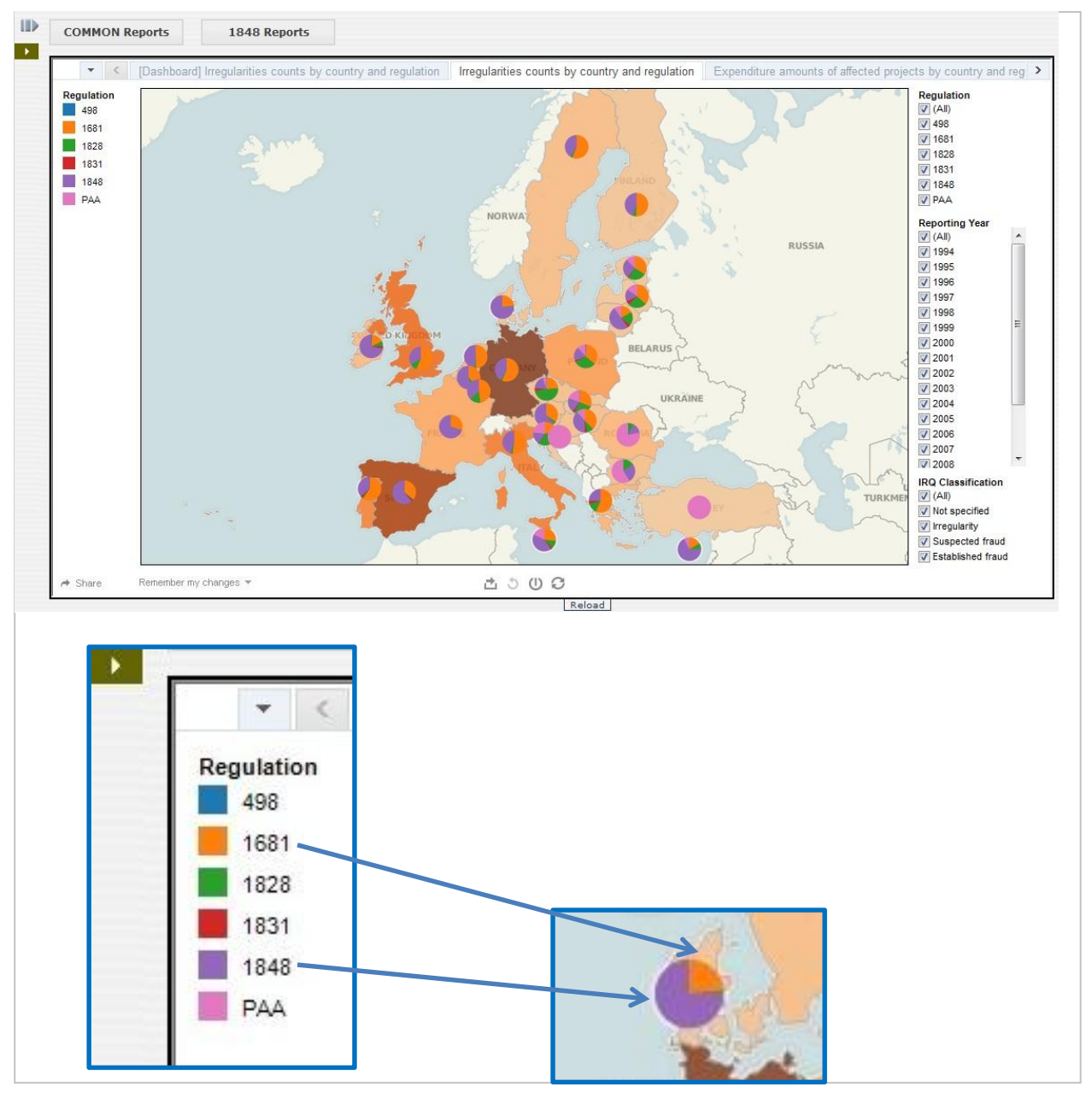

Figure 53: Pie chart legend

#### 20.6.1.1 Using the Legend

The colours in the pie charts correspond to the colours in the legend on the left. For example in Figure 53: Pie chart legend, the orange section of the pie chart corresponds to the 1681 regulation (as indicated by the regulation section on the left). The purple section of the pie chart corresponds to the 1848 regulation.

When you click one of the regulations in the legend (see Figure 54: Pie chart legend options) (<sup>1</sup>), some hidden options will become available to you (<sup>2</sup>):

• 'Keep only' will show only the regulation that you selected in the pie carts.

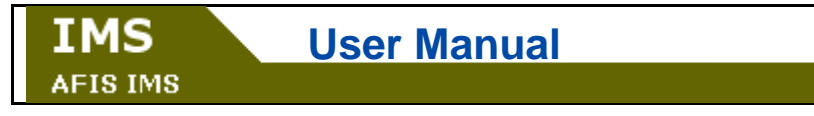

• 'Exclude' will exclude the regulation from the pie chart.

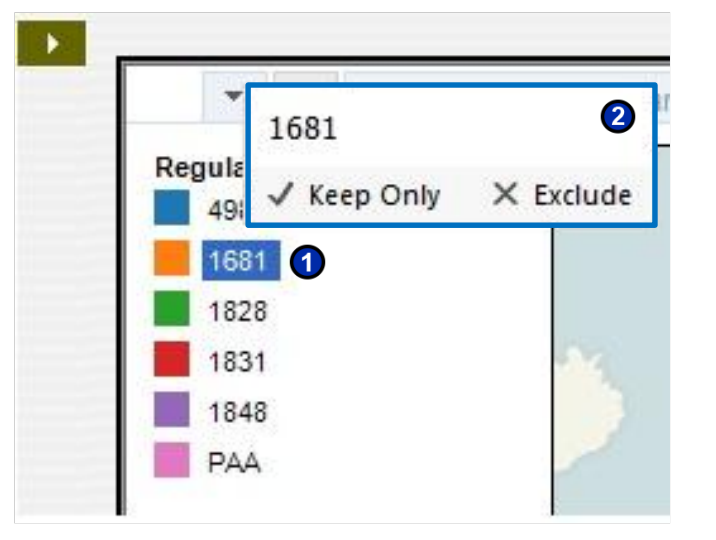

Figure 54: Pie chart legend options

#### 20.6.1.2 Zoom in, Zoom out or Move a Map

The map reports also have zoom-in and zoom-out functions. To display these functions, move your mouse over the map. A grey box with several buttons will appear (see Figure 55: Zoom options).

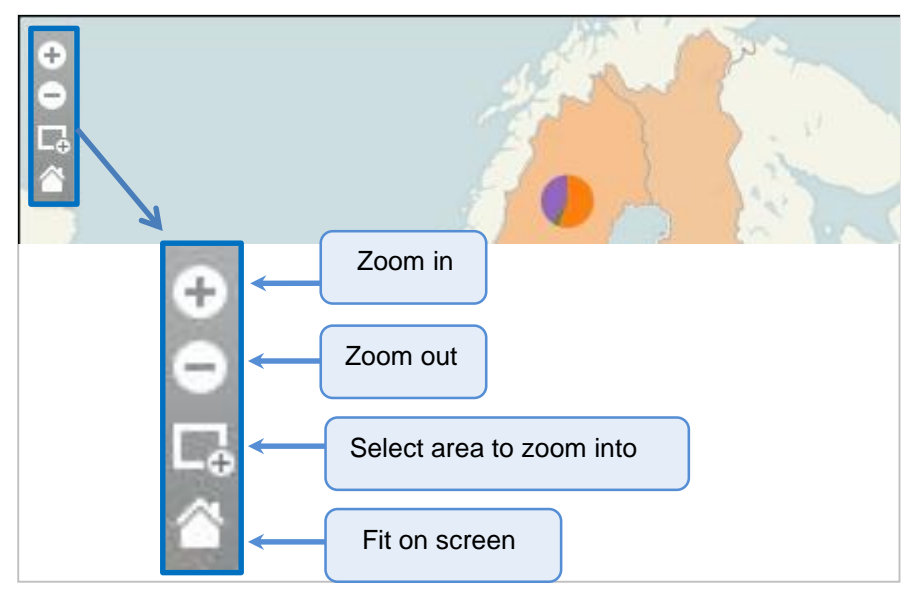

Figure 55: Zoom options

The available options are:

**(i)** 

Click this button to zoom in.

Click this button to zoom out.

Click this button, and drag the mouse across the map to select an area that you want to zoom into.

Click this button to fit the map in the window (this resets the map to its initial size).

You can also move a map:

- 6. Hold the **Shift** key and left-click the map. Do not release the mouse.
- 7. Move the mouse to drag the map.

### 20.6.2 Bar Charts

A bar chart uses horizontal bars to show comparisons among categories. The bar chart below (Figure 56) displays the irregularities count by budget. For example: in the second line you can see that there were 3 irregularities in budget year 1991 under budget post B01-10 article B1-10/42.

|             | lassification ( | map chart)     | 1848 - Irr | regulari | ties count by budget classification (ba             | ar chart) | 1848 - Irregularities cour |
|-------------|-----------------|----------------|------------|----------|-----------------------------------------------------|-----------|----------------------------|
| Budget Year | Budget Post     | Budget Article | •          |          |                                                     |           | Reporting Year             |
| Null        | Null            | Null           | 719        |          |                                                     | 1         | (All)                      |
| 1991        | B01-10          | B01-10/42      | 3          | (        |                                                     |           | 2000                       |
|             |                 | B01-10/60      | 1          |          | Count per budget/ year/                             |           | 2002                       |
|             |                 | B01-10/62      | 1          |          | post/ article.                                      |           | 2003                       |
|             | B01-12          | B01-12/10      | 7          |          |                                                     |           | 2004                       |
|             |                 | B01-12/20      | 1          |          |                                                     |           | 2005                       |
|             | B01-15          | B01-15/03      | 1          |          |                                                     |           | 2006                       |
|             | B01-16          | B01-16/10      | 1          |          |                                                     |           | 2007                       |
|             |                 | B01-16/12      | 1          |          |                                                     |           | 2009                       |
|             |                 | B01-16/40      | 6          |          |                                                     |           |                            |
|             | B01-17          | B01-17/10      | 9          |          |                                                     |           | IRQ Classification         |
|             | B01-18          | B01-18/00      | 1          |          |                                                     |           | V Not specified            |
|             | B01-21          | B01-21/20      | 1          |          |                                                     |           | V Irregularity             |
|             | B01-22          | B01-22/20      | 1          |          |                                                     |           | Suspected fraud            |
|             |                 | B01-22/90      | 1          |          |                                                     |           | Established fraud          |
|             | B01-40          | B01-40/90      | 1          |          |                                                     |           | Country Code               |
|             | B01-50          | B01-50/00      | 1          |          |                                                     |           | V (All)                    |
|             |                 | B01-50/11      | 1          |          |                                                     |           | V AT                       |
| 1992        | B01-10          | B01-10/00      | 3          |          |                                                     |           | V BE                       |
|             |                 | B01-10/40      | 1          |          |                                                     |           | V DG                       |
|             |                 | B01-10/41      | 11         |          |                                                     |           | V CZ                       |
|             |                 | B01-10/42      | 3          |          |                                                     |           | DE                         |
|             |                 | B01-10/51      | 1          |          |                                                     |           | V DK                       |
|             |                 | B01-10/60      | 18         |          |                                                     | -         | EE                         |
|             |                 |                | ок         | 5K       | 10K 15K 20K 25K<br>Distinct count of Irregularities | 30K       | V ES                       |

Figure 56: Bar chart

### 20.6.3 Tables

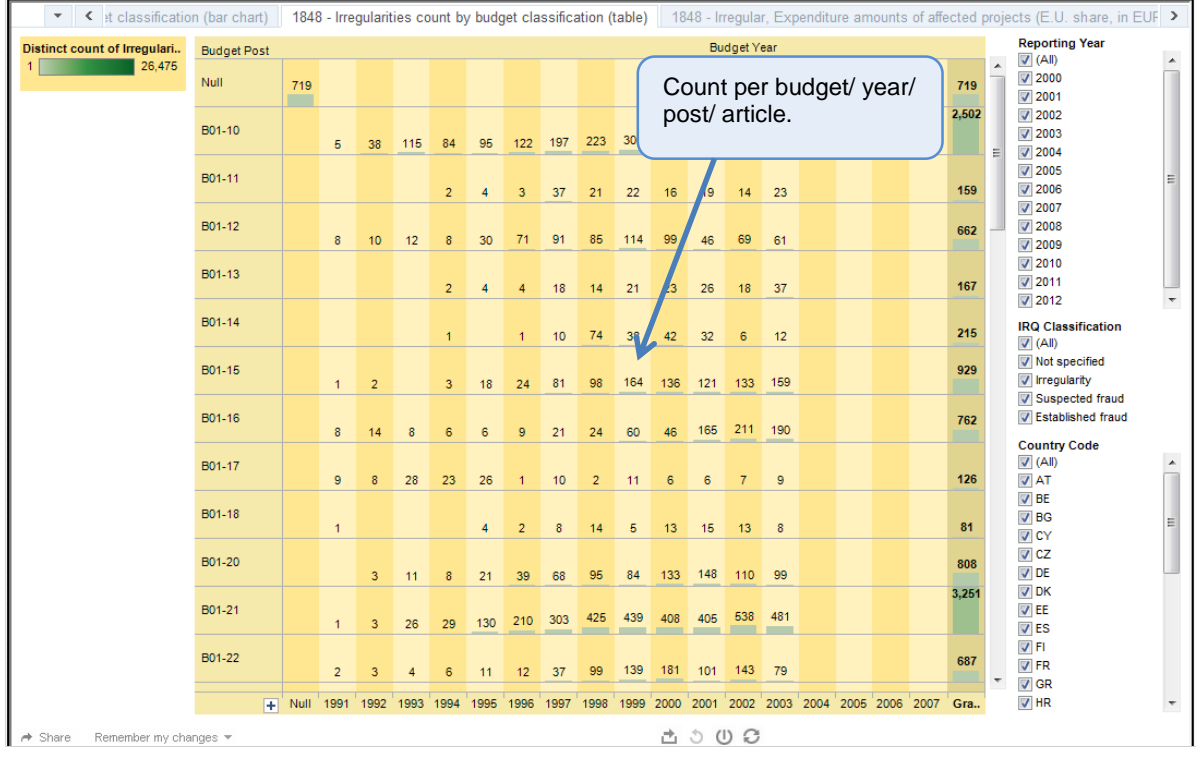

Some reports are generated as tables. See Figure 57: Table.

Figure 57: Table

### 20.6.4 Split charts

A split chart combines two types of charts, for example a map at the top and a bar chart at the bottom. In the example below (Figure 58: Split view), two sets of information are displayed simultaneously: the map displays 'irregularities country by country', while the bar chart displays 'budget classification'.

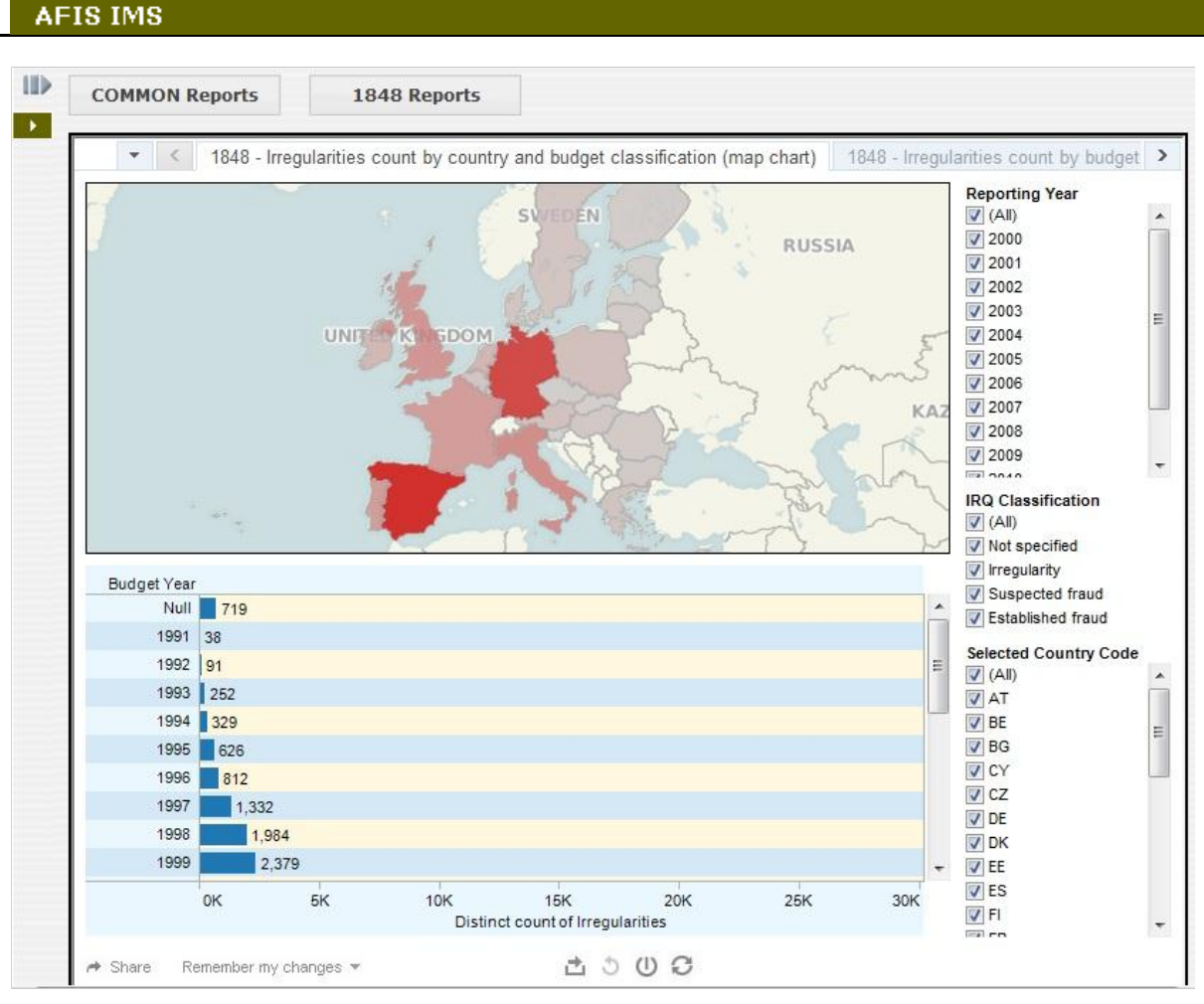

Figure 58: Split view

### 20.6.5 Sorting bar charts and table charts

To sort the order of a bar chart:

TMS

- 8. Move your mouse over any of the chart headers.
- 9. An icon will appear (1).
- 10. Click it to toggle between ascending and descending order.

| Budget Year | Budget Post | Budget Arti 🔛 | <   | Click here to sort in |
|-------------|-------------|---------------|-----|-----------------------|
| Null        | Null        | Null          | 719 | ascending or          |
| 1991        | B01-10      | B01-10/42     | 3   | descending order.     |
|             |             | B01-10/60     | 1   |                       |

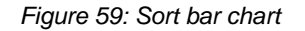

### 20.6.6 Expanding and collapsing bar charts and tables

You can expand and collapse each table column or bar chart column.

To collapse a column (see Figure 60: Collapse a column):

• Move your mouse over any of the columns.

| AFIS IMS                                                                                     |                |                |     |  |  |  |  |  |
|----------------------------------------------------------------------------------------------|----------------|----------------|-----|--|--|--|--|--|
| <ul> <li>A button is displayed (1).</li> <li>Click it to collapse the column (2).</li> </ul> |                |                |     |  |  |  |  |  |
| Budg                                                                                         | ea Budget Post | Budget Article | •   |  |  |  |  |  |
| Null                                                                                         | Null           | Null           | 719 |  |  |  |  |  |
| 1991                                                                                         | B01-10         | B01-10/42      | 3   |  |  |  |  |  |
|                                                                                              | ↓ 2            |                |     |  |  |  |  |  |
| Budg                                                                                         | et Year        |                |     |  |  |  |  |  |
|                                                                                              | Null 719       |                |     |  |  |  |  |  |
|                                                                                              | 1991 38        |                |     |  |  |  |  |  |
|                                                                                              | 1992 91        |                |     |  |  |  |  |  |
|                                                                                              | 1993 252       |                |     |  |  |  |  |  |

Figure 60: Collapse a column

To expand a column (see Figure 61: Expand a column):

- Roll over any of the columns.
- Click it to expand the collapsed column (2).

**User Manual** 

| Buc + Year  | 1           |                |     |  |
|-------------|-------------|----------------|-----|--|
| Null        | 719         |                |     |  |
| 1991 3      | 8           |                |     |  |
| V           |             |                | 2   |  |
| Budget Year | Budget Post | Budget Article |     |  |
| Null        | Null        | Null           | 719 |  |
| 1991        | B01-10      | B01-10/42      | 3   |  |
|             |             | B01-10/60      | 1   |  |
|             |             | B01-10/62      | 1   |  |

Figure 61: Expand a column

# 20.7 Filters

You have several filters available to you depending on your user rights. They enable you to reduce the amount of information displayed on the central view. Unchecking an element in the filters removes the information for this category on the central view. The following filters are available to all reports:

- The regulation: select which regulation should be taken into account in the report.
- The year of the case: select which years you want to take into account in the report. For example: you can include only data from 2002.
- The classification of the irregularity: irregularity, suspected fraud or established fraud.

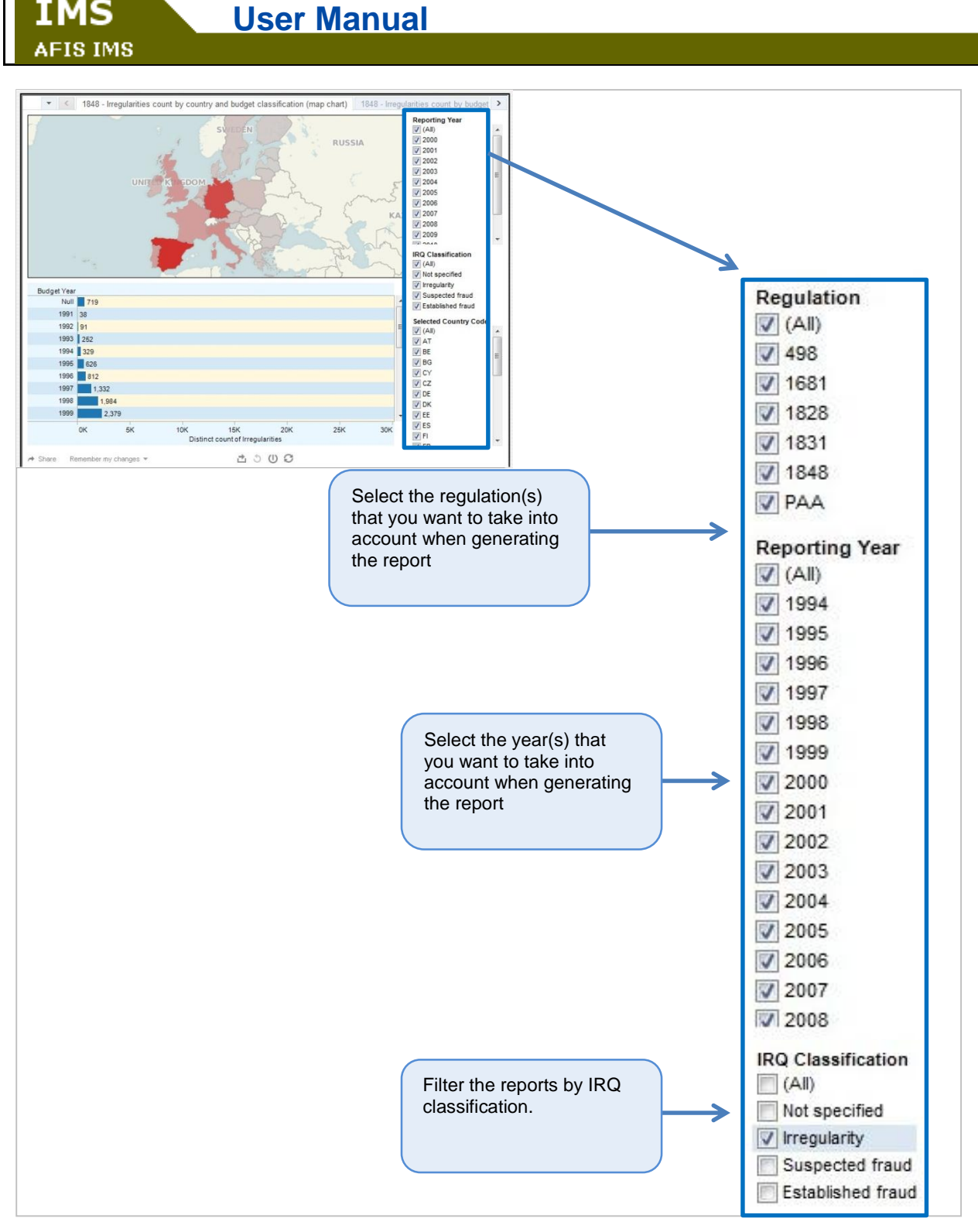

Figure 62: Sections in the reports view

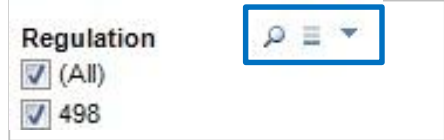

IMS

Figure 63: Filter configuration

When you move your mouse anywhere in the filter section, several hidden options will become available to you:

Q

When you click this button, a search field appears. Use it to search for any kind of filter.

Click this button to show more or fewer values

Click this to display a dropdown field form which you can select the way the filter lists should behave.

Options include:

IMS

- Single: you will only be able to select one item per filter group
- Multiple: you can select several items by filter group (this is the default setting)
- Inclusive: every filter that you select will be included in the report (this is the default setting)
- Exclusive: every filter that you select will be excluded from the report.

| Regulation (All) | י ≡ ⊂                        |
|------------------|------------------------------|
| 430              | Single                       |
|                  | <ul> <li>Multiple</li> </ul> |
|                  | Inclusive                    |
|                  | Exclusive                    |

Figure 64: Filter list behaviour options

There are 4 options available to you at the bottom of the page (see Figure 65: Other features):

1. Export: you can export in the following formats:

Image: a .PNG image is generated. Data: a new window is opened with all the statistics as text. Click the 'Download all rows as a textfile' to

download the generated report as a .CSV file.

Crosstab: an CSV file is generated.

PDF: a .PDF file is generated.

2. Revert all: when you select this option, the 'Regulation', 'Reporting year' or 'IRQ classification' fields are set to default (i.e. all check boxes are ticked). Any changes you made in these fields are undone.

3. Pause automatic updates: The system automatically updates the generated report. Click this button of you want to stop automatic updates.

4. Refresh data refreshes the page report to include the most current data from the IMS database. It is possible that you may not see the latest submitted communications in the reports. This is because the database is refreshed based on a frequency defined by the admin.

For example: if a search results in 10 communications, you may not see all 10 communications included in the report. This is because some of the communications were created recently and are not included in the database yet.

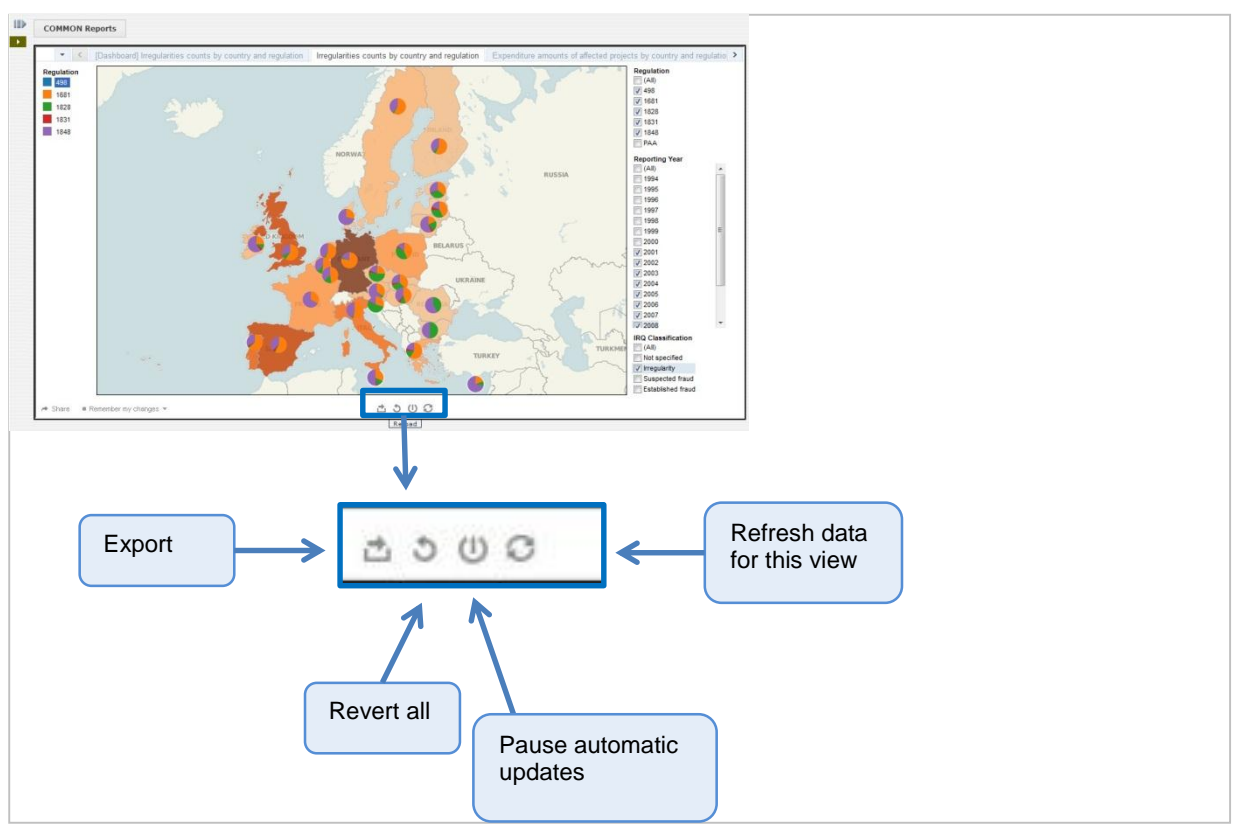

Figure 65: Other features

The reload button refreshes the entire page (see Figure 66: Reload button).

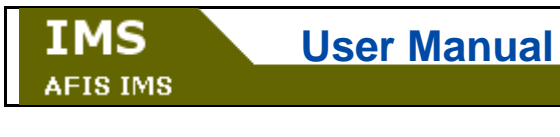

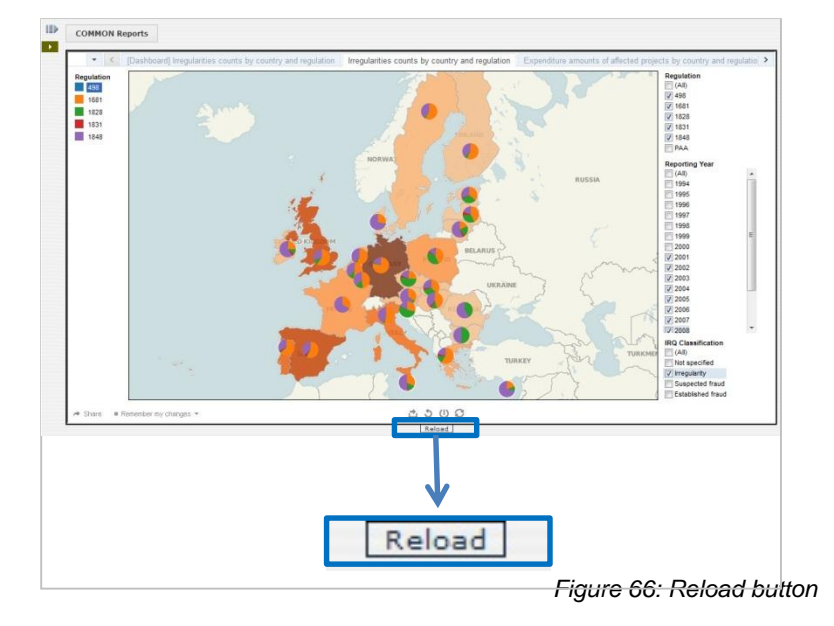